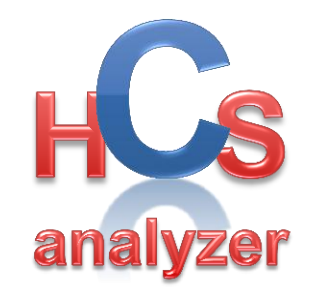

# Visual Documentation v1.0.4.1

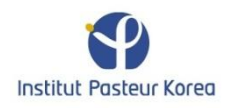

#### User Interface

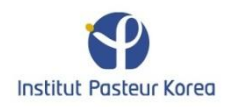

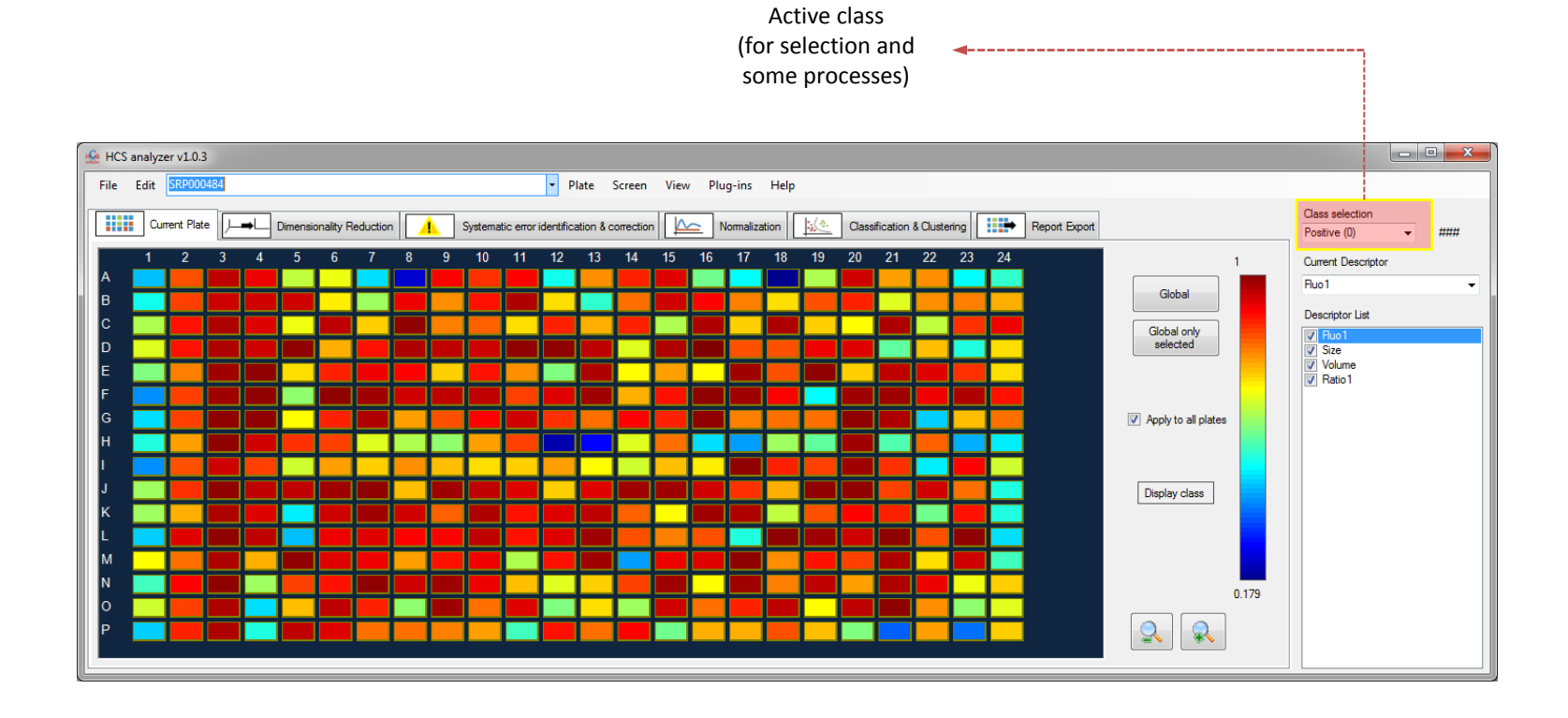

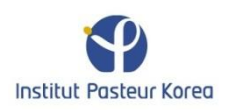

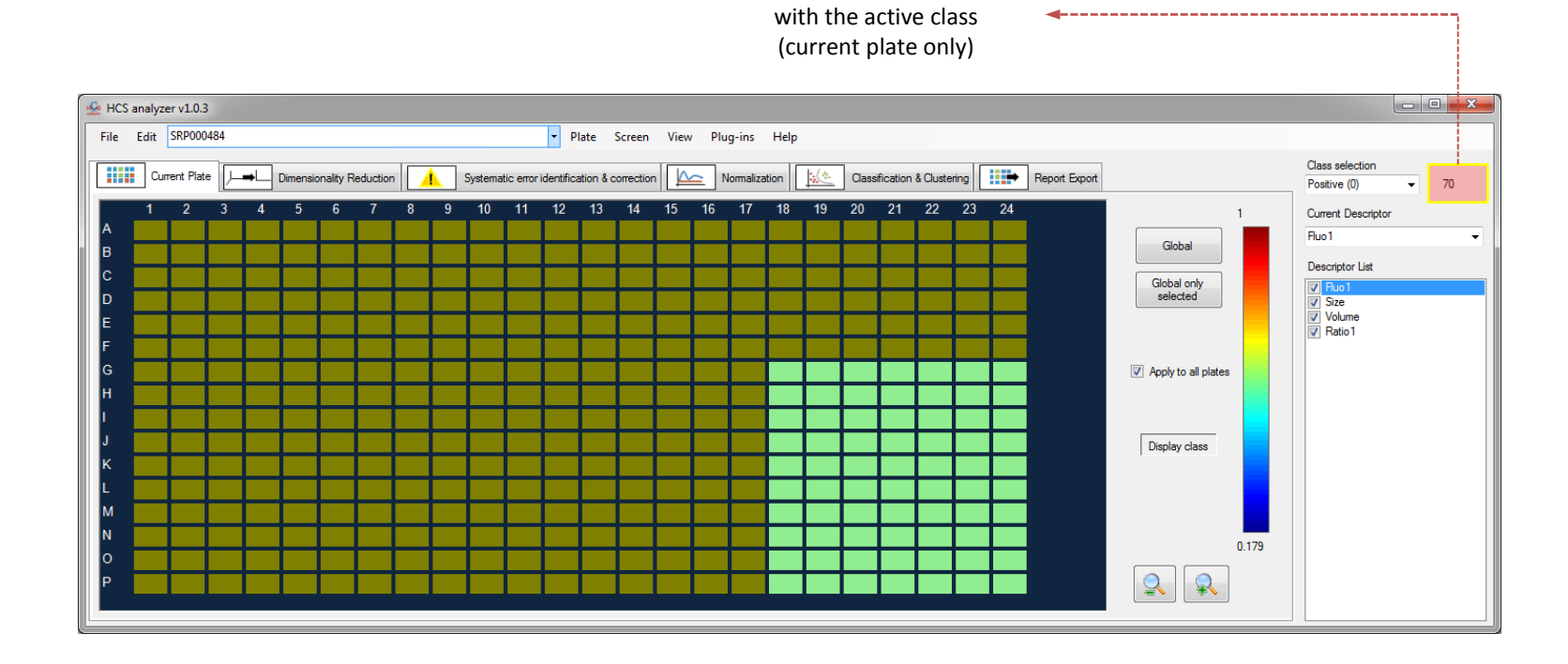

Number of wells associated

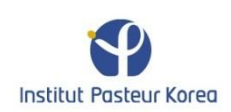

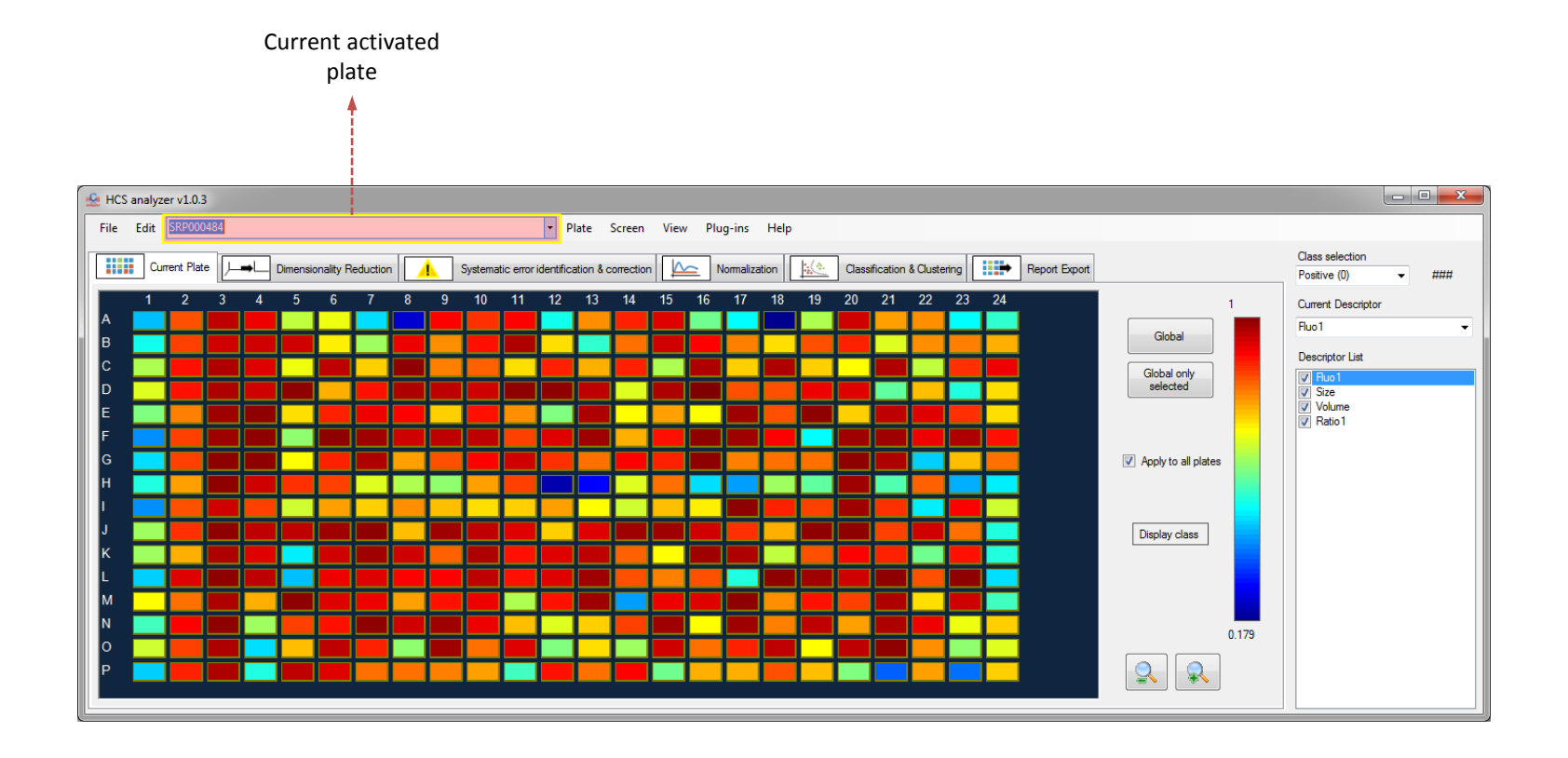

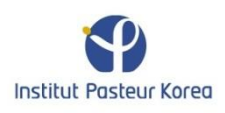

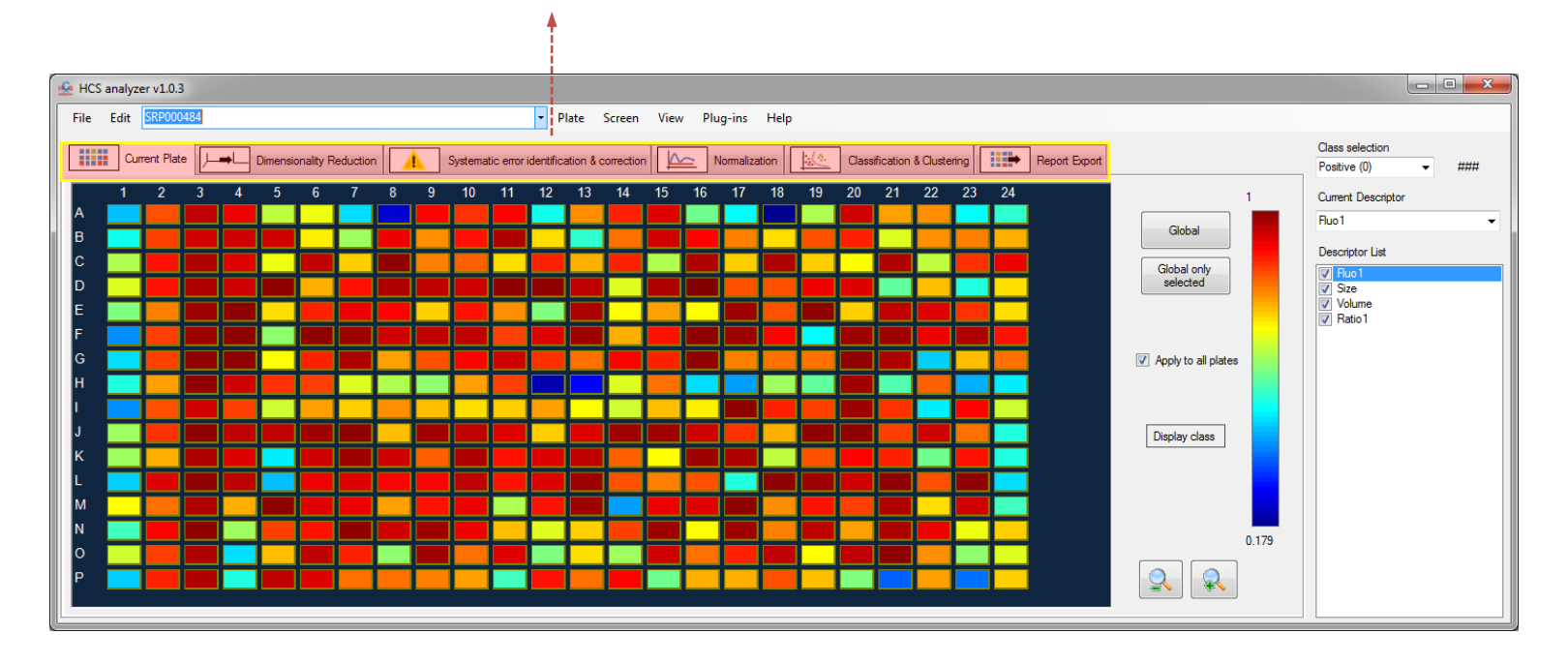

Process pipeline

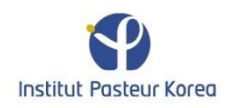

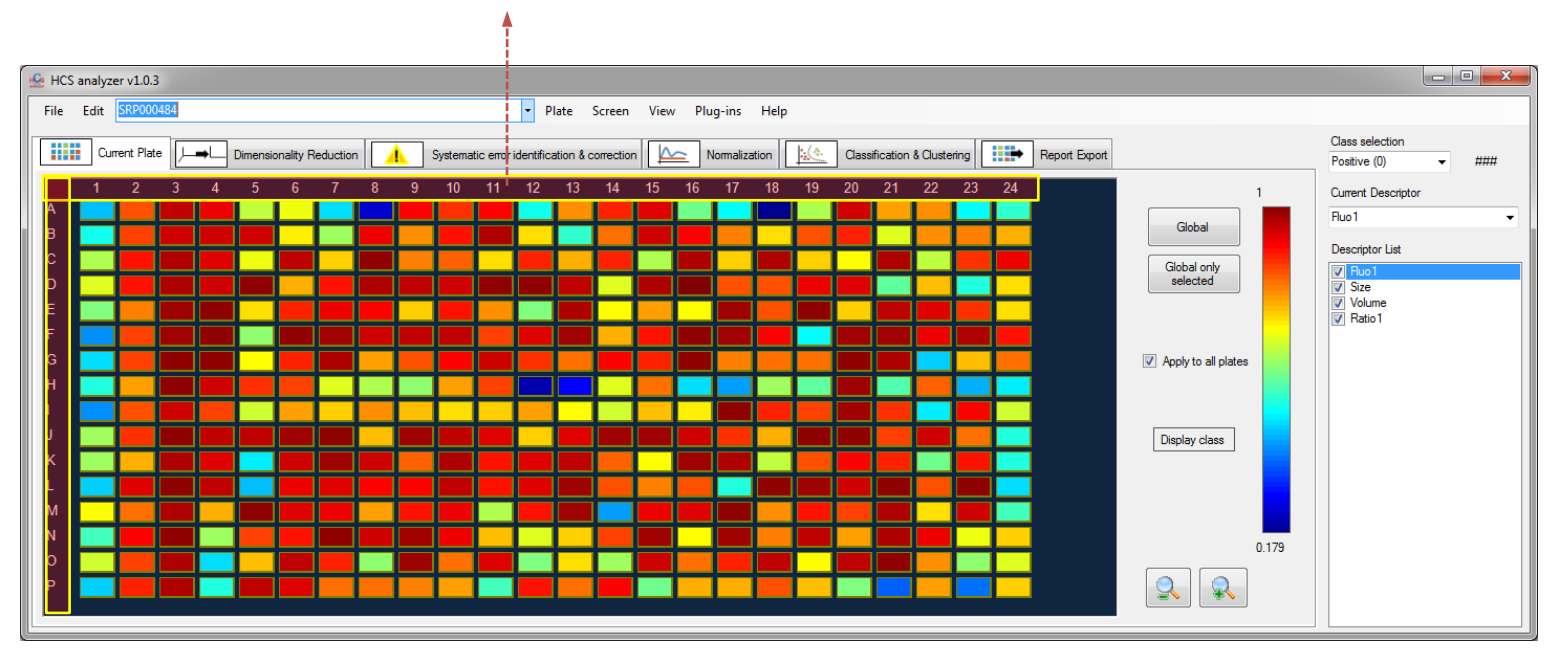

Wells coordinate

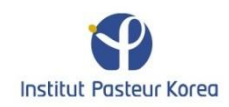

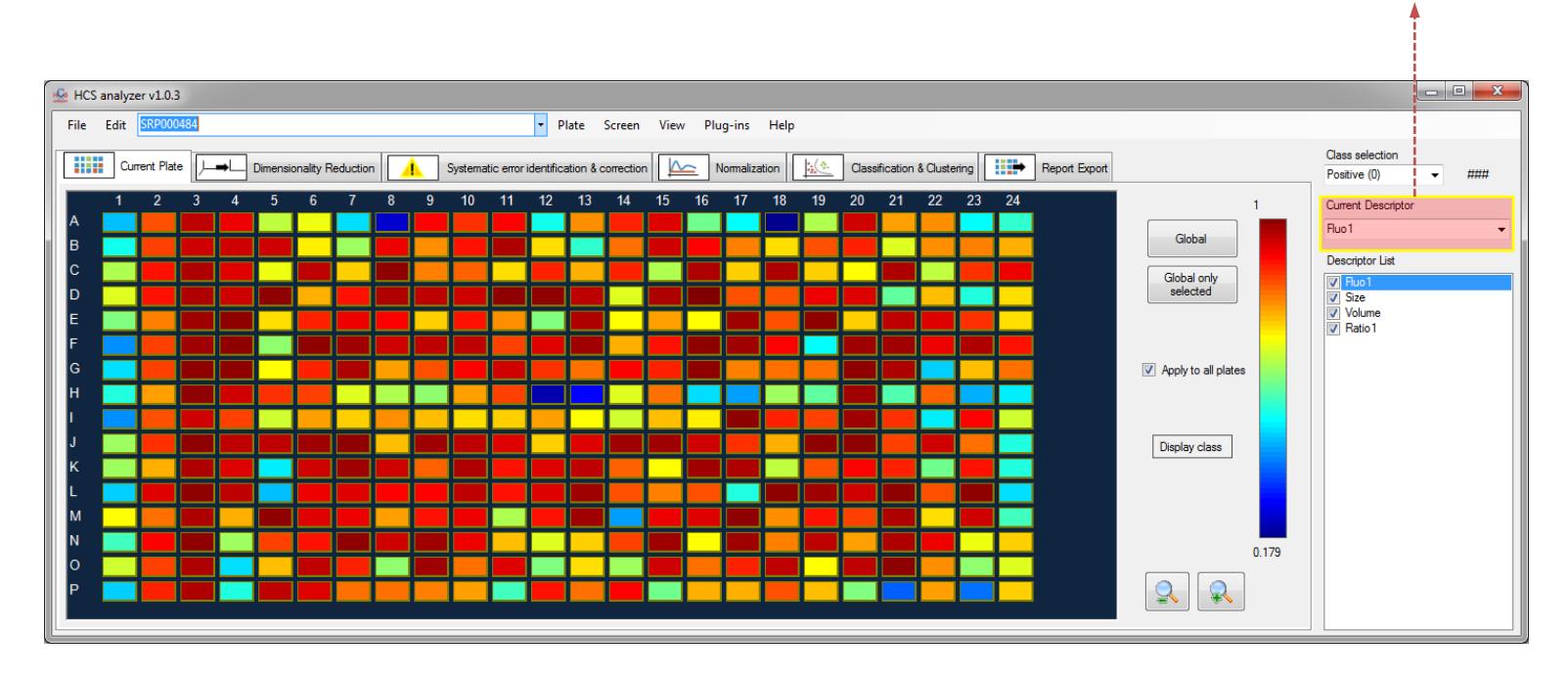

Currently activated descriptor

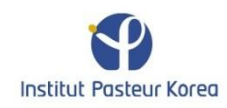

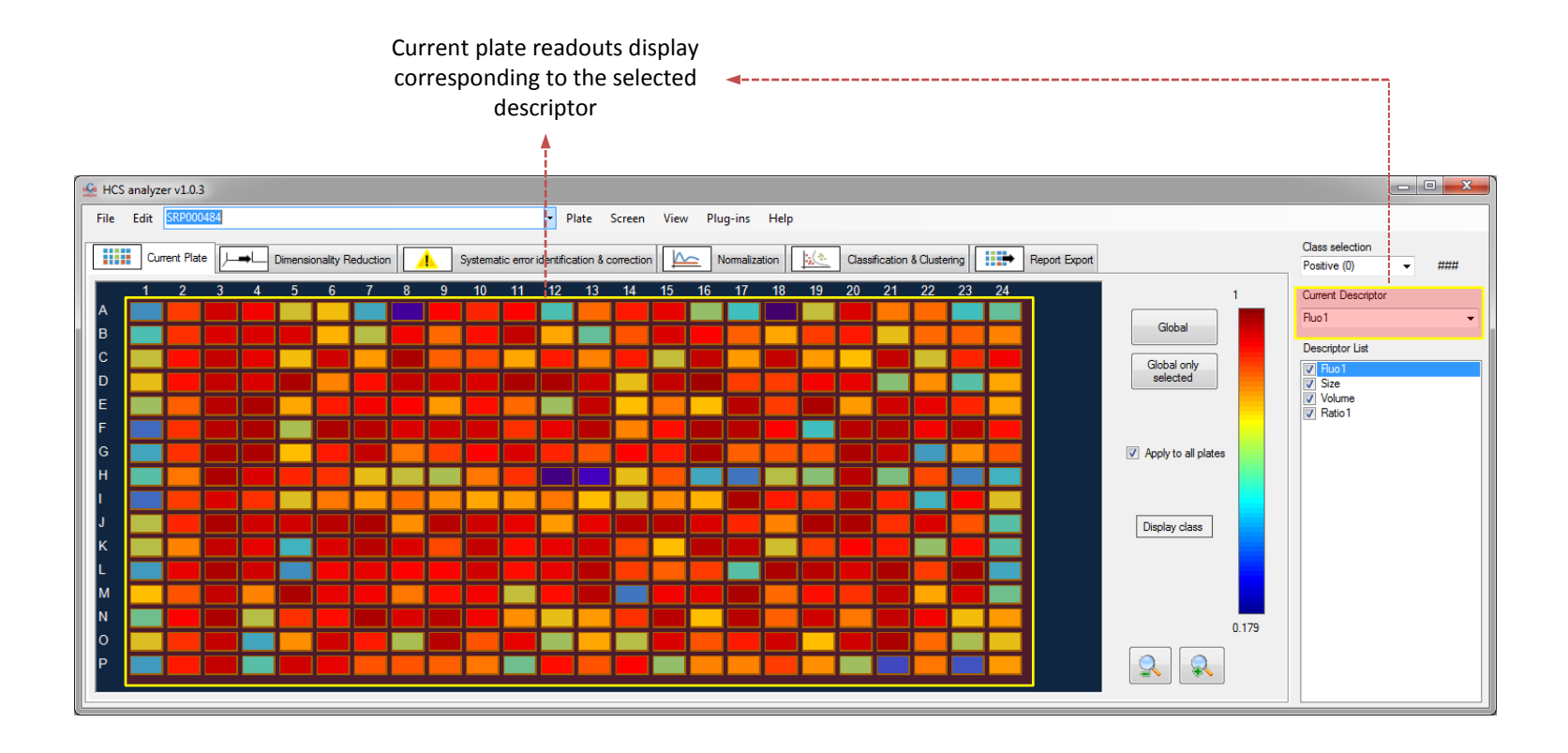

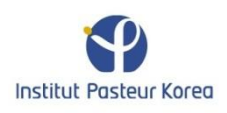

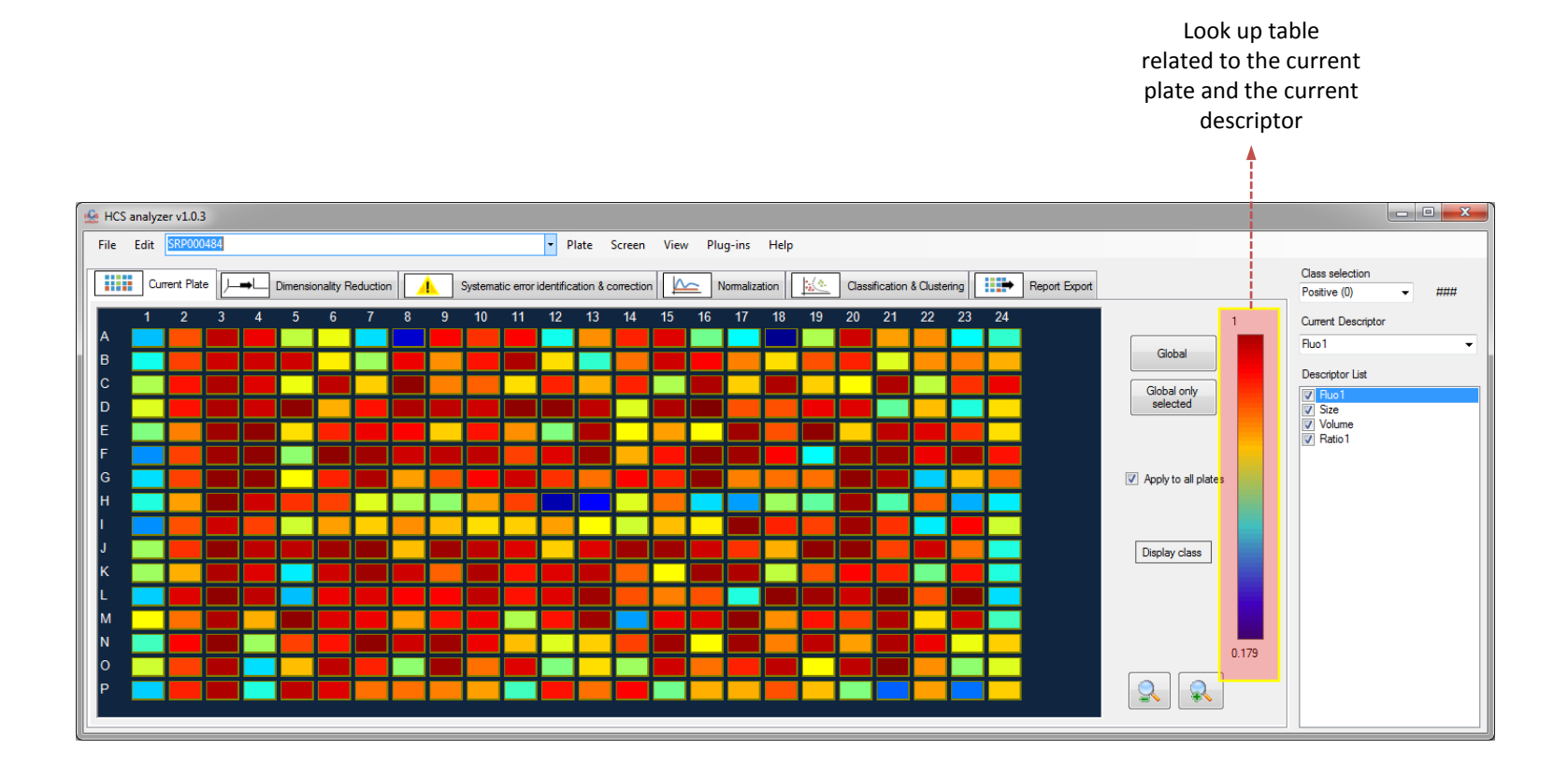

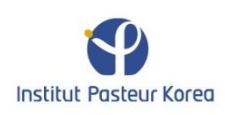

Available and activated descriptors When inactivated, the descriptors will not be taken into account for any process.

**----**

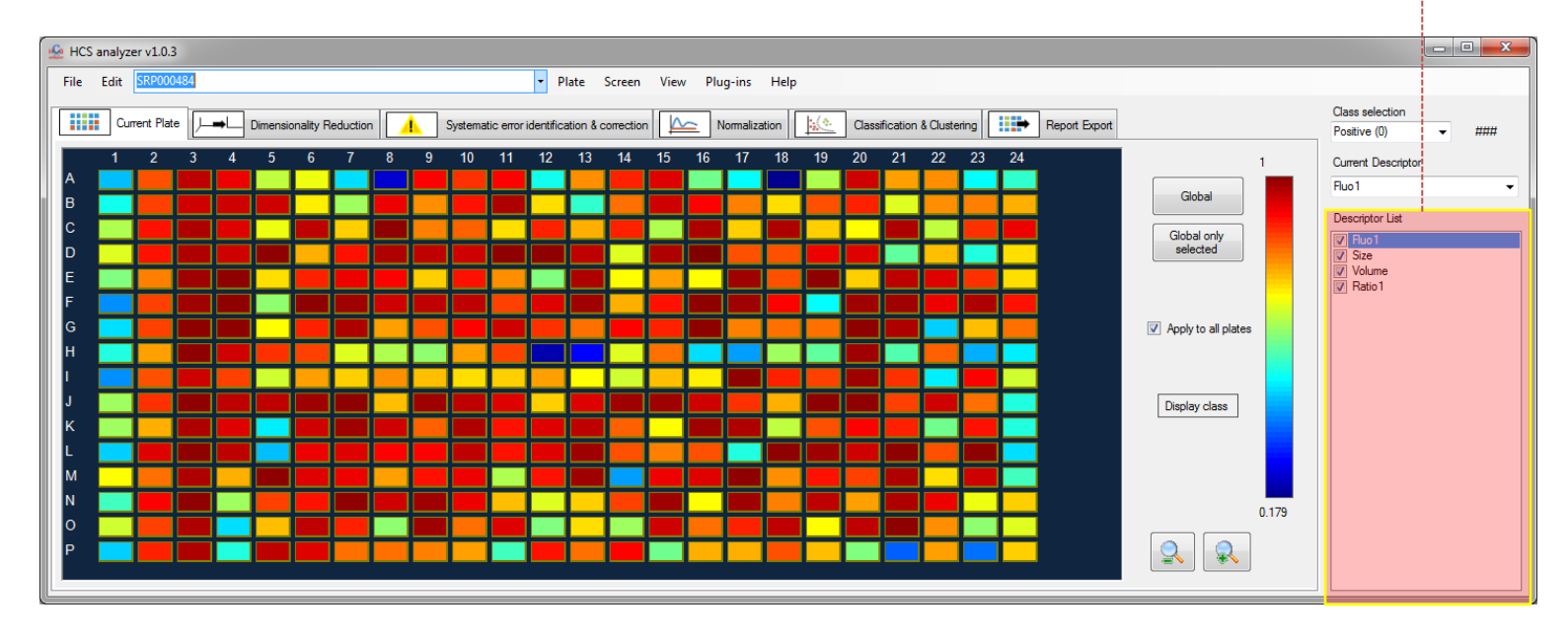

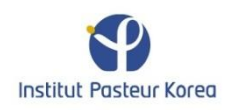

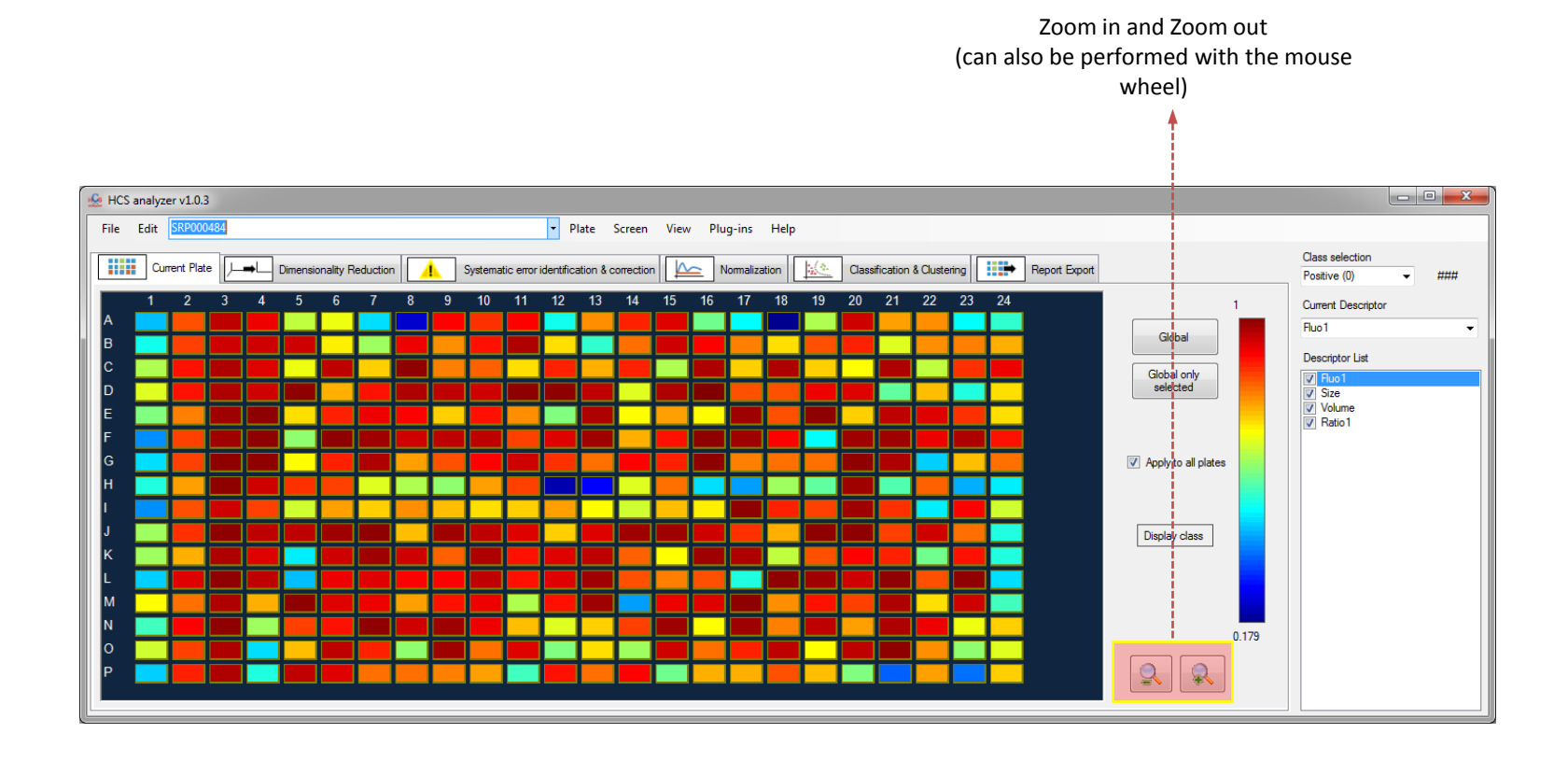

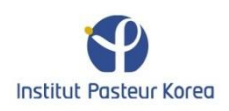

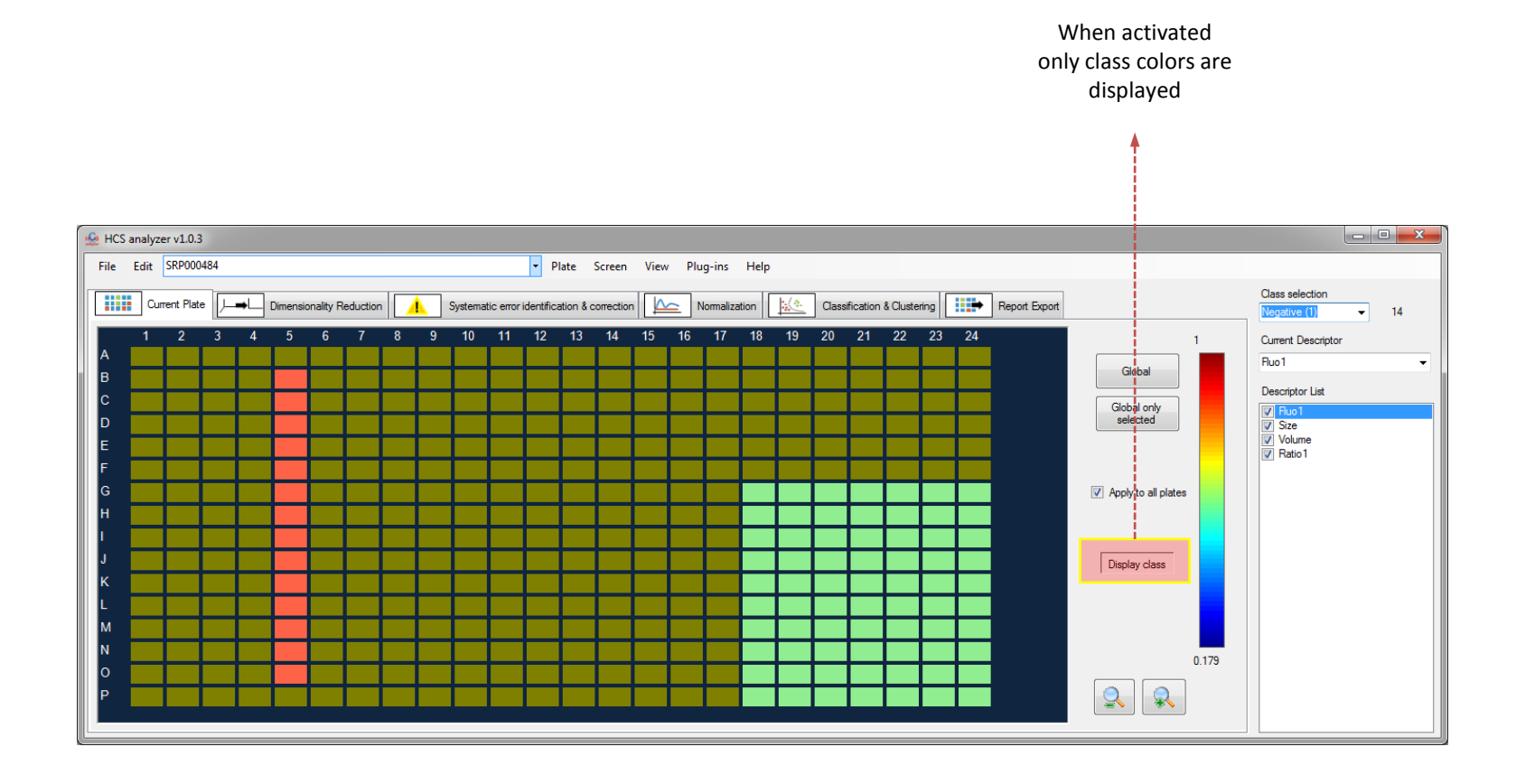

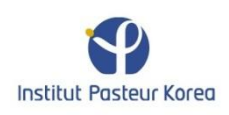

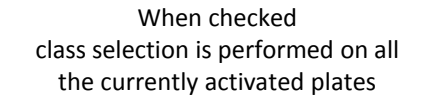

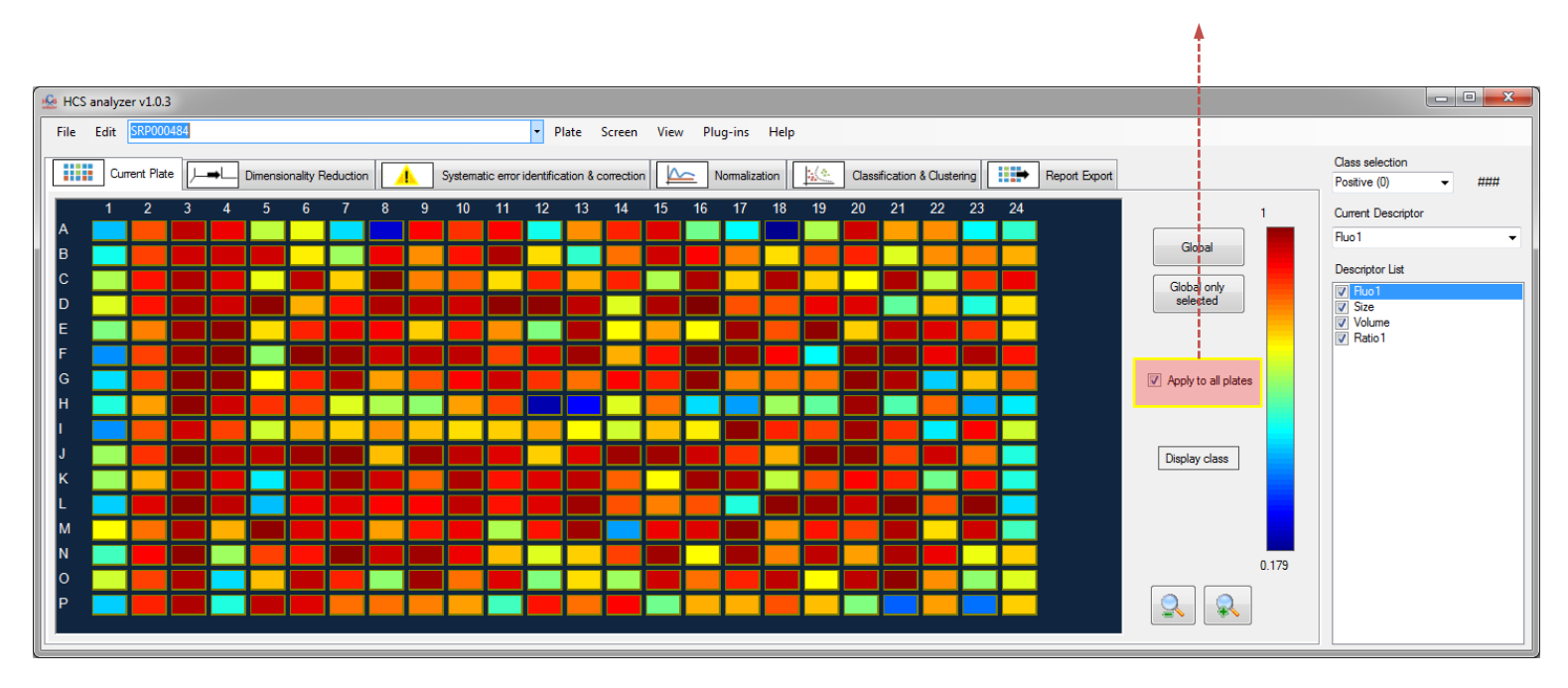

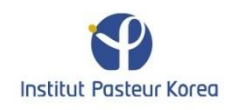

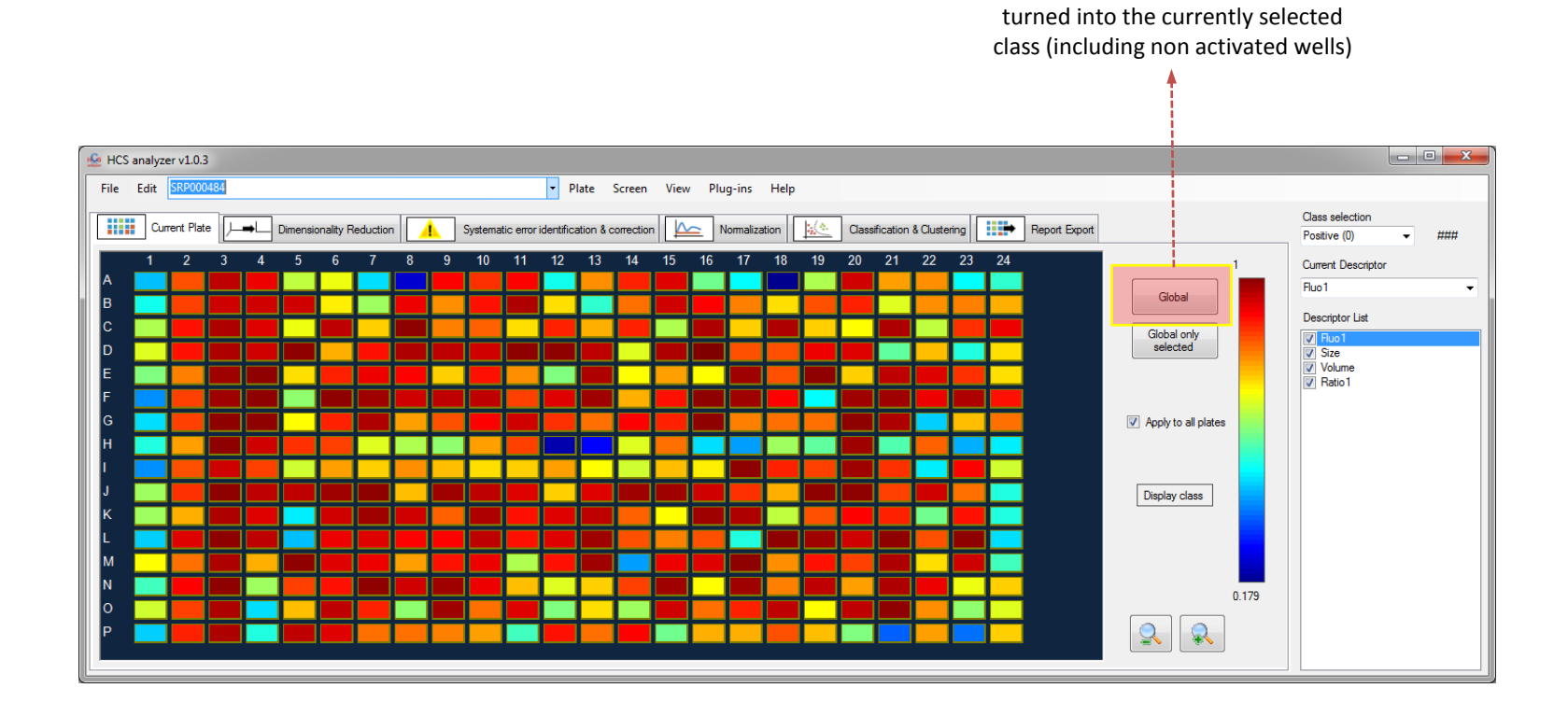

When pressed, all the wells will

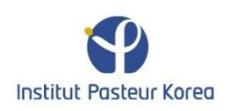

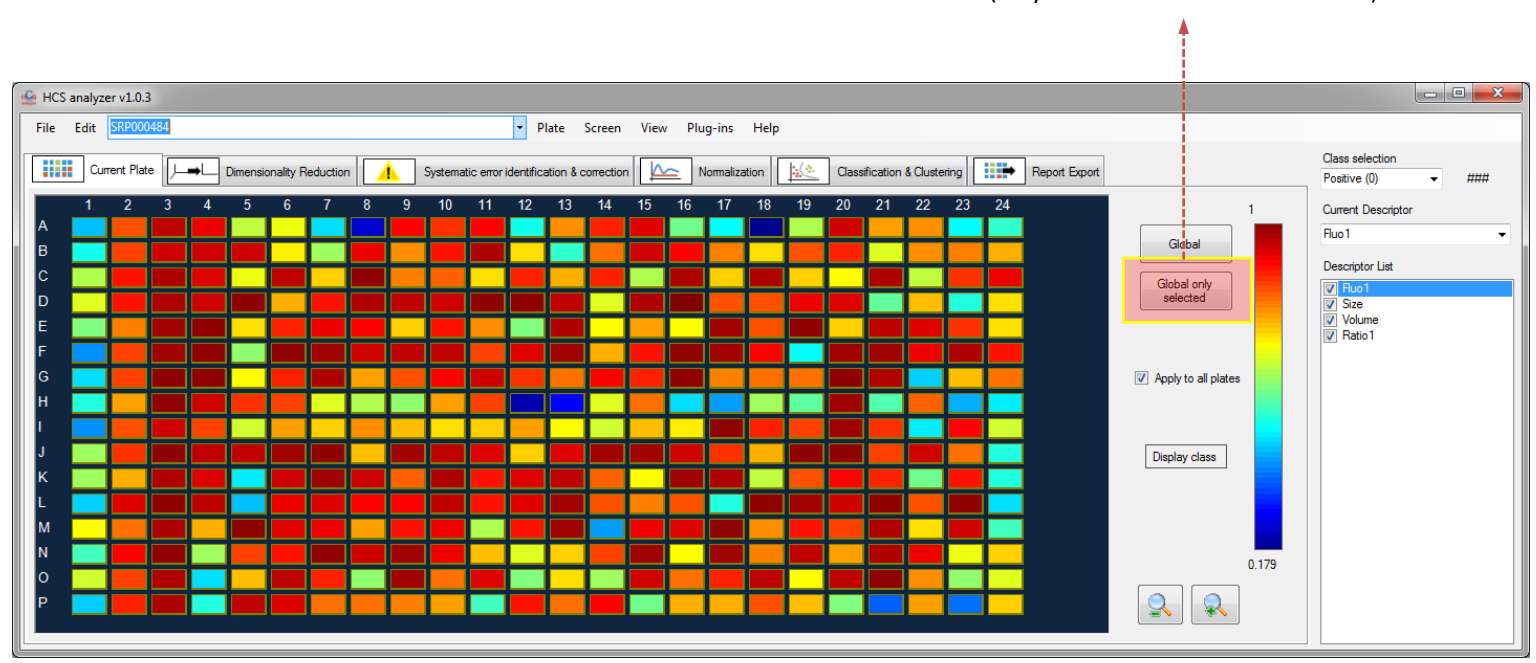

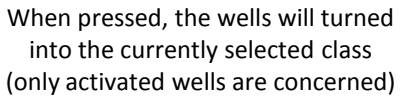

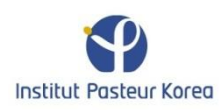

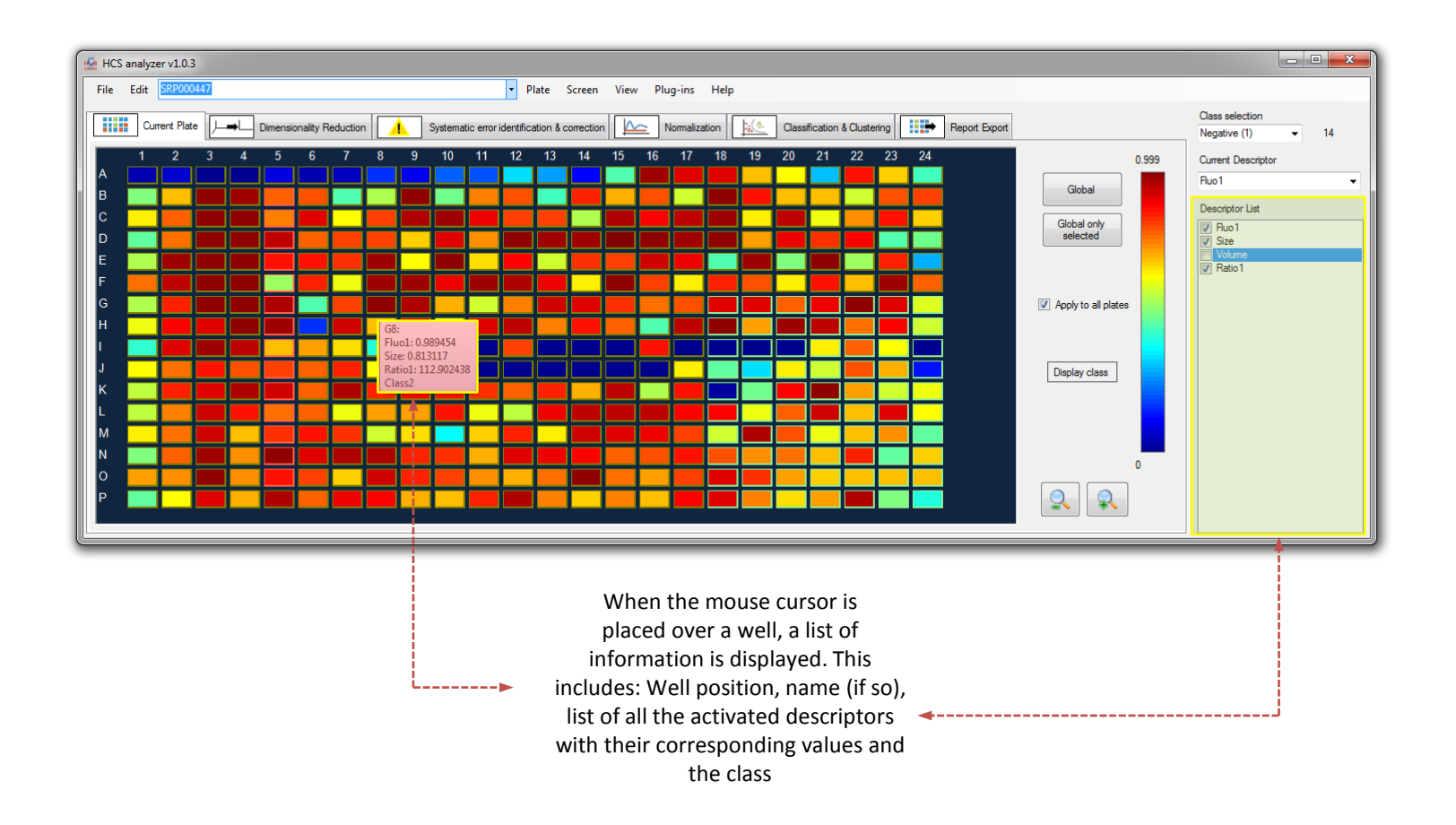

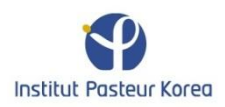

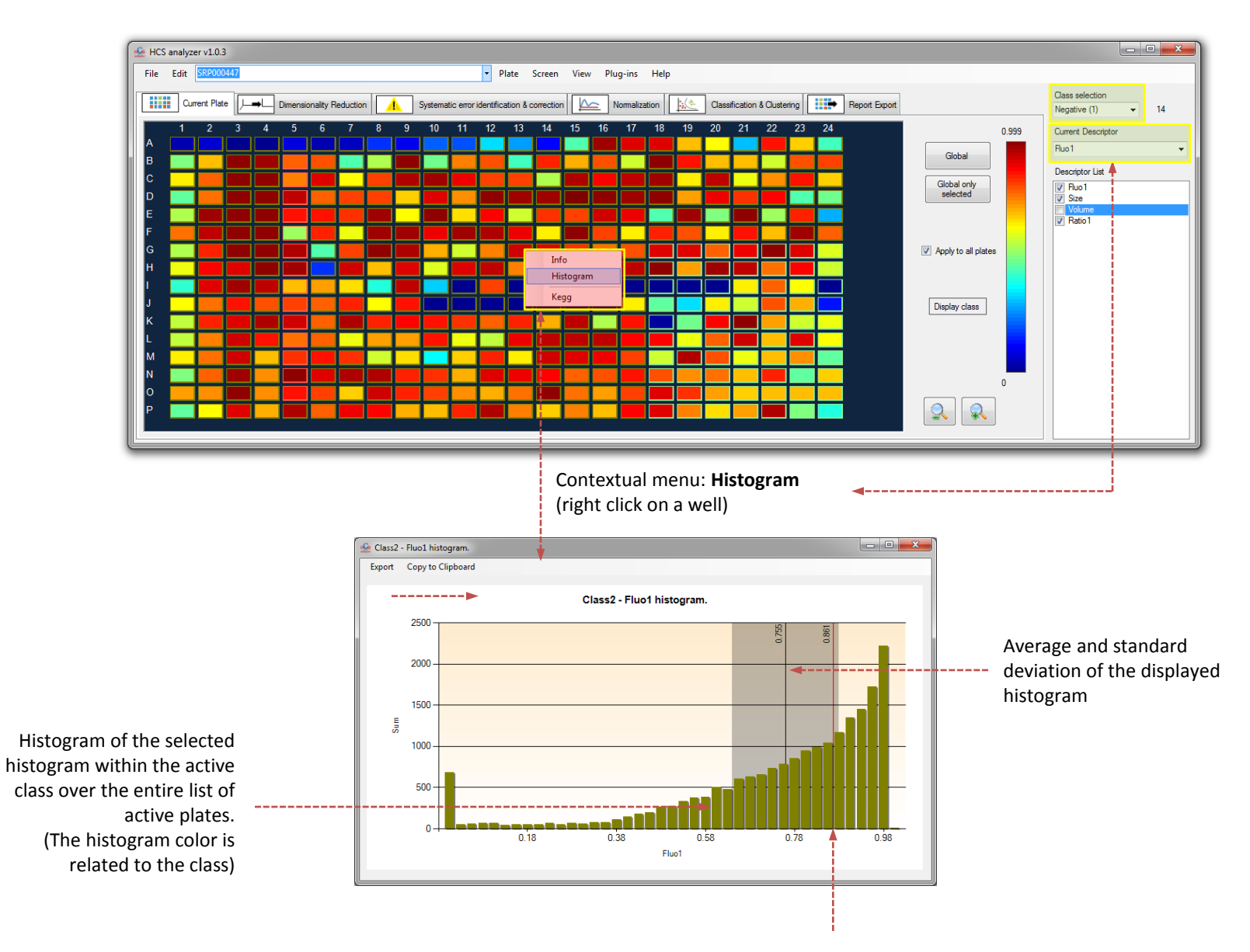

Current value of the selected well

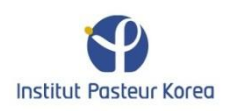

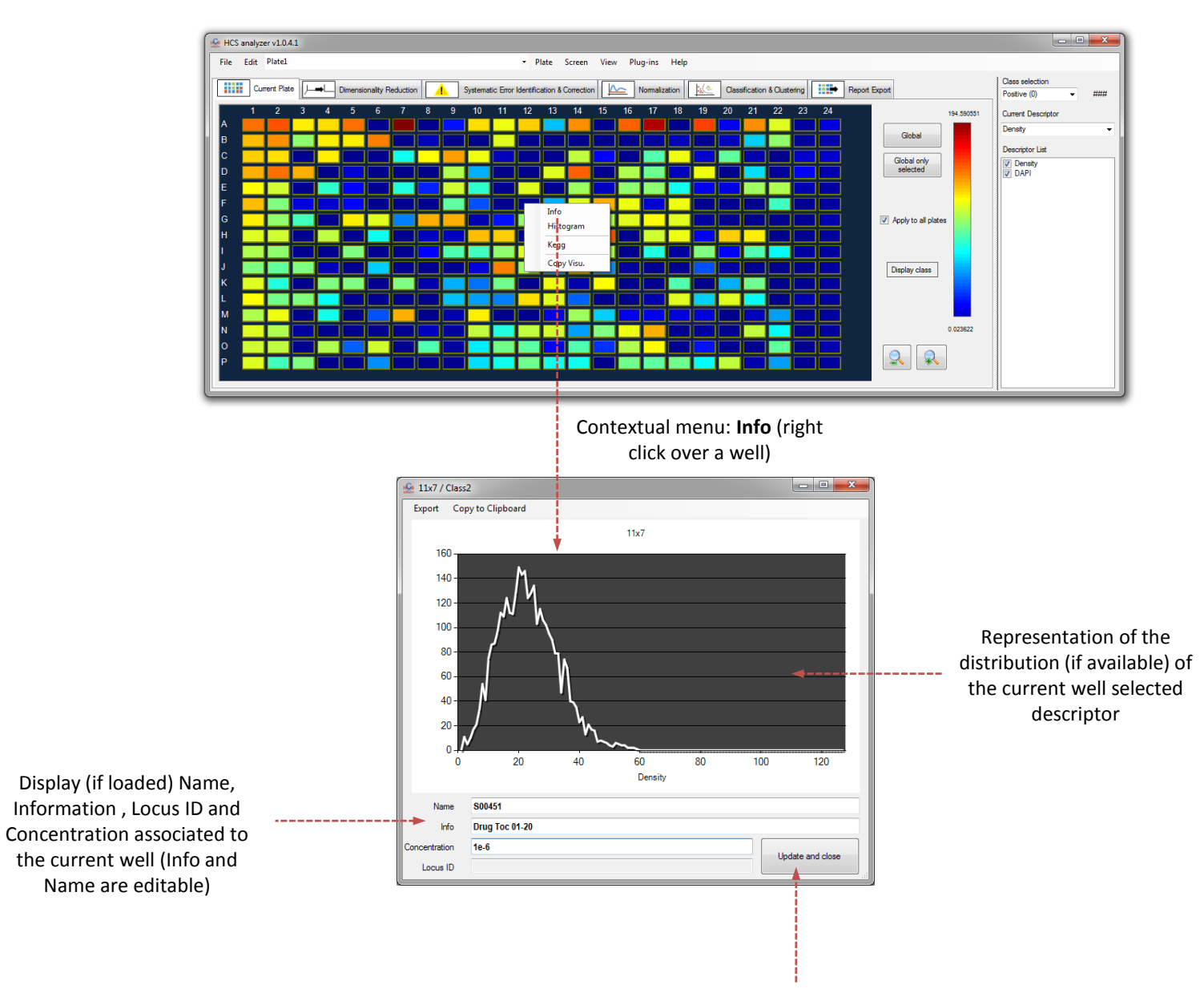

Save new Info and Name

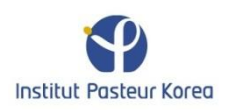

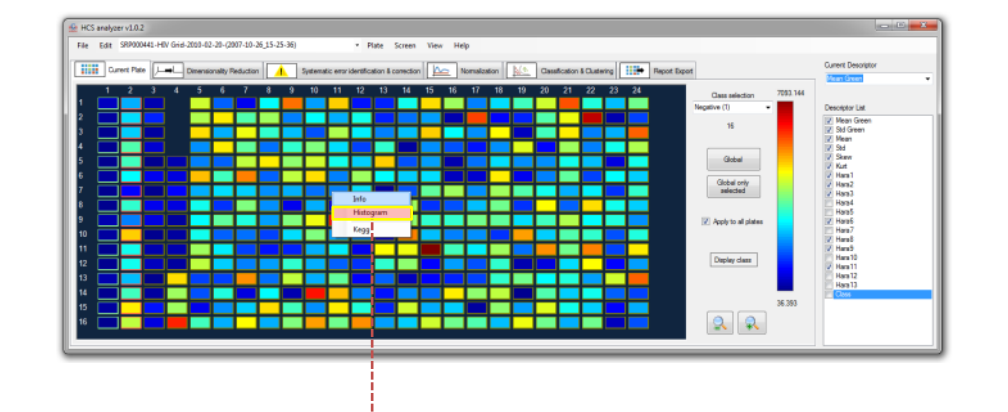

Contextual menu: Kegg (right click over a well) Locus ID is required for this option

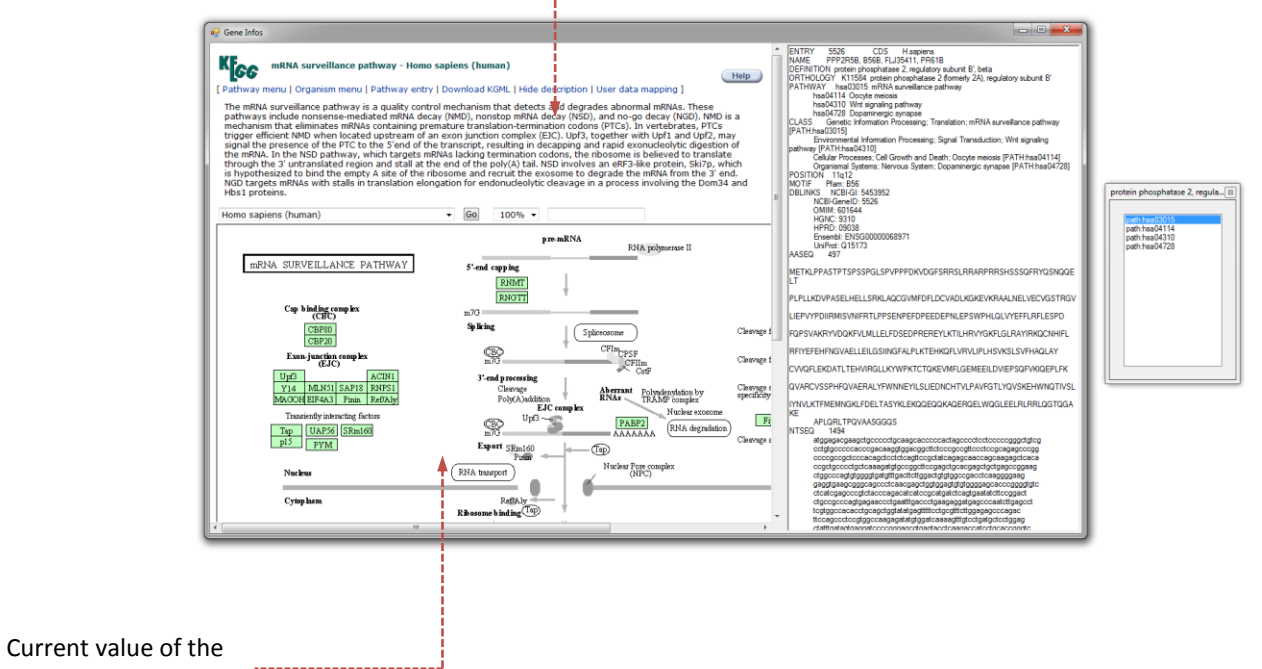

selected well

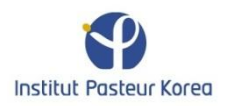

# Options

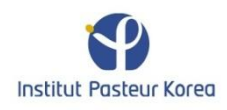

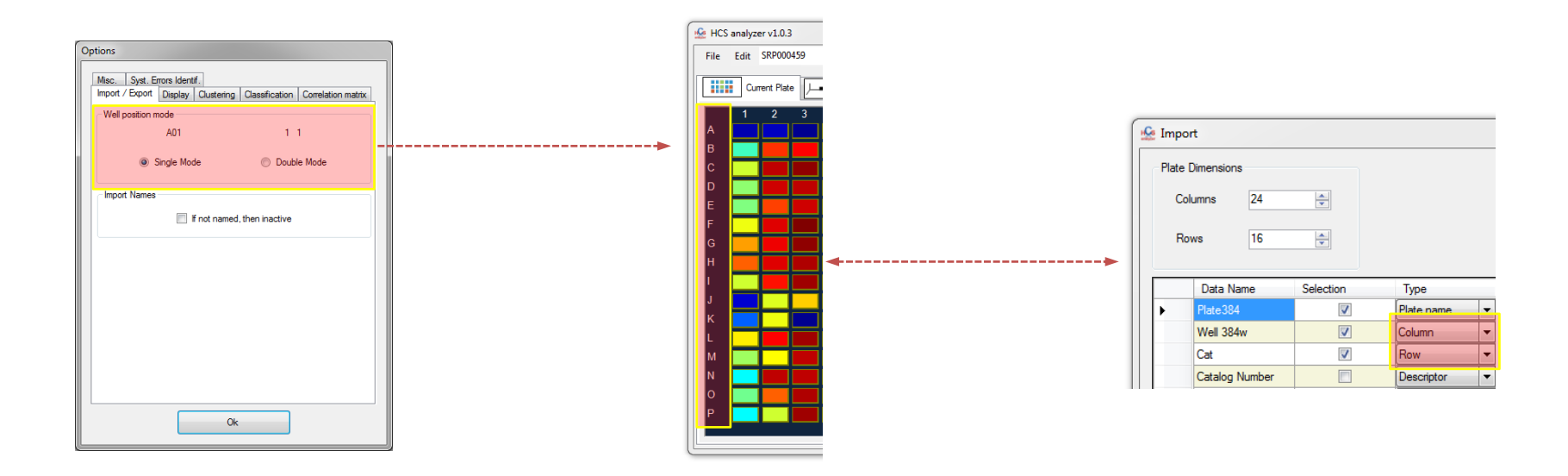

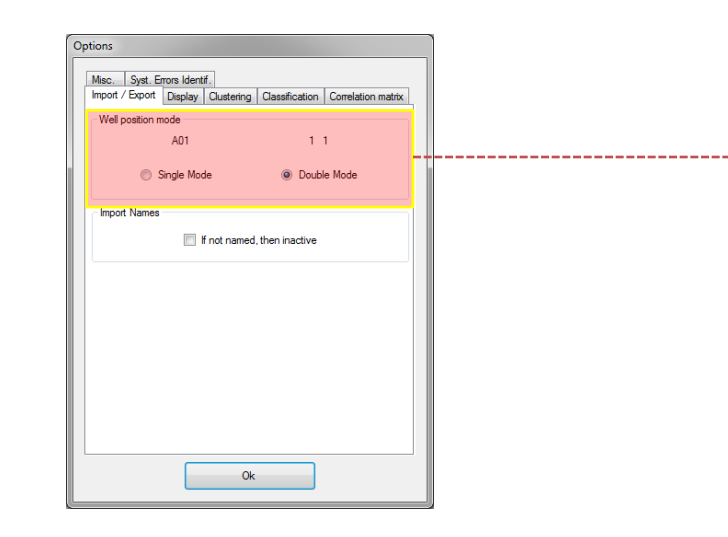

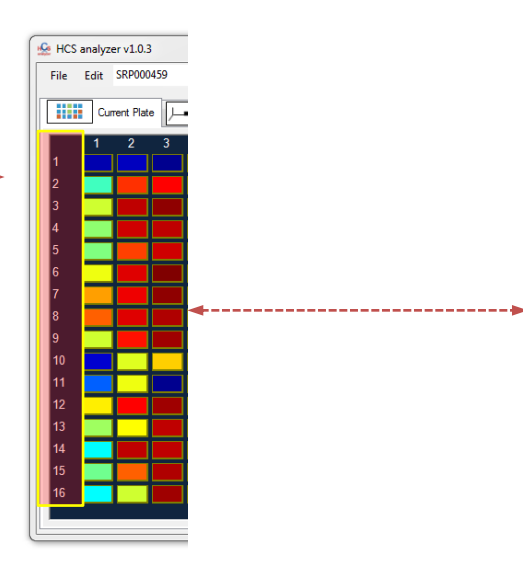

| 🧟 Imp | ort              |           |               |   |           |  |  |  |  |  |
|-------|------------------|-----------|---------------|---|-----------|--|--|--|--|--|
| Plate | Plate Dimensions |           |               |   |           |  |  |  |  |  |
| c     | Columns 24       |           |               |   |           |  |  |  |  |  |
|       |                  |           |               |   |           |  |  |  |  |  |
|       | lows 16          |           |               |   |           |  |  |  |  |  |
|       | Data Name        | Selection | Туре          | _ | Readout 0 |  |  |  |  |  |
| • •   | Plate384         | <b>V</b>  | Plate name    | - | SRP000459 |  |  |  |  |  |
|       | Well 384w        | <b>V</b>  | Well position | - | D24       |  |  |  |  |  |
|       | Cat              |           | Descriptor    | • | Druggable |  |  |  |  |  |
|       | Catalog Number   |           | Descriptor    | - | 1         |  |  |  |  |  |
|       | Gene Symbol      |           | Descriptor    | - | 1         |  |  |  |  |  |

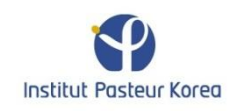

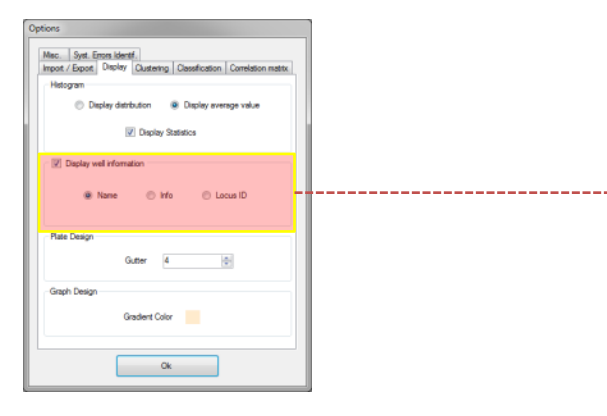

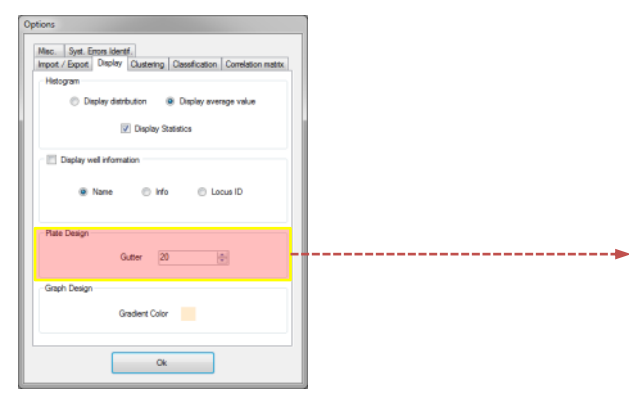

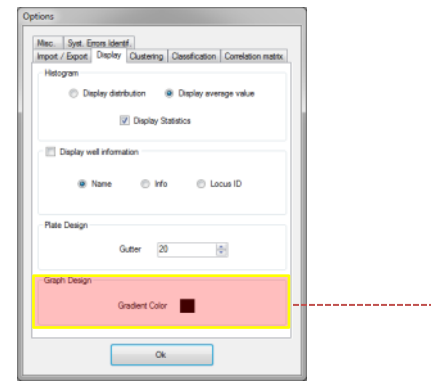

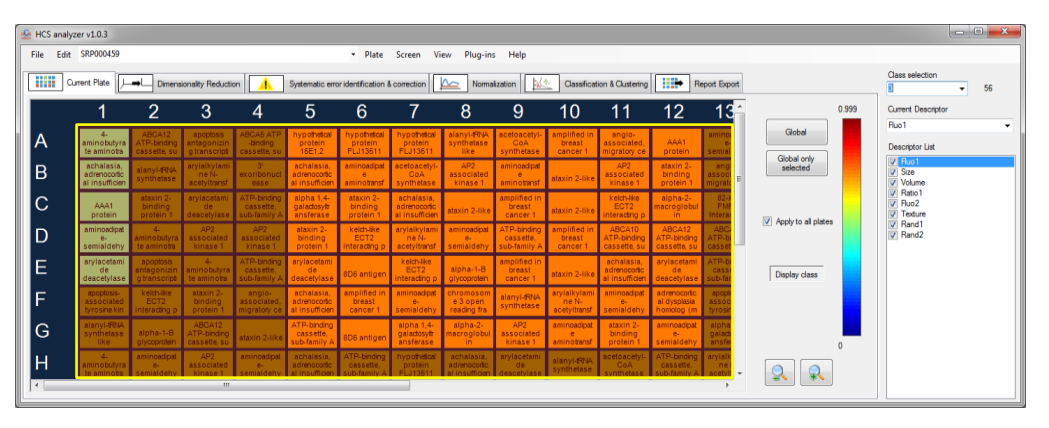

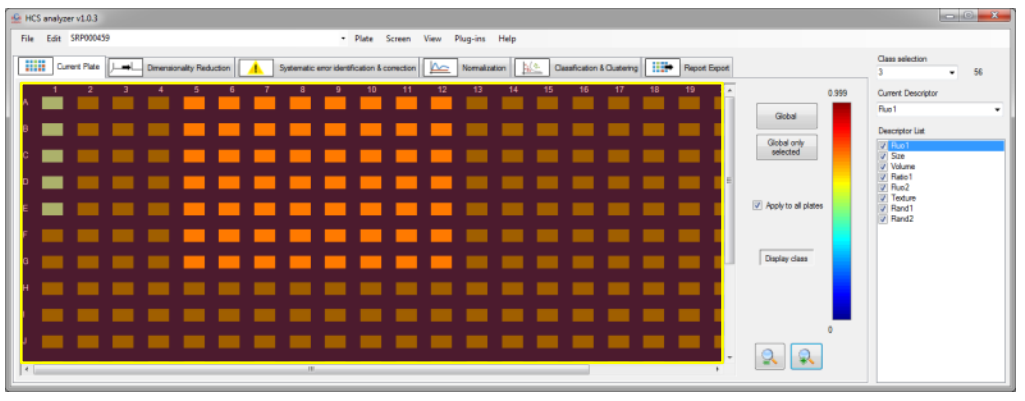

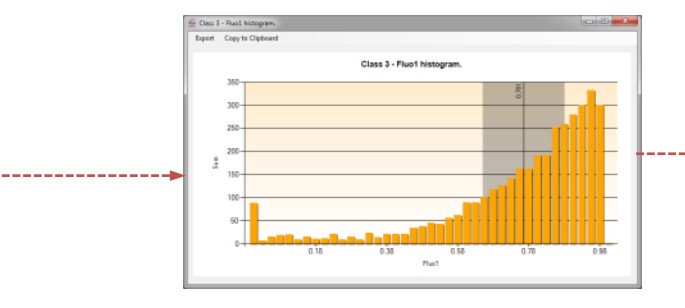

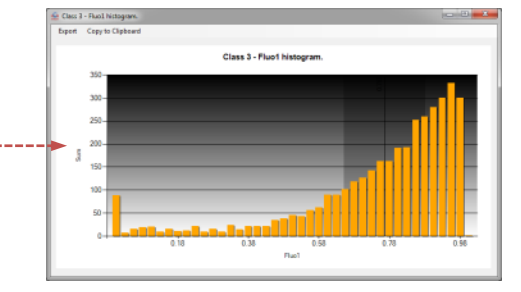

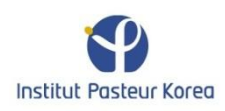

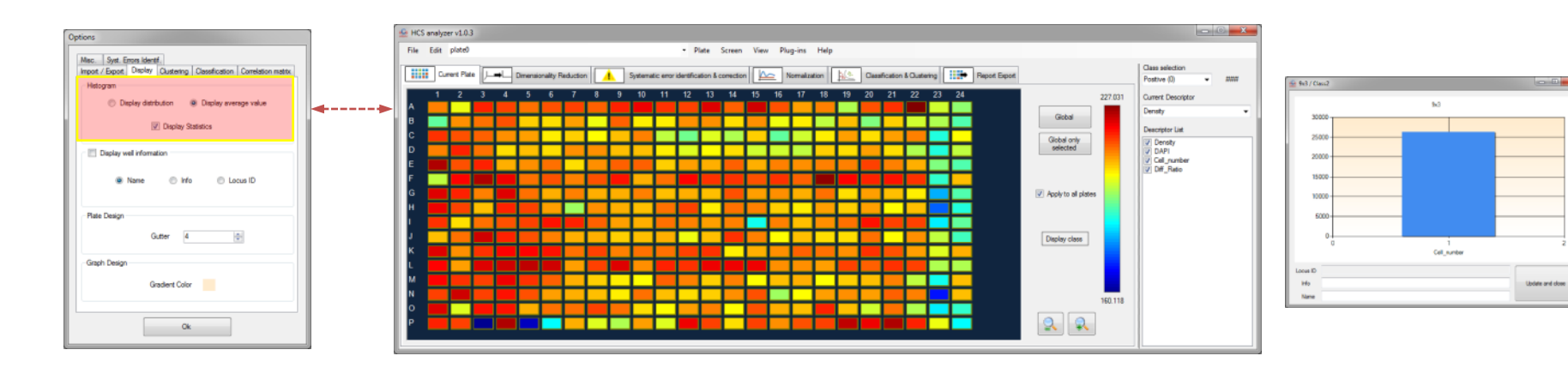

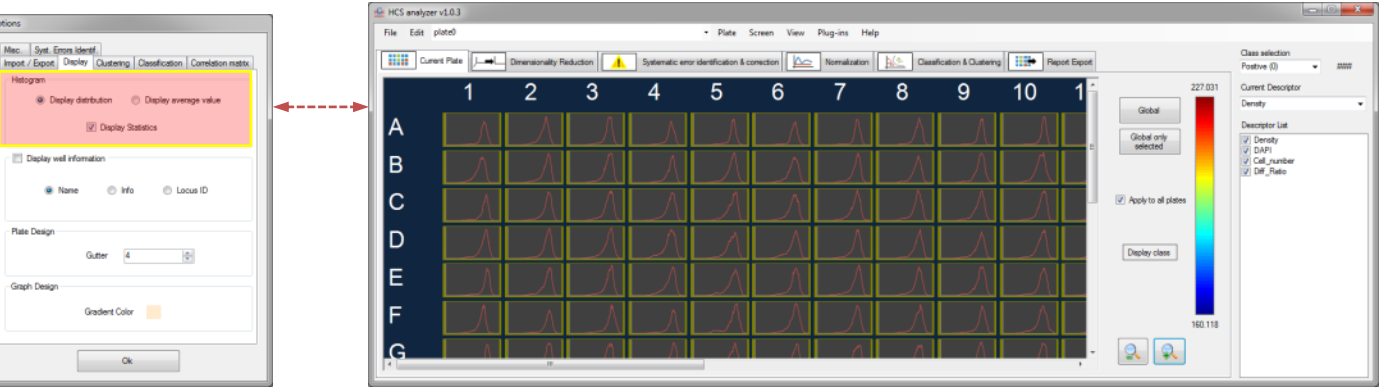

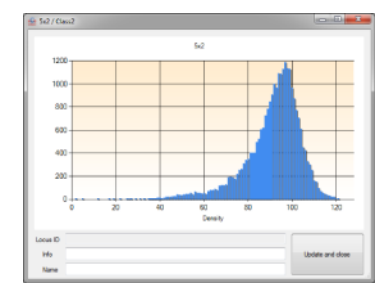

Note: display distribution option requires the have loaded a distributions based screen

Options

Mac. Syst. Errors Identif.

Display well information

Name

Display Statistics

🗇 Info

Gutter 4

Gradient Color

Ok

Histogram

Plate Design

Graph Design

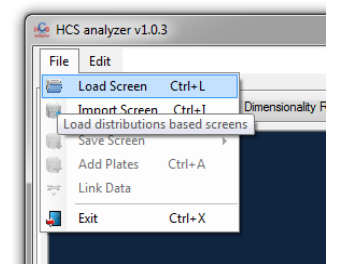

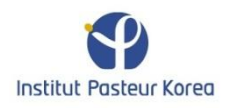

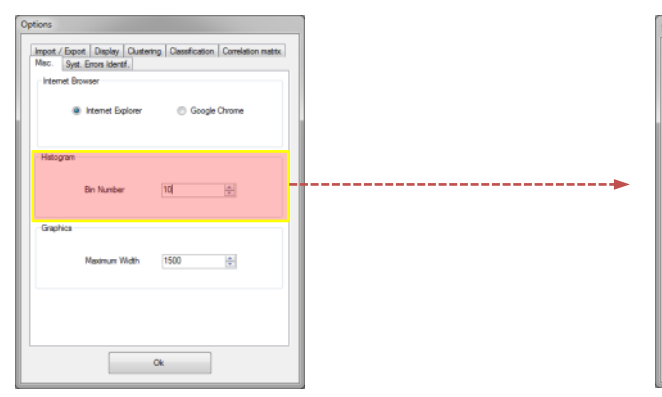

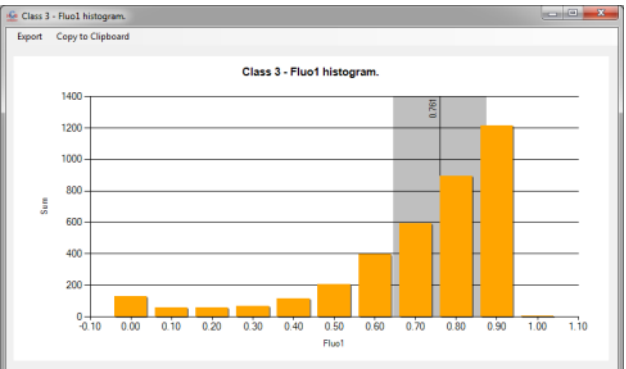

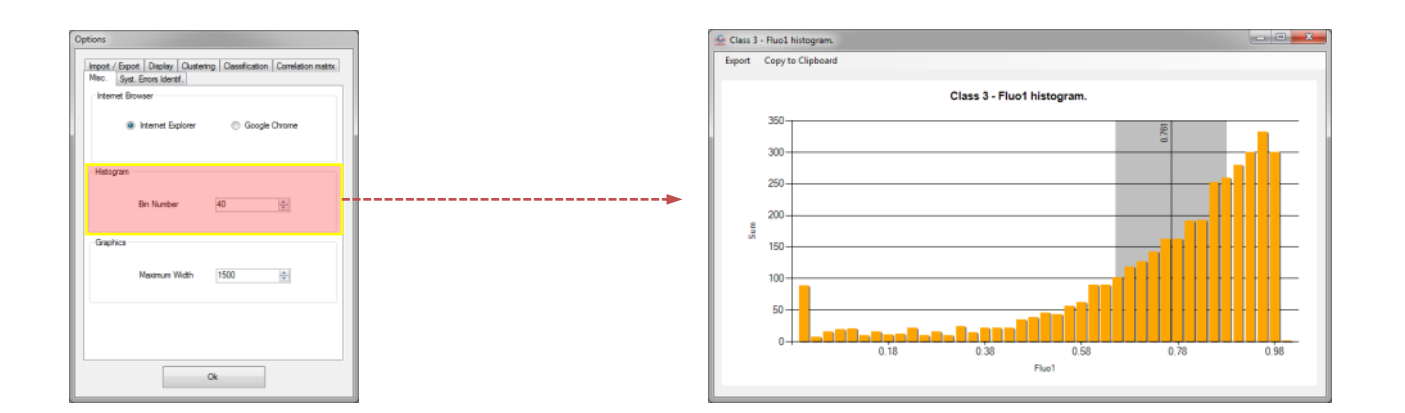

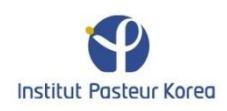

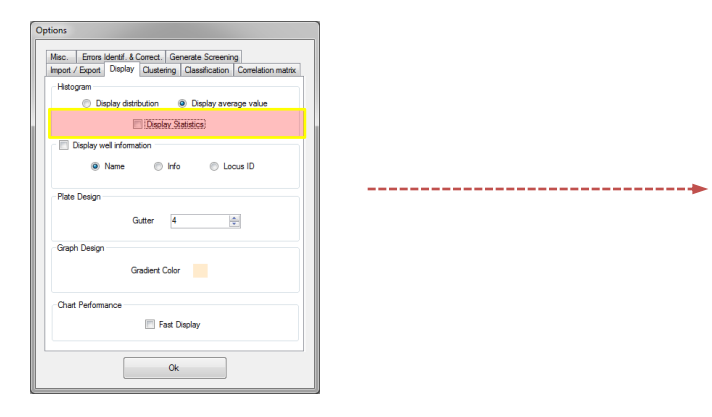

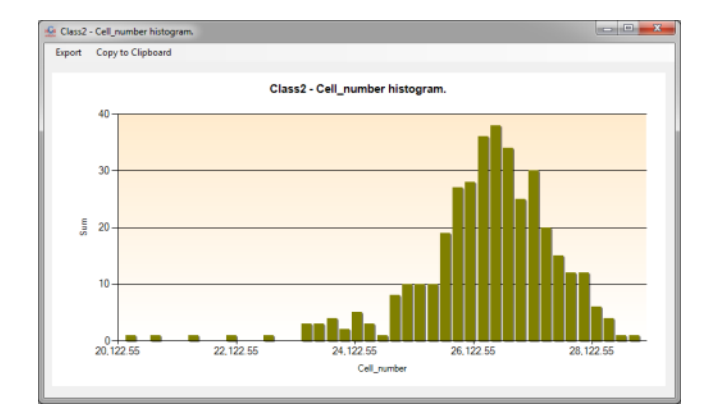

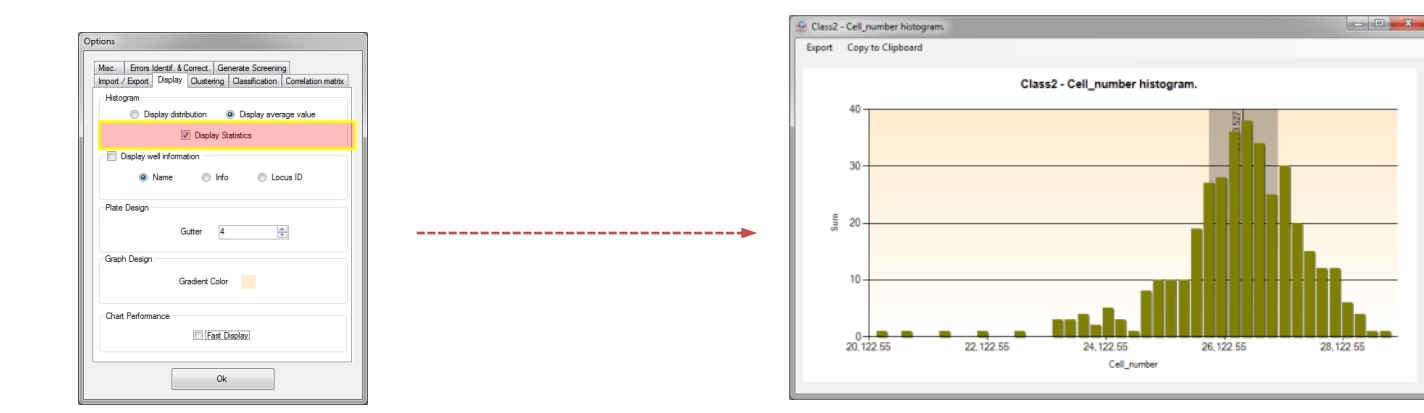

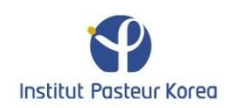

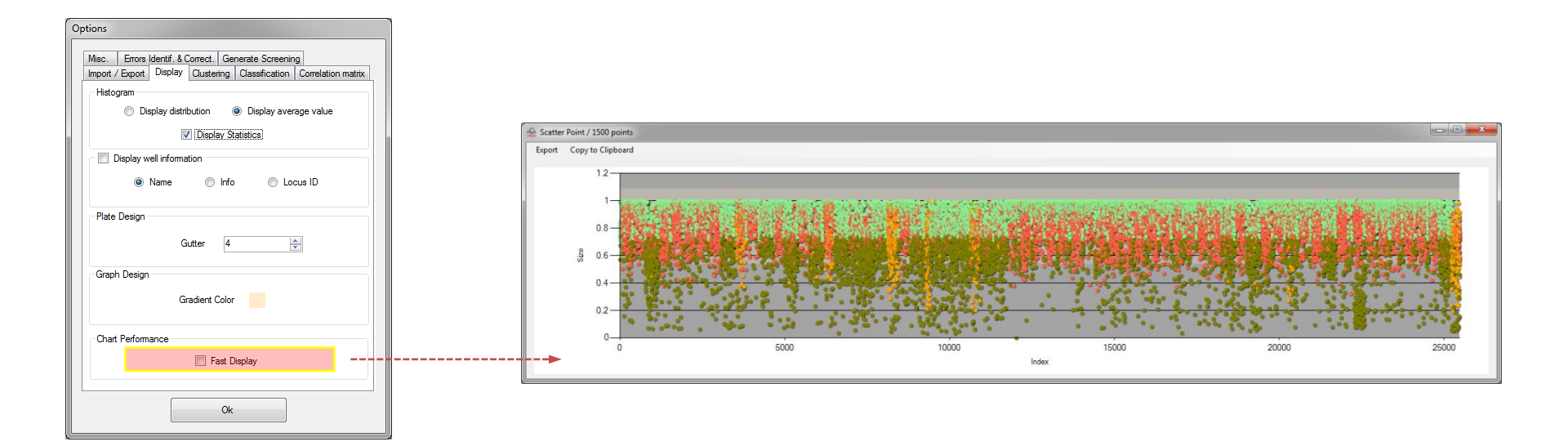

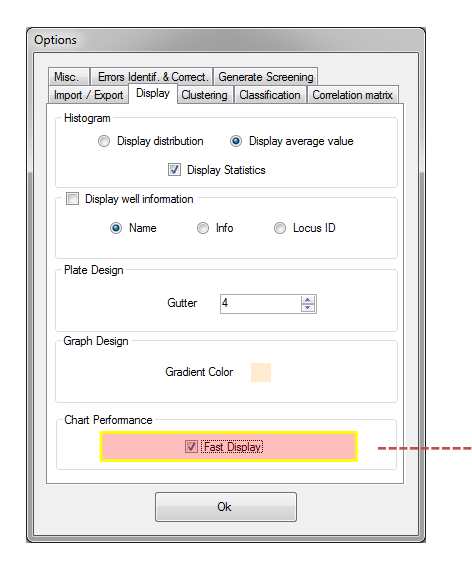

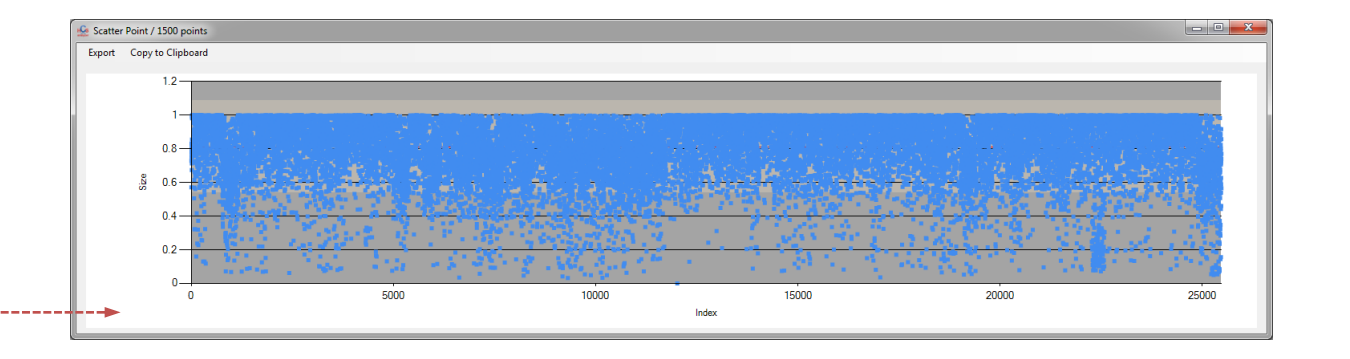

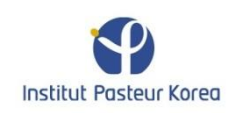

#### File format: scalar format

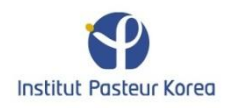

| F  | File Home Insert Page Layout Formulas Data Review View Developer Load Test Team |               |       |       |          |               |      |              |                            |              |
|----|---------------------------------------------------------------------------------|---------------|-------|-------|----------|---------------|------|--------------|----------------------------|--------------|
| ľ  | Calibri v 11                                                                    |               |       |       |          | ≡ =           | »- = | Wrap Text    | General                    | •            |
| Pa | Paste<br>Format Painter B I U * A * E = I I I Merge & Center *                  |               |       |       |          |               |      | \$ * % ,     | €.0 .00 Cor<br>.00 →.0 For |              |
|    | Clipboard 🖬 Font 🖬 Alignment 🖬 Number 🖬                                         |               |       |       |          |               |      | er 🕞         |                            |              |
|    | N14 $\checkmark ( f_x )$                                                        |               |       |       |          |               |      |              |                            |              |
|    | А                                                                               | В             | С     | D     | E        | F             | G    | Н            | l. I                       | J            |
| 1  | Plate Name                                                                      | Well Position | Name  | Class | Locus ID | Concentration | Info | Descriptor_0 | Descriptor_1               | Descriptor_2 |
| 2  | Plate_0                                                                         | A01           | Cpds0 | 0     | 6530     | 0.00001       | 0    | 11.59151912  | 16.25808835                | 30.29250145  |
| 3  | Plate_0                                                                         | B01           | Cpds1 | 0     | 5000     | 0.00001       | 0    | 6.573503613  | -28.04967165               | 5.618658662  |
| 4  | Plate_0                                                                         | C01           | Ctrl  | 1     | 3215     | 0.00001       | 0    | 17.62773991  | -2.510358691               | -36.73953295 |
| 5  | Plate_0                                                                         | D01           | Cpds  | 3     | 1201     | 0.00001       | 0    | -5.770683885 | 44.46689606                | -10.2195251  |
| 6  | Plate_0                                                                         | E01           | Cpds  | 4     | 1236     | 0.00001       | 0    | 22.58089542  | -23.62939835               | 6.616227627  |
| 7  | Plate_0                                                                         | F01           | Cpds  | 0     |          | 0.00001       | 0    | 7.266432643  | 37.79076338                | 4.967932999  |

| SimpleMultivariate.csv - Notepad                                                                                                    | - 0 × |
|----------------------------------------------------------------------------------------------------|-------|
| File Edit Format View Help                                                                                                    |       |
| Plate Name,Well Position,Name,Class,Locus ID,Concentration,Info,Descriptor_0,Descriptor_1,Descriptor_2                                                                                                    |       |
| Plate_0,A01,cpds0,0,6530,0.00001,0,11.59151912,16.25808835,30.29250145<br>Plate_0,B01,cpds1,0,5000,0.00001,0,6.573503613,-28.04967165,5.618658662<br>Plate_0,C01,ctrl 1, 3215,0,00001,0,17,62723991,-2,510358691,-36,723953295 |       |
| Plate_0, D01, Cpds, 3, 1201, 0. 00001, 0, -5. 770683885, 44. 46689606, -10. 2195251<br>Plate_0, E01, Cpds, 4, 1236, 0. 00001, 0, 22. 58089542, -23. 62939835, 6. 616227627                                                     |       |
| Plate_0,F01,Cpds,0,,0.00001,0,7.266432643,37.79076338,4.967932999<br>Plate_0,G01,Cpds,0,,0.00001,0,8.677793145,3.751290143,1.836068183                                                                                         |       |
| Plate_0,H01,Cpd5,0,,0.00001,0,-16.428564/9,-26.7681364,-3.993104696<br>Plate_0,I01,Cpd5,0,,0.00001,0,13.67169738,25.19427538,-6.892587543                                                                                      |       |
| Plate_0,K01,Cpds,0,,0.00001,0,0.86994685,36.63227081,-11.92790985<br>Plate_0,L01,Cpds,0,,0.00001,0,-7.091733813,-40.36132336,-10.60620189                                                                                      |       |
| Plate_0,M01,cpds,0,,0.00001,0,-10.20479083,-8.052453399,-13.16090941<br>Plate_0,N01,cpds,0,,0.00001,0,32.01099396,47.48570442,-4.767952859<br>Plate_0,001,cpds,0,,0.00001,0,-4.246455431,5.263992548,15.16896367               |       |

The first row of the .csv data table should contain the name of every parameter. The order is not important has it can be change during the loading process. However, a column for the plate name, the well position and at least one descriptor (double format) are mandatory.

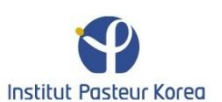

| F                                                                         | File Home Insert Page Layout Formulas Data Review View Developer Load Test Team |               |         |       |          |               |          |                            |              |              |
|---------------------------------------------------------------------------|---------------------------------------------------------------------------------|---------------|---------|-------|----------|---------------|----------|----------------------------|--------------|--------------|
|                                                                           | Cut<br>Calibri • 11 • A A = = Wrap Text                                         |               |         |       |          |               | General  | •                          |              |              |
| Paste<br>v → Format Painter B I U v → · · · · · · · · · · · · · · · · · · |                                                                                 |               |         |       |          |               | \$ * % , | €.0 .00 Cor<br>.00 →.0 For |              |              |
| Clipboard 🗟 Font 🗟 Alignment 🗟 Number 🗟                                   |                                                                                 |               |         |       |          |               | er G     |                            |              |              |
|                                                                           | N14                                                                             | • (*          | $f_{x}$ |       |          |               |          |                            |              |              |
|                                                                           | А                                                                               | В             | С       | D     | E        | F             | G        | Н                          | l.           | J            |
| 1                                                                         | Plate Name                                                                      | Well Position | Name    | Class | Locus ID | Concentration | Info     | Descriptor_0               | Descriptor_1 | Descriptor_2 |
| 2                                                                         | Plate_0                                                                         | A01           | Cpds0   | 0     | 6530     | 0.00001       | 0        | 11.59151912                | 16.25808835  | 30.29250145  |
| 3                                                                         | Plate_0                                                                         | B01           | Cpds1   | 0     | 5000     | 0.00001       | 0        | 6.573503613                | -28.04967165 | 5.618658662  |
| 4                                                                         | Plate_0                                                                         | C01           | Ctrl    | 1     | 3215     | 0.00001       | 0        | 17.62773991                | -2.510358691 | -36.73953295 |
| 5                                                                         | Plate_0                                                                         | D01           | Cpds    | 3     | 1201     | 0.00001       | 0        | -5.770683885               | 44.46689606  | -10.2195251  |
| 6                                                                         | Plate_0                                                                         | E01           | Cpds    | 4     | 1236     | 0.00001       | 0        | 22.58089542                | -23.62939835 | 6.616227627  |
| 7                                                                         | Plate_0                                                                         | F01           | Cpds    | 0     |          | 0.00001       | 0        | 7.266432643                | 37.79076338  | 4.967932999  |

| SimpleMultivariate.csv - Notepad                                                                                                    | - 0 × |
|----------------------------------------------------------------------------------------------------|-------|
| File Edit Format View Help                                                                                                    |       |
| Plate Name.Well Position.Name.Class.Locus ID.Concentration.Info.Descriptor_0.Descriptor_1.Descriptor_2                                            |       |
| Plate_0,A01,Cpds0,0,6530,0.00001,0,11.59151912,16.25808835,30.29250145<br>Plate_0,B01,Cpds1,0,5000,0.00001,0,6.573503613,-28.04967165,5.618658662 |       |
| Plate_0,C01,Ctrl,1,3215,0.00001,0,17.62773991,-2.510358691,-36.73953295<br>Plate_0,D01,Cpds,3,1201,0.00001,0,-5.770683885,44.46689606,-10.2195251 |       |
| Plate_0,E01,Cpds,4,1236,0.00001,0,22.58089542,-23.62939835,6.616227627                                                                            |       |
| Plate_0,G01,Cpds,0,,0.00001,0,8.677793145,3.751290143,1.836068183                                                                                 |       |
| Plate_0,101,Cpds,0,.00001,0,13.67169738,25.19427538,-6.892587543                                                                                  |       |
| Plate_0,301,Cpds,0,,0.00001,0,-1.746343646,-2.369280269,0.909697036<br>Plate_0,K01,Cpds,0,,0.00001,0,0.869994685,36.63227081,-11.92790985         |       |
| Plate_0,L01,Cpds,0,,0.00001,0,-7.091733813,-40.36132336,-10.60620189<br> Plate_0,M01,Cpds,0,,0.00001,0,-10.20479083,-8.052453399,-13.16090941     |       |
| Plate_0,N01,Cpds,0,,0.00001,0,32.01099396,47.48570442,-4.767952859<br>Plate_0,001,Cpds,0,,0.00001,0,-4.246455431,5.263992548,15.16896367          |       |

Then, down below, the values are listed: double format for the descriptors and concentration, integer for the locus ID and class (<=10), and string for the others. If a descriptor value is missing or a parameter not formatted in the correct format, the well will be rejected from the screening.

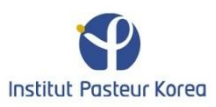

## File format: histogram format

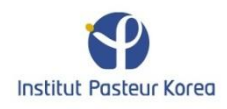

| New Volume (E:) > Datab | ases 🕨 TestDAPI 🕨 |      |
|-------------------------|-------------------|------|
| rary 🔹 Share with 💌     | Burn New folde    | r    |
| Name                    | Туре              | Size |
| 퉬 Plate1                | File folder       |      |
| PlateDay2               | File folder       |      |

A general directory containing every plate of the screening has to be created

| New Volume (E:)  ► Databa | ases 🕨 TestDAPI 🕨          |      |
|---------------------------|----------------------------|------|
| rary 🔻 Share with 💌       | Burn New folder            | r    |
| Name                      | Туре                       | Size |
| Plate1 PlateDay2          | File folder<br>File folder |      |

Every plate is defined by its own sub-directory. The name of the directory will be used as the plate name.

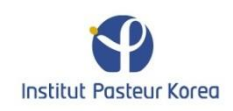

| New Volum | e (E:) 🕨 Datab | ases 🕨 T   | estDAPI  | [ •         |  |
|-----------|----------------|------------|----------|-------------|--|
| rary 🔻 Sh | are with 🔻     | Burn       | New      | folder      |  |
| Name      | *              | Туре       |          | Size        |  |
| 📗 Plate1  | L              | File fold  | er       |             |  |
| ] Plate   | Day2           | File fold  | er       |             |  |
|           |                |            |          |             |  |
|           |                |            |          |             |  |
|           | New Volume (E: | ) 🕨 Databa | ses ▶ Te | estDAPI 🕨 P |  |
|           | ary 🔻 Share    | with 🔻     | Burn     | New folder  |  |
|           | Name           | ^          |          |             |  |
|           | 1x1.txt        |            |          |             |  |
|           | 1x2.txt        |            |          |             |  |
|           | 1x3.txt        |            |          |             |  |
|           | 2x1.txt        |            |          |             |  |
|           | 2x2.txt        |            |          |             |  |
|           | 2x3.txt        |            |          |             |  |
|           | 2x4.txt        |            |          |             |  |
|           | 13x2.txt       |            |          |             |  |
|           | 14x1.txt       |            |          |             |  |
|           | 14x2.txt       |            |          |             |  |
|           | 15x1.txt       |            |          |             |  |
|           | 16v1 tvt       |            |          |             |  |

A general directory containing every plate of the screening has to be created

Each plate directory should contain a .txt file for every well. The file name is defined as follow:

"MxN.txt"

Where M and N are respectively the column and row position (1 indexed)

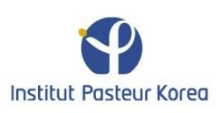

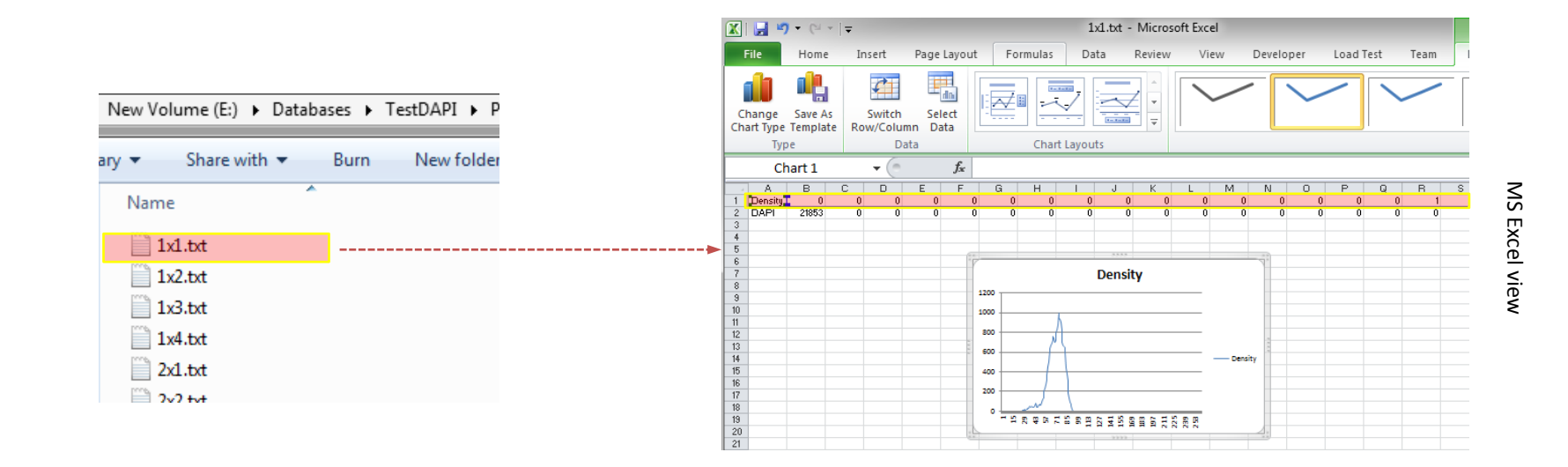

For each well, every row describes a descriptor histogram: 1<sup>st</sup> column is the name, then the remaining columns contain the histogram values (tab-separated). <u>Note:</u> consistency between each .txt file is required.

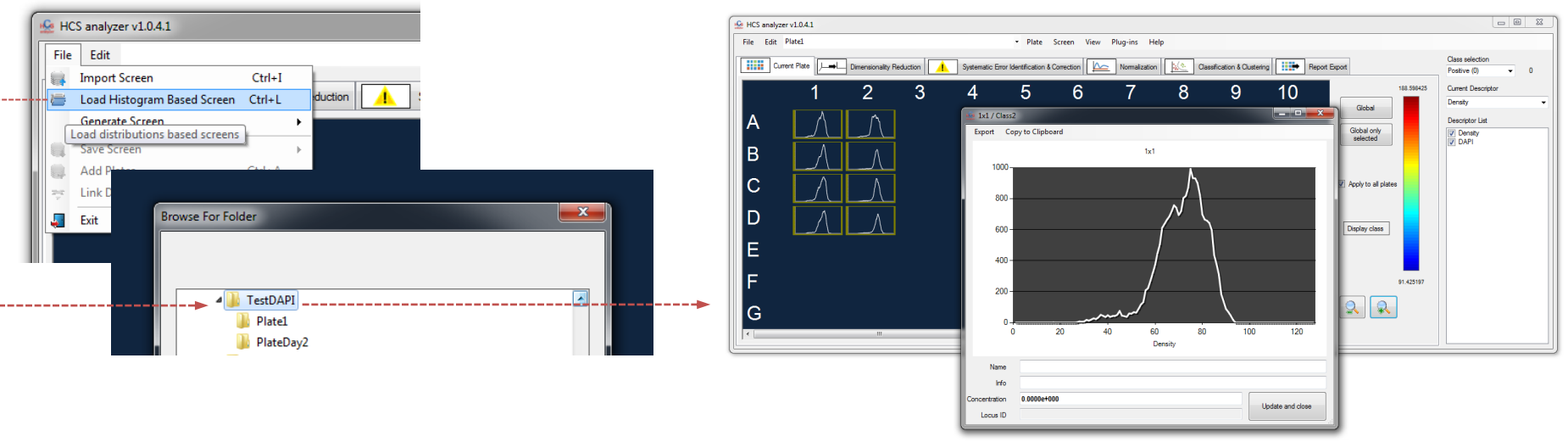

Importing such data can be operated trough the File->Load Histogram Based Screen menu.

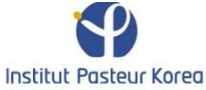

## **Importing Data**

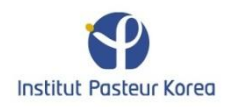

| File                 | Edit        |         |          |        |             |
|----------------------|-------------|---------|----------|--------|-------------|
|                      | Load Screen | n       | Ctrl+L   |        |             |
|                      | Import Scre | en      | Ctrl+I   |        | nensionalit |
|                      | Generate Sp | reen    | Ctrl+G   |        |             |
|                      | Sav Load s  | creen f | rom regu | lar fo | ormat       |
|                      | Add Plates  |         | Ctrl+A   |        |             |
| $\frac{2\pi n}{\nu}$ | Link Data   |         |          |        |             |
| <u>چ</u>             | Exit        |         | Ctrl+X   |        |             |
|                      |             |         |          |        |             |

| Ctrl+X | =   | 🚣 Import |                |           |               |   |                   |                  |                  |
|--------|-----|----------|----------------|-----------|---------------|---|-------------------|------------------|------------------|
|        |     | Plate I  | Dimensions     |           |               |   |                   |                  |                  |
|        |     | Cal      | 24             |           |               |   |                   |                  |                  |
|        |     | CO       |                | •         |               |   |                   |                  |                  |
|        |     | Ro       | ws 16          | <b></b>   |               |   |                   |                  |                  |
|        |     |          |                |           |               |   |                   |                  |                  |
|        |     |          | Data Name      | Selection | Туре          |   | Readout 0         | Readout 1        | Readout 2        |
|        |     | •        | Plate384       | <b>V</b>  | Plate name    | - | SRP000459         | SRP000479        | SRP000502        |
|        |     |          | Well 384w      | <b>V</b>  | Well position | - | D24               | P20              | G11              |
|        |     |          | Cat            |           | Descriptor    | - | Druggable         | Druggable        | Druggable        |
|        |     |          | Catalog Number |           | Descriptor    | - | 1                 | 2                | 3                |
|        |     |          | Gene Symbol    |           | Descriptor    | • | 1                 | 2                | 3                |
|        |     |          | Description    |           | Descriptor    | • | adrenocortical dy | deleted in esoph | hypothetical pro |
|        |     |          | Locus ID       |           | Descriptor    | • | 65057             | 115123           | 57574            |
|        |     |          | Fluo1          |           | Descriptor    | • | 0.8228594         | 0.7233504        | 0.9090863        |
|        |     |          | Size           |           | Descriptor    | • | 0.9823682         | 0.9870385        | 0.7240621        |
|        |     |          | Volume         |           | Descriptor    | • | 59.26911984       | 183.9027118      | 137.0042838      |
|        |     |          | Ratio 1        |           | Descriptor    | • | 144.2518279       | 234.0326818      | 139.0108669      |
|        |     |          | Fluo2          |           | Descriptor    | • | 90.0408859        | 176.5919403      | 74.81596763      |
|        |     |          | Texture        |           | Descriptor    | • | 104.5234322       | 231.5573299      | 195.0901458      |
|        |     |          | Rand1          |           | Descriptor    | • | 48.66297765       | 0.909940097      | 34.82005831      |
|        |     |          | Rand2          |           | Descriptor    | - | 35.75050135       | 7.755161101      | 5.351135178      |
|        |     |          | Rand3          |           | Descriptor    | - | 36.28191786       | 22.86227618      | 40.45101283      |
|        |     |          | Rand4          |           | Descriptor    | • | 14.83044153       | 23.36147298      | 0.397935311      |
|        |     |          |                |           |               |   |                   |                  |                  |
|        |     |          |                |           |               |   |                   |                  |                  |
|        |     | •        |                |           |               |   |                   |                  | •                |
|        |     |          |                |           |               |   |                   |                  | 01.              |
|        |     |          |                |           |               |   |                   |                  | UK               |
|        | ĮL. |          |                |           |               | _ |                   |                  |                  |

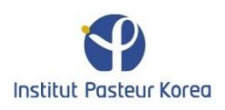
| H                | 😔 Impo            | rt                              |           |               |   |                   |                  |                  |
|------------------|-------------------|---------------------------------|-----------|---------------|---|-------------------|------------------|------------------|
| Plate dimensions | Plate<br>Co<br>Ro | Dimensions<br>lumns 24<br>ws 16 |           |               |   |                   |                  |                  |
|                  |                   | Data Name                       | Selection | Туре          |   | Readout 0         | Readout 1        | Readout 2        |
|                  | +                 | Plate384                        | <b>V</b>  | Plate name    | - | SRP000459         | SRP000479        | SRP000502        |
|                  |                   | Well 384w                       | <b>V</b>  | Well position | - | D24               | P20              | G11              |
|                  |                   | Cat                             |           | Descriptor    | - | Druggable         | Druggable        | Druggable        |
|                  |                   | Catalog Number                  |           | Descriptor    | - | 1                 | 2                | 3                |
|                  |                   | Gene Symbol                     |           | Descriptor    | - | 1                 | 2                | 3                |
|                  |                   | Description                     |           | Descriptor    | - | adrenocortical dy | deleted in esoph | hypothetical pro |
|                  |                   | Locus ID                        |           | Descriptor    | - | 65057             | 115123           | 57574            |
|                  |                   | Fluo1                           |           | Descriptor    | - | 0.8228594         | 0.7233504        | 0.9090863        |
|                  |                   | Size                            |           | Descriptor    | - | 0.9823682         | 0.9870385        | 0.7240621        |
|                  |                   | Volume                          |           | Descriptor    | - | 59.26911984       | 183.9027118      | 137.0042838      |
|                  |                   | Ratio 1                         |           | Descriptor    | - | 144.2518279       | 234.0326818      | 139.0108669      |
|                  |                   | Fluo2                           |           | Descriptor    | - | 90.0408859        | 176.5919403      | 74.81596763      |
|                  |                   | Texture                         |           | Descriptor    | - | 104.5234322       | 231.5573299      | 195.0901458      |
|                  |                   | Rand1                           |           | Descriptor    | - | 48.66297765       | 0.909940097      | 34.82005831      |
|                  |                   | Rand2                           |           | Descriptor    | - | 35.75050135       | 7.755161101      | 5.351135178      |
|                  |                   | Rand3                           |           | Descriptor    | - | 36.28191786       | 22.86227618      | 40.45101283      |
|                  |                   | Rand4                           |           | Descriptor    | - | 14.83044153       | 23.36147298      | 0.397935311      |
|                  |                   |                                 |           |               |   |                   |                  |                  |
|                  | •                 |                                 |           | III           |   |                   |                  | ۴.               |
|                  |                   |                                 |           |               |   |                   | (                | <b>)k</b>        |

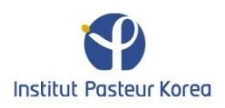

| 🔛 In | nport                                 |           |                 |                   |                  | - 0 <b>X</b>     |                      |
|------|---------------------------------------|-----------|-----------------|-------------------|------------------|------------------|----------------------|
| Pl   | ate Dimensions                        |           |                 |                   |                  |                  |                      |
|      | Columns 24                            | -         |                 |                   |                  |                  |                      |
|      |                                       |           |                 |                   |                  |                  |                      |
|      | Rows 16                               | ×         |                 |                   |                  |                  |                      |
|      |                                       |           |                 |                   |                  |                  |                      |
|      | Data Name                             | Selection | Туре            | Readout 0         | Readout 1        | Readout 2        |                      |
| •    | Plate384                              | ~         | Plate name 🔻    | SRP000459         | SRP000479        | SRP000502        |                      |
|      | Well 384w                             |           | Well position 🔻 | D24               | P20              | G11              |                      |
|      | Cat                                   |           | Descriptor 💌    | Druggable         | Druggable        | Druggable        |                      |
|      | Catalog Number                        |           | Descriptor 🔻    | 1                 | 2                | 3                |                      |
|      | Gene Symbol                           |           | Descriptor 🔻    | 1                 | 2                | 3                |                      |
|      | Description                           |           | Descriptor 🔻    | adrenocortical dy | deleted in esoph | hypothetical pro |                      |
|      | Locus ID                              |           | Descriptor 🔻    | 65057             | 115123           | 57574            |                      |
|      | Fluo1                                 |           | Descriptor 🔻    | 0.8228594         | 0.7233504        | 0.9090863        | <br>Readouts preview |
|      | Size                                  |           | Descriptor 🔻    | 0.9823682         | 0.9870385        | 0.7240621        |                      |
|      | Volume                                |           | Descriptor 🔻    | 59.26911984       | 183.9027118      | 137.0042838      |                      |
|      | Ratio 1                               |           | Descriptor 🔻    | 144.2518279       | 234.0326818      | 139.0108669      |                      |
|      | Fluo2                                 |           | Descriptor 🔻    | 90.0408859        | 176.5919403      | 74.81596763      |                      |
|      | Texture                               |           | Descriptor 💌    | 104.5234322       | 231.5573299      | 195.0901458      |                      |
|      | Rand1                                 |           | Descriptor 💌    | 48.66297765       | 0.909940097      | 34.82005831      |                      |
|      | Rand2                                 |           | Descriptor -    | 35.75050135       | 7.755161101      | 5.351135178      |                      |
|      | Rand3                                 |           | Descriptor -    | 36.28191786       | 22.86227618      | 40.45101283      |                      |
|      | Rand4                                 |           | Descriptor -    | 14.83044153       | 23.36147298      | 0.397935311      |                      |
|      |                                       |           |                 |                   |                  |                  |                      |
|      |                                       |           |                 |                   |                  |                  |                      |
| •    |                                       |           | III             |                   |                  |                  |                      |
|      | · · · · · · · · · · · · · · · · · · · |           |                 |                   |                  |                  |                      |
|      |                                       |           |                 |                   |                  | Jk               |                      |
|      |                                       |           |                 |                   |                  |                  |                      |

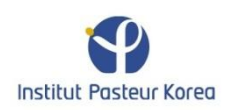

|                          | <b>1</b> | Impo      | rt             |           |               |   |                   |                  | _ <b>D</b> _ X   |
|--------------------------|----------|-----------|----------------|-----------|---------------|---|-------------------|------------------|------------------|
|                          |          | - Plate I | Dimensions     |           |               |   |                   |                  |                  |
|                          |          | Cal       | umps 24        |           |               |   |                   |                  |                  |
|                          |          | CO        |                | •         |               |   |                   |                  |                  |
|                          |          | Ro        | ws 16          | -         |               |   |                   |                  |                  |
|                          |          |           |                |           |               |   |                   |                  |                  |
|                          |          |           | Data Name      | Selection | Туре          |   | Readout 0         | Readout 1        | Readout 2        |
|                          |          |           | Plate384       | <b>V</b>  | Plate name    | - | SRP000459         | SRP000479        | SRP000502        |
|                          |          |           | Well 384w      | <b>V</b>  | Well position | - | D24               | P20              | G11              |
|                          |          | I         | Cat            |           | Descriptor    | - | Druggable         | Druggable        | Druggable        |
|                          |          |           | Catalog Number |           | Descriptor    | • | 1                 | 2                | 3                |
|                          |          |           | Gene Symbol    |           | Descriptor    | - | 1                 | 2                | 3                |
|                          |          |           | Description    | <b>V</b>  | Descriptor    | • | adrenocortical dy | deleted in esoph | hypothetical pro |
| Names that be associated |          |           | Locus ID       | <b>V</b>  | Descriptor    | - | 65057             | 115123           | 57574            |
| with the data            |          |           | Fluo1          | <b>V</b>  | Descriptor    | - | 0.8228594         | 0.7233504        | 0.9090863        |
|                          |          |           | Size           | <b>V</b>  | Descriptor    | - | 0.9823682         | 0.9870385        | 0.7240621        |
|                          |          |           | Volume         | <b>V</b>  | Descriptor    | - | 59.26911984       | 183.9027118      | 137.0042838      |
|                          |          |           | Ratio 1        | <b>V</b>  | Descriptor    | - | 144.2518279       | 234.0326818      | 139.0108669      |
|                          |          |           | Fluo2          | <b>V</b>  | Descriptor    | - | 90.0408859        | 176.5919403      | 74.81596763      |
|                          |          |           | Texture        | <b>V</b>  | Descriptor    | - | 104.5234322       | 231.5573299      | 195.0901458      |
|                          |          |           | Rand1          |           | Descriptor    | - | 48.66297765       | 0.909940097      | 34.82005831      |
|                          |          |           | Rand2          |           | Descriptor    | - | 35.75050135       | 7.755161101      | 5.351135178      |
|                          |          |           | Rand3          | <b>V</b>  | Descriptor    | • | 36.28191786       | 22.86227618      | 40.45101283      |
|                          |          |           | Rand4          | <b>V</b>  | Descriptor    | - | 14.83044153       | 23.36147298      | 0.397935311      |
|                          |          |           |                |           |               |   |                   |                  |                  |
|                          |          |           |                |           |               |   |                   |                  |                  |
|                          |          | •         |                |           | III           |   |                   |                  | •                |
|                          |          |           |                |           |               |   |                   |                  | )k               |
|                          |          |           |                |           |               |   |                   |                  |                  |

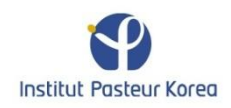

|                        | Pi | nport<br>ate Dimensions<br>Columns 24<br>Rows 16 |           |               |                                       |                  |                  |
|------------------------|----|--------------------------------------------------|-----------|---------------|---------------------------------------|------------------|------------------|
|                        |    | Data Name                                        | Selection | Туре          | Readout 0                             | Readout 1        | Readout 2        |
|                        |    | Plate 384                                        | <b>V</b>  | Plate name    | ▼ SRP000459                           | SRP000479        | SRP000502        |
|                        |    | Well 384w                                        | <b>V</b>  | Well position | ▼ D24                                 | P20              | G11              |
|                        | .0 | Cat                                              |           | Descriptor    | ▼ Druggable                           | Druggable        | Druggable        |
|                        |    | Catalog Number                                   |           | Descriptor    | ▼ 1                                   | 2                | 3                |
|                        |    | Gene Symbol                                      |           | Descriptor    | ▼ 1                                   | 2                | 3                |
| If unchecked,          |    | Description                                      |           | Descriptor    | <ul> <li>adrenocortical dy</li> </ul> | deleted in esoph | hypothetical pro |
| the corresponding data |    | Locus ID                                         |           | Descriptor    | ▼ 65057                               | 115123           | 57574            |
| will not be loaded     |    | Fluo 1                                           |           | Descriptor    | • 0.8228594                           | 0.7233504        | 0.9090863        |
| will not be loaded     |    | Size                                             |           | Descriptor    | <ul> <li>0.9823682</li> </ul>         | 0.9870385        | 0.7240621        |
|                        |    | Volume                                           | <b>V</b>  | Descriptor    | <ul> <li>59.26911984</li> </ul>       | 183.9027118      | 137.0042838      |
|                        |    | Ratio 1                                          |           | Descriptor    | <ul> <li>144.2518279</li> </ul>       | 234.0326818      | 139.0108669      |
|                        |    | Fluo2                                            |           | Descriptor    | • 90.0408859                          | 176.5919403      | 74.81596763      |
|                        |    | Texture                                          |           | Descriptor    | <ul> <li>104.5234322</li> </ul>       | 231.5573299      | 195.0901458      |
|                        |    | Rand1                                            |           | Descriptor    | <ul> <li>48.66297765</li> </ul>       | 0.909940097      | 34.82005831      |
|                        |    | Rand2                                            |           | Descriptor    | ▼ 35.75050135                         | 7.755161101      | 5.351135178      |
|                        |    | Rand3                                            |           | Descriptor    | ▼ 36.28191786                         | 22.86227618      | 40.45101283      |
|                        |    | Rand4                                            |           | Descriptor    | ▼ 14.83044153                         | 23.36147298      | 0.397935311      |
|                        | •  |                                                  |           | III           |                                       |                  | ►<br>Dk          |

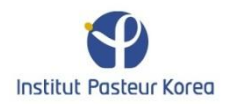

| Plate I | Dimensions     |           |                                                          |   |                   |                  |              |
|---------|----------------|-----------|----------------------------------------------------------|---|-------------------|------------------|--------------|
| Col     |                | V         |                                                          |   |                   |                  |              |
| Ro      | ws 16          |           |                                                          |   |                   |                  |              |
|         | Data Name      | Selection | Туре                                                     |   | Readout 0         | Readout 1        | Readout 2    |
|         | Plate384       | <b>V</b>  | Plate name                                               | - | SRP000459         | SRP000479        | SRP000502    |
|         | Well 384w      |           | Well position                                            | - | D24               | P20              | G11          |
|         | Cat            | <b>V</b>  | Info                                                     | - | Druggable         | Druggable        | Druggable    |
|         | Catalog Number |           | Descriptor                                               | - | 1                 | 2                | 3            |
|         | Gene Symbol    |           | Descriptor                                               | - | 1                 | 2                | 3            |
|         | Description    |           | Name                                                     | - | adrenocortical dy | deleted in esoph | hypothetical |
|         | -Leeus-ID      |           | - Locus ID                                               | - | 65057             | 115123           | 57574        |
|         | Fluo1          |           | Descriptor                                               | - | 0.8228594         | 0.7233504        | 0.9090863    |
|         | Size           | <b>V</b>  | Descriptor                                               | - | 0.9823682         | 0.9870385        | 0.7240621    |
|         | Volume         |           | Descriptor                                               | - | 59.26911984       | 183.9027118      | 137.0042838  |
|         | Ratio 1        |           | Descriptor                                               | - | 144.2518279       | 234.0326818      | 139.0108669  |
|         | Fluo2          |           | Descriptor                                               | - | 90.0408859        | 176.5919403      | 74.81596763  |
|         | Texture        | <b>v</b>  | Descriptor                                               | - | 104.5234322       | 231.5573299      | 195.0901458  |
|         | Rand1          |           | Descriptor                                               | - | 48.66297765       | 0.909940097      | 34.82005831  |
|         | Rand2          |           | Descriptor                                               | - | 35.75050135       | 7.755161101      | 5.351135178  |
|         | Rand3          |           | Descriptor                                               | - | 36.28191786       | 22.86227618      | 40.45101283  |
| +       | Concentration  |           | Descriptor                                               | - | 14.83044153       | 23.36147298      | 0.397935311  |
| 4       |                |           | Plate name<br>Well position<br>Class<br>Name<br>Locus ID |   |                   |                  |              |
|         |                |           | Concentration<br>Info<br>Descriptor                      |   |                   |                  | Dk           |

Data type. Mandatory: Plate Name, well position and at least one descriptor. Note: Locus ID should be defined as an integer.

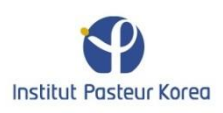

# Generating artificial univariate screening data

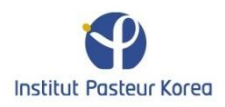

| -        | s analyzer v1.0.: | 3      |   |      |                  |            |      |
|----------|-------------------|--------|---|------|------------------|------------|------|
| File     | Edit              |        |   |      |                  |            |      |
| 1        | Load Screen       | Ctrl+L |   | -    |                  |            |      |
|          | Import Screen     | Ctrl+I |   | Dime | nsionality Reduc | tion       | Syst |
|          | Generate Scree    | n      | • |      | Univariate       | Ctrl+G     |      |
|          | Save Screen       |        | ► |      | Multivariate     | Ctrl+Alt+G |      |
|          | Add Plates        | Ctrl+A |   |      |                  |            |      |
| 22       | Link Data         |        |   |      |                  |            |      |
| <u>"</u> | Exit              | Ctrl+X |   |      |                  |            |      |

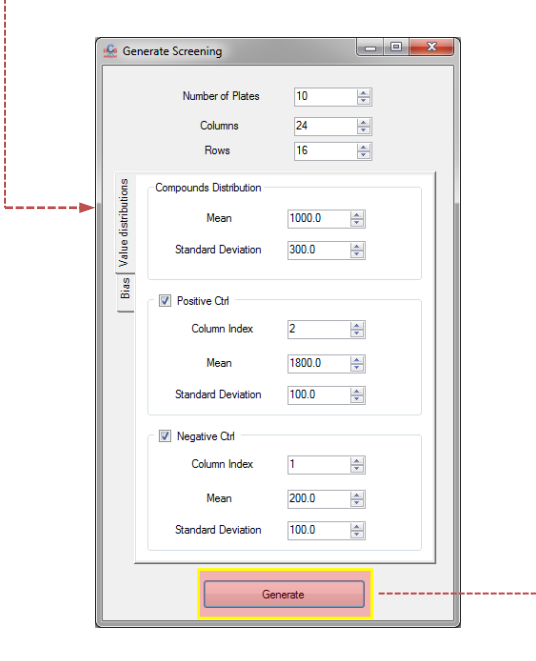

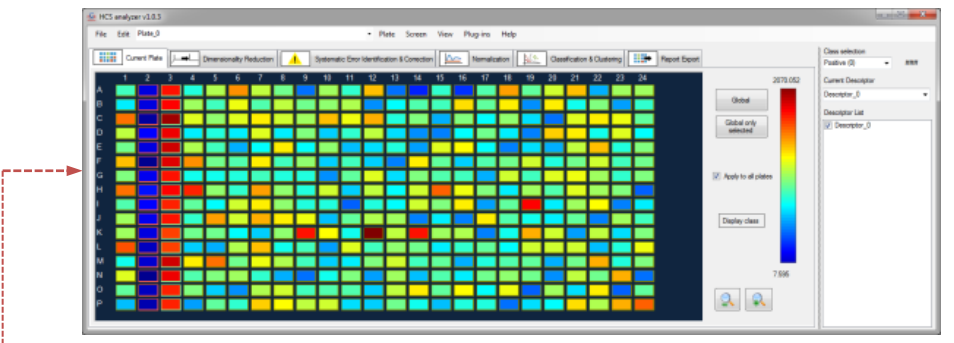

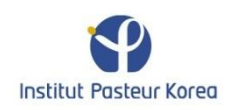

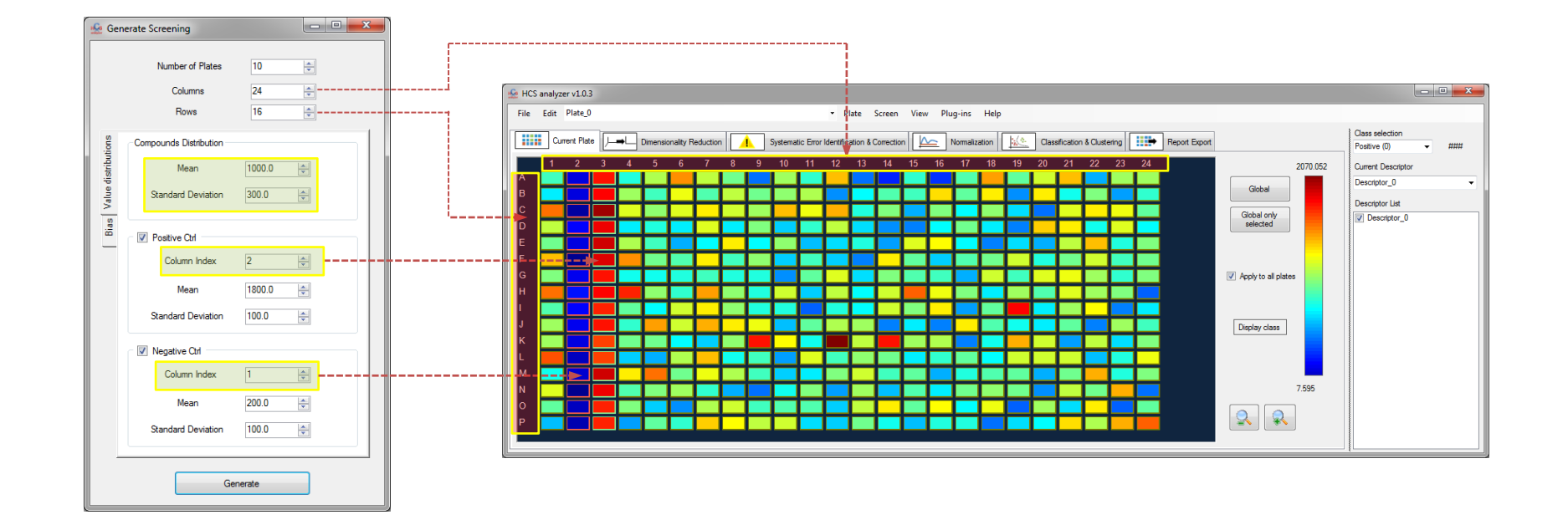

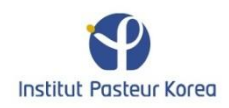

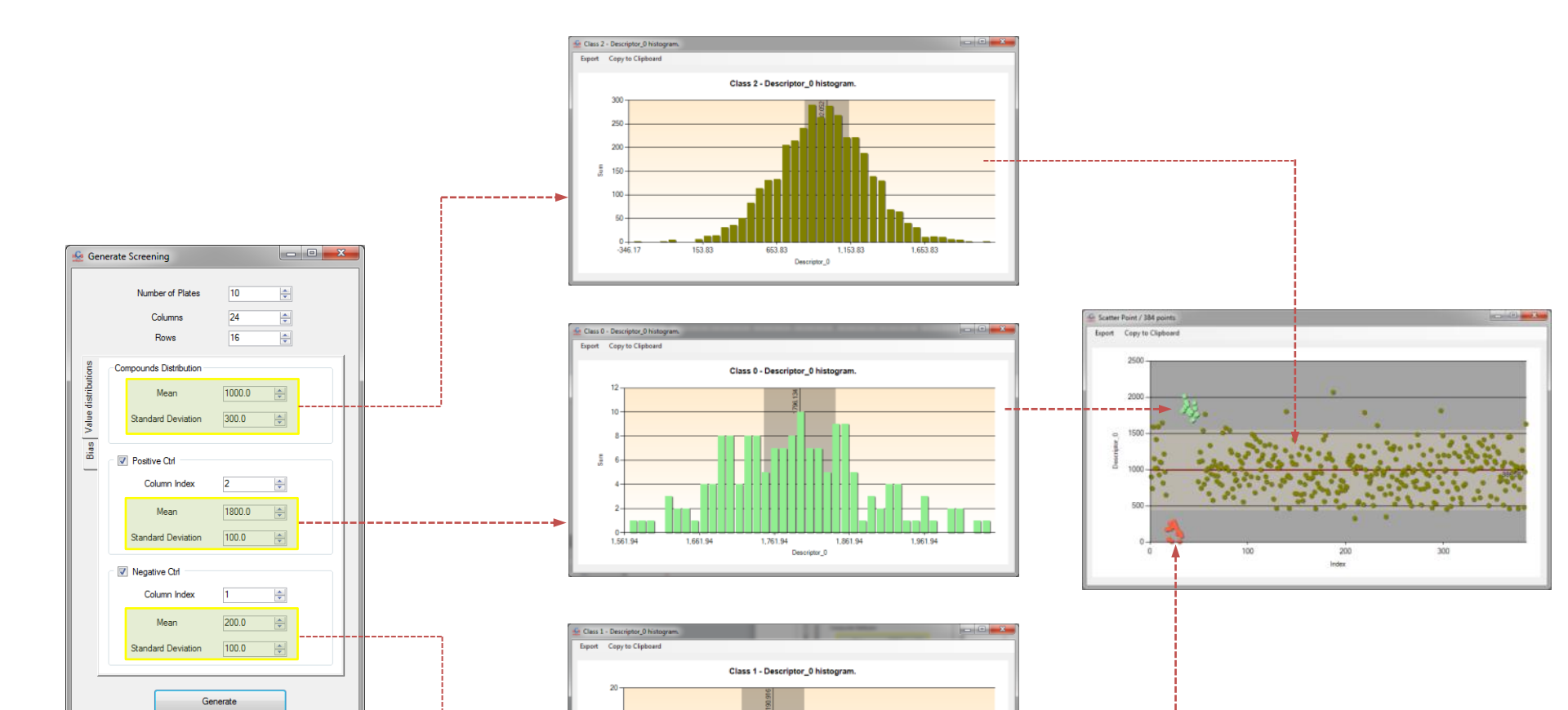

360.47

-2 10

39.53

160.47

Descriptor\_0

L\_\_\_\_\_

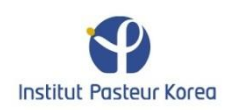

| 🙅 Gen             | erate Screening                     |                |  |
|-------------------|-------------------------------------|----------------|--|
|                   | Number of Plates<br>Columns<br>Rows | 10<br>24<br>16 |  |
| lue distributions | Row Effect     Shift                |                |  |
| Bias Va           | Column Effect                       |                |  |
|                   | Edge Effect                         |                |  |
|                   | Shift 1.0                           | \$             |  |
|                   | Iteration 8                         | ÷              |  |
|                   | Bowl Effect                         |                |  |
|                   | Shift 1.0                           | ÷              |  |
|                   | Ratio X/Y 1.50                      | ÷              |  |
|                   | Gen                                 | erate          |  |

If an effect **X** is selected, it will be combined to original data by the following way:

Resulting Data = Original Data \* (X + Shift\_X)

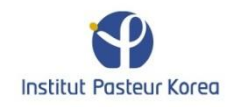

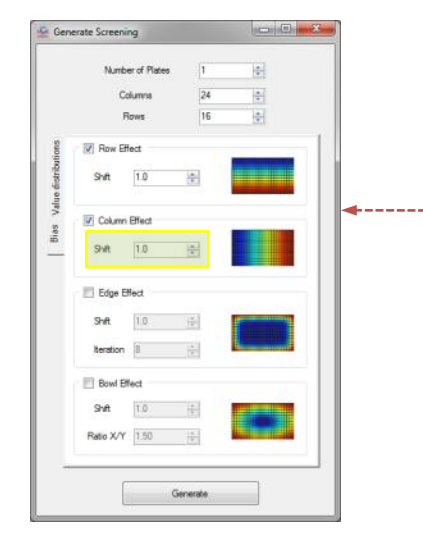

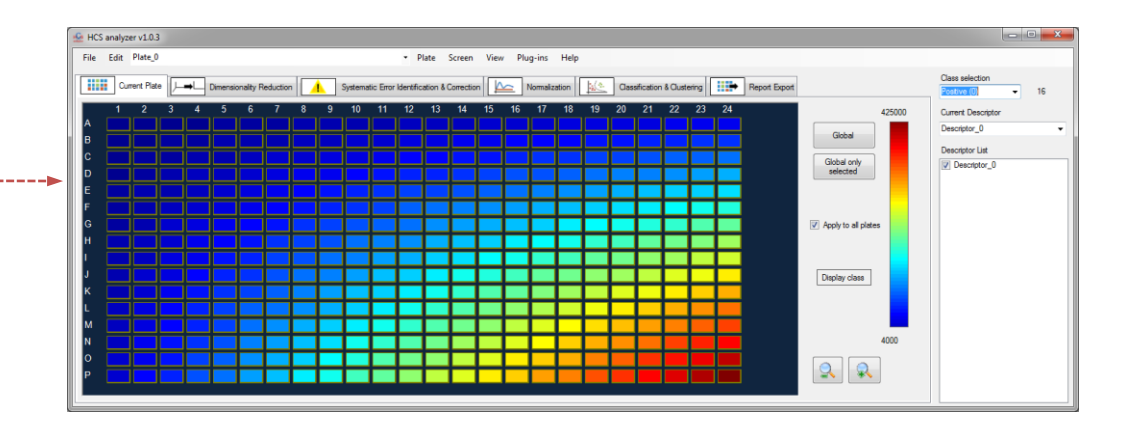

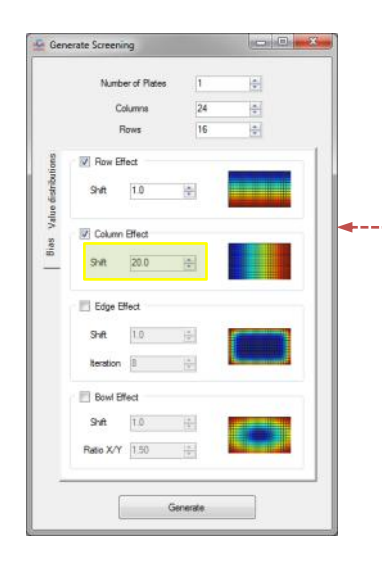

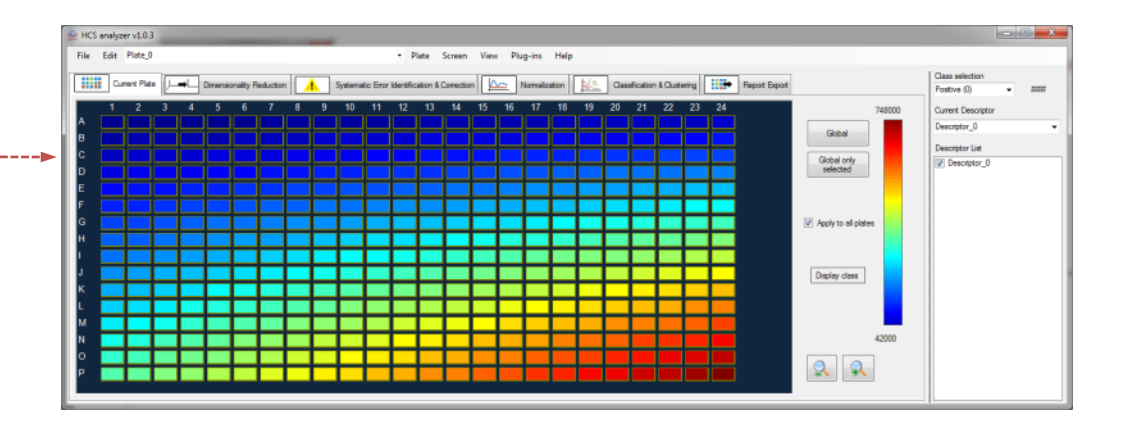

The higher **Shift\_X** is, the lower **X** contribution to the generated data

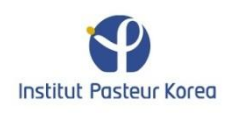

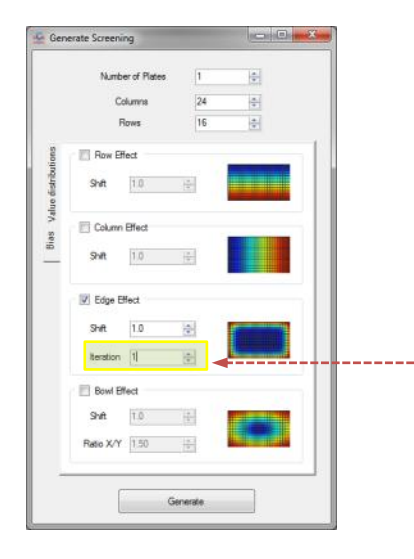

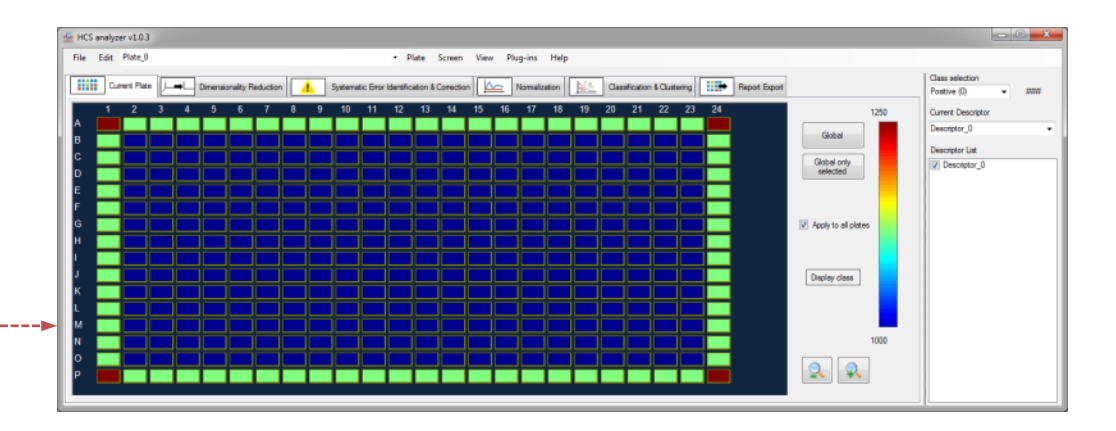

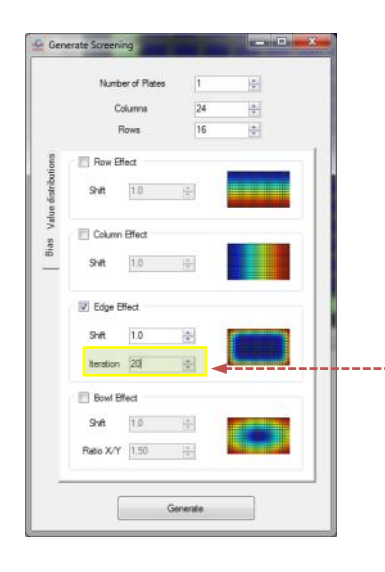

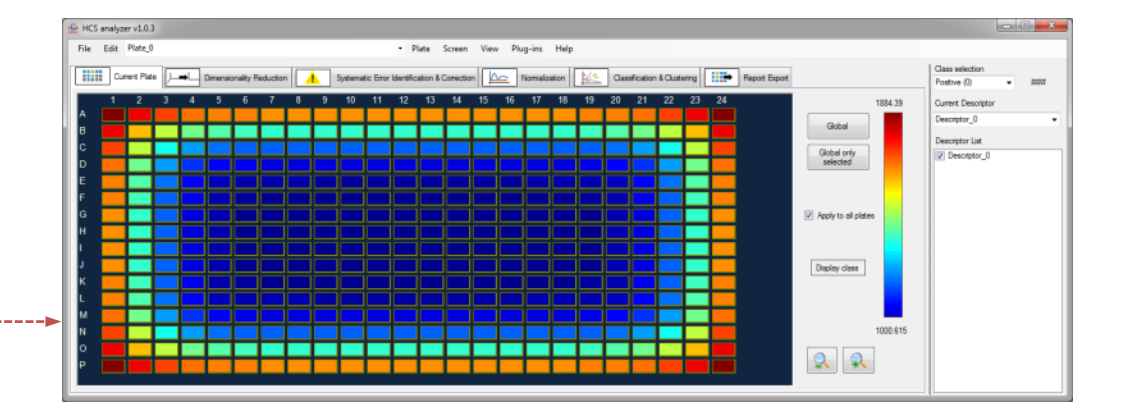

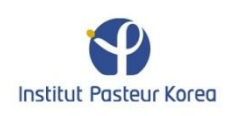

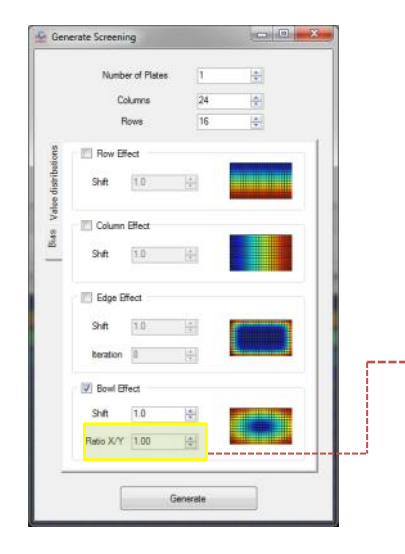

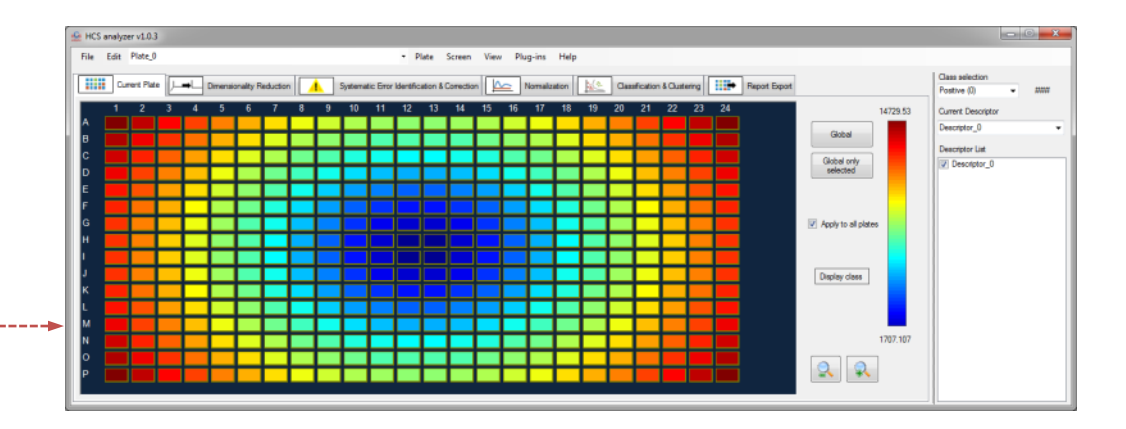

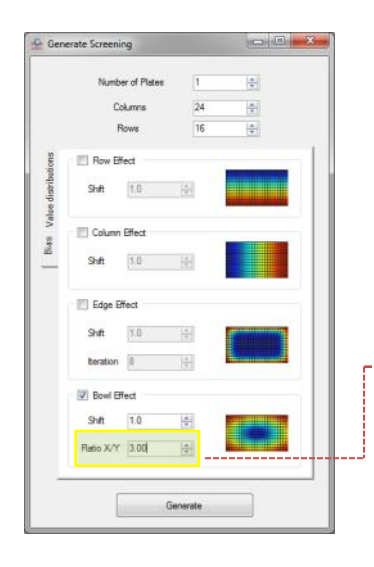

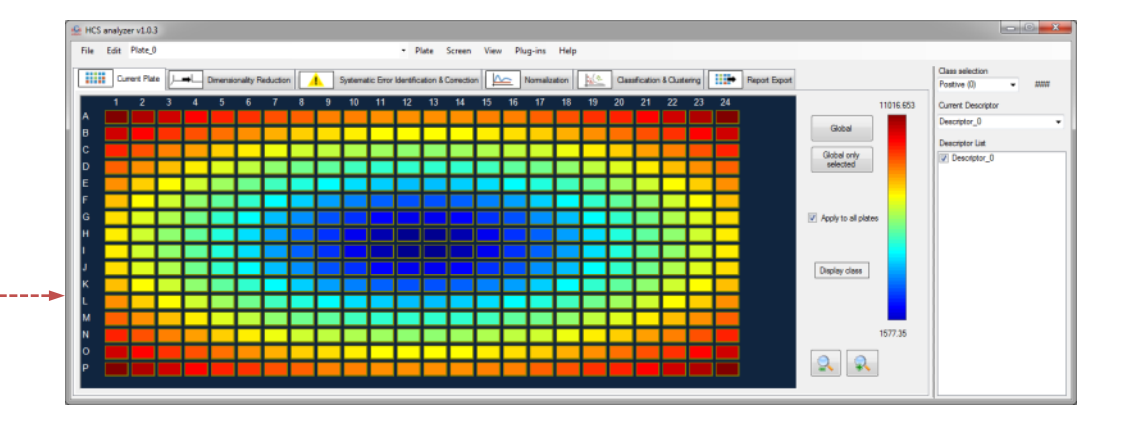

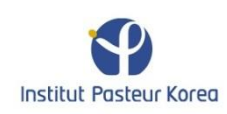

#### If a parameter **X** is checked, its value will vary from, increasing with a step defined in the options window.

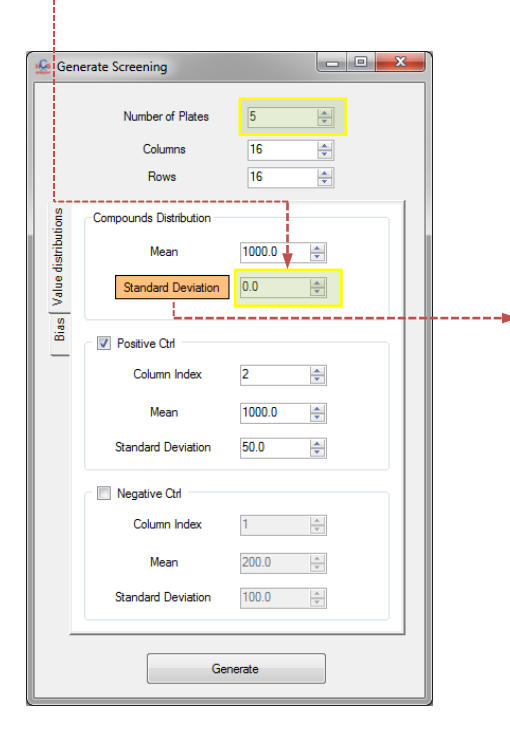

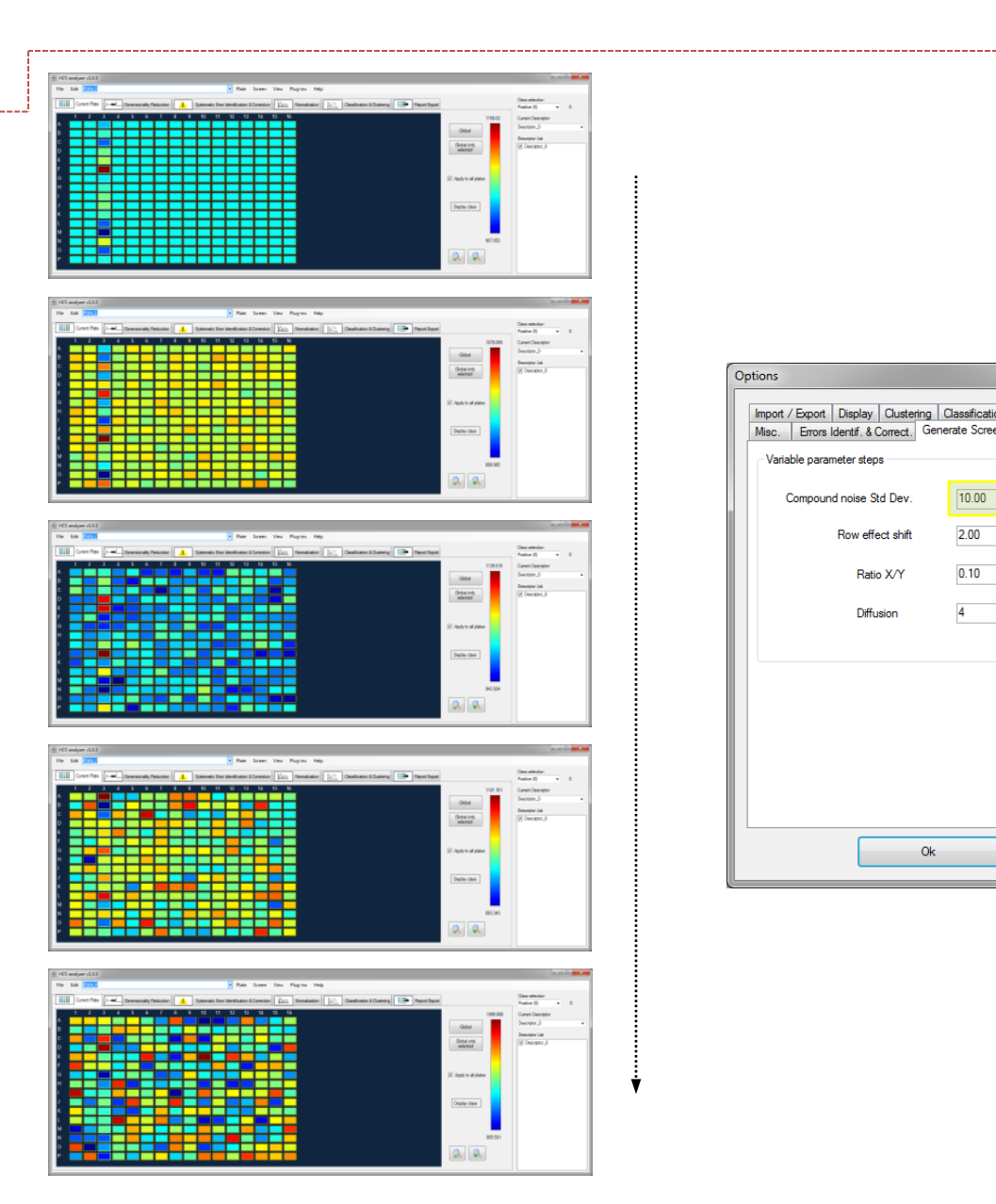

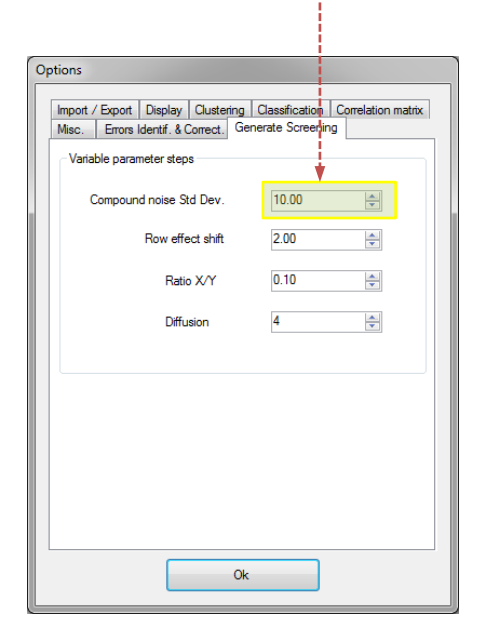

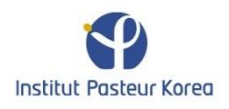

# Generating artificial multivariate screening data

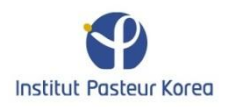

| 1 | ⊵ нс               | S analyzer v1.0.3 | 3      |   |       |                  |            |       |
|---|--------------------|-------------------|--------|---|-------|------------------|------------|-------|
|   | File               | Edit              |        |   |       |                  |            |       |
|   |                    | Load Screen       | Ctrl+L |   | -     |                  |            |       |
|   |                    | Import Screen     | Ctrl+I |   | Dimer | nsionality Reduc | tion       | Syste |
|   |                    | Generate Scree    | n      | • |       | Univariate       | Ctrl+G     |       |
|   |                    | Save Screen       |        | F |       | Multivariate     | Ctrl+Alt+G |       |
|   |                    | Add Plates        | Ctrl+A |   |       |                  |            |       |
|   | $\frac{2\pi n}{r}$ | Link Data         |        |   |       |                  |            |       |
|   |                    | Exit              | Ctrl+X |   |       |                  |            |       |
|   |                    |                   |        |   |       |                  |            |       |

|   |             |              |   |           |       | Dime  | nsion 7 | A V   | Number of Plates 10 0<br>Columns 24 0<br>Rows 16 0 |       |       |       |       |       |       |       |       |      |
|---|-------------|--------------|---|-----------|-------|-------|---------|-------|----------------------------------------------------|-------|-------|-------|-------|-------|-------|-------|-------|------|
|   | Name        | Column       |   | Selection | Mean0 | Stdv0 | Mean1   | Stdv1 | Mean2                                              | Stdv2 | Mean3 | Stdv3 | Mean4 | Stdv4 | Mean5 | Stdv5 | Mean6 | Stdv |
| 1 | Phenotype 0 | 0            | • | V         | 0     | 20    | 0       | 20    | 0                                                  | 20    | 0     | 20    | 0     | 20    | 0     | 20    | 0     | 20   |
|   | Phenotype 1 | 1            | • | <b>V</b>  | 50    | 20    | 50      | 20    | 50                                                 | 20    | 50    | 20    | 50    | 20    | 50    | 20    | 50    | 20   |
|   | Phenotype 2 | Entire plate | • | V         | 100   | 20    | 100     | 20    | 100                                                | 20    | 100   | 20    | 100   | 20    | 100   | 20    | 100   | 20   |
| 1 | Phenotype 3 | 3            | • |           | 150   | 20    | 150     | 20    | 150                                                | 20    | 150   | 20    | 150   | 20    | 150   | 20    | 150   | 20   |
|   | Phenotype 4 | 4            | - |           | 200   | 20    | 200     | 20    | 200                                                | 20    | 200   | 20    | 200   | 20    | 200   | 20    | 200   | 20   |
| 1 | Phenotype 5 | 5            | • |           | 250   | 20    | 250     | 20    | 250                                                | 20    | 250   | 20    | 250   | 20    | 250   | 20    | 250   | 20   |
| 1 | Phenotype 6 | 6            | • |           | 300   | 20    | 300     | 20    | 300                                                | 20    | 300   | 20    | 300   | 20    | 300   | 20    | 300   | 20   |
|   | Phenotype 7 | 7            | - |           | 350   | 20    | 350     | 20    | 350                                                | 20    | 350   | 20    | 350   | 20    | 350   | 20    | 350   | 20   |
| 1 | Phenotype 8 | 8            | - |           | 400   | 20    | 400     | 20    | 400                                                | 20    | 400   | 20    | 400   | 20    | 400   | 20    | 400   | 20   |
| • | Phenotype 9 | 9            | - |           | 450   | 20    | 450     | 20    | 450                                                | 20    | 450   | 20    | 450   | 20    | 450   | 20    | 450   | 20   |

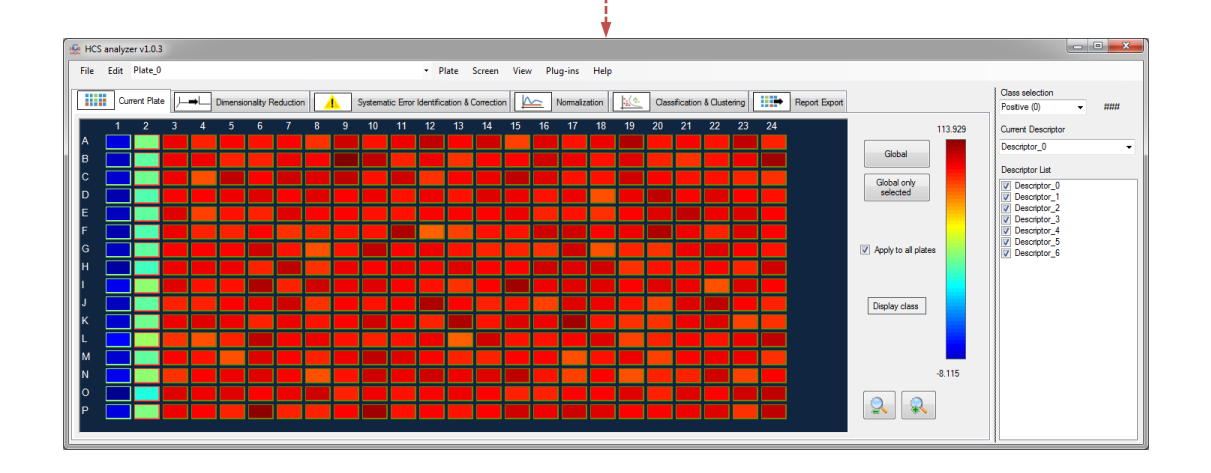

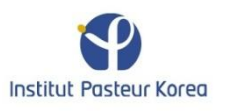

| Form | mForMultivariat | teScreen     |   |           |       |       |         |   |       |       |               |       |       |       |       |       |       |       |       |
|------|-----------------|--------------|---|-----------|-------|-------|---------|---|-------|-------|---------------|-------|-------|-------|-------|-------|-------|-------|-------|
|      |                 |              |   |           |       |       |         |   |       | Plate | Dimension     |       |       |       |       |       |       |       |       |
|      |                 |              |   |           |       |       |         |   |       | Nu    | umber of Plat | es 10 | -     |       |       |       |       |       |       |
|      |                 |              |   |           |       | Dime  | nsion 7 |   | ×     |       | Columns       | 24    |       | ]     |       |       |       |       |       |
|      |                 |              |   |           |       |       |         |   |       |       | 000000000     |       | ×     |       |       |       |       |       |       |
|      |                 |              |   |           |       |       |         |   |       |       | nows          | 16    |       |       |       |       |       |       |       |
|      | Name            | Column       | _ | Selection | Mean0 | Stdv0 | Mean1   | - | Stdv1 | Mean2 | Stdv2         | Mean3 | Stdv3 | Mean4 | Stdv4 | Mean5 | Stdv5 | Mean6 | Stdv6 |
|      | Phenotype 0     | 0            | - | <b>V</b>  | 0     | 20    | 0       |   | 20    | 0     | 20            | 0     | 20    | 0     | 20    | 0     | 20    | 0     | 20    |
|      | Phenotype 1     | 1            | - | <b>V</b>  | 50    | 20    | 50      |   | 20    | 50    | 20            | 50    | 20    | 50    | 20    | 50    | 20    | 50    | 20    |
|      | Phenotype 2     | Entire plate | • | <b>V</b>  | 100   | 20    | 100     | 1 | 20    | 100   | 20            | 100   | 20    | 100   | 20    | 100   | 20    | 100   | 20    |
|      | Phenotype 3     | 3            | • |           | 150   | 20    | 150     |   | 20    | 150   | 20            | 150   | 20    | 150   | 20    | 150   | 20    | 150   | 20    |
|      | Phenotype 4     | 4            | • |           | 200   | 20    | 200     |   | 20    | 200   | 20            | 200   | 20    | 200   | 20    | 200   | 20    | 200   | 20    |
|      | Phenotype 5     | 5            | • |           | 250   | 20    | 250     |   | 20    | 250   | 20            | 250   | 20    | 250   | 20    | 250   | 20    | 250   | 20    |
|      | Phenotype 6     | 6            | • |           | 300   | 20    | 300     |   | 20    | 300   | 20            | 300   | 20    | 300   | 20    | 300   | 20    | 300   | 20    |
|      | Phenotype 7     | 7            | • |           | 350   | 20    | 350     |   | 20    | 350   | 20            | 350   | 20    | 350   | 20    | 350   | 20    | 350   | 20    |
|      | Phenotype 8     | 8            | • |           | 400   | 20    | 400     |   | 20    | 400   | 20            | 400   | 20    | 400   | 20    | 400   | 20    | 400   | 20    |
| +    | Phenotype 9     | 9            | - |           | 450   | 20    | 450     |   | 20    | 450   | 20            | 450   | 20    | 450   | 20    | 450   | 20    | 450   | 20    |
|      |                 |              |   |           |       |       |         |   |       | Gen   | erate         |       |       |       |       |       |       |       |       |

🚣 HCS analyzer v1.0.3 - • × File Edit Plate\_0 Plate Screen View Plug-ins Help Current Pilde 🔎 Dimensionality Reduction 🔥 Systematic Error Identification & Correction 🖾 Normalization 🔟 Cassification & Custering 💷 Report Export Class selection Positive (0) - ### 113.929 Current Descriptor Descriptor\_0 Global Descriptor List Descriptor\_Dis
 Descriptor\_0
 Descriptor\_1
 Descriptor\_2
 Descriptor\_3
 Descriptor\_4
 Descriptor\_5
 Descriptor\_6 Global only selected **4**-----Apply to all plates Display class -8.115 **Q** 

The dimension corresponds to the number of descriptors

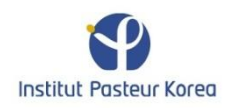

| SormForMultiv | variateScreen       |        |           |                |       |       |       |  |  |  |  |  |  |  |
|---------------|---------------------|--------|-----------|----------------|-------|-------|-------|--|--|--|--|--|--|--|
|               |                     |        | Plate     | Dimension      |       |       |       |  |  |  |  |  |  |  |
|               |                     |        | N         | umber of Plate | es 10 | ×     |       |  |  |  |  |  |  |  |
| Dimension     | 2                   | *<br>* |           | Columns        | 24    |       |       |  |  |  |  |  |  |  |
|               |                     |        |           | Columna        |       | •     |       |  |  |  |  |  |  |  |
|               | Hows 16 v           |        |           |                |       |       |       |  |  |  |  |  |  |  |
| Name          | Column              | _      | Selection | Mean()         | Stdv0 | Mean1 | Stdv1 |  |  |  |  |  |  |  |
| Phenoty       | pe 0 0              | -      |           | 0              | 20    | 0     | 20    |  |  |  |  |  |  |  |
| Phenoty       | pe 1 1              | -      | <b>V</b>  | 50             | 20    | 50    | 20    |  |  |  |  |  |  |  |
| Phenoty       | pe 2 Entire plate   | · •    | <b>V</b>  | 100            | 20    | 100   | 20    |  |  |  |  |  |  |  |
| Phenoty       | pe 3 3              | •      |           | 150            | 20    | 150   | 20    |  |  |  |  |  |  |  |
| Phenoty       | pe 4 4              | -      |           | 200            | 20    | 200   | 20    |  |  |  |  |  |  |  |
| Phenoty       | pe 5 5              | -      |           | 250            | 20    | 250   | 20    |  |  |  |  |  |  |  |
| Phenoty       | pe 6 6              | -      |           | 300            | 20    | 300   | 20    |  |  |  |  |  |  |  |
| Phenoty       | pe 7 <mark>7</mark> | -      |           | 350            | 20    | 350   | 20    |  |  |  |  |  |  |  |
| Phenoty       | pe 8 8              | -      |           | 400            | 20    | 400   | 20    |  |  |  |  |  |  |  |
| Phenotype     | pe 9 9              | -      |           | 450            | 20    | 450   | 20    |  |  |  |  |  |  |  |
|               |                     |        | -         |                |       |       |       |  |  |  |  |  |  |  |
|               |                     |        | Ger       | ierate         |       |       |       |  |  |  |  |  |  |  |

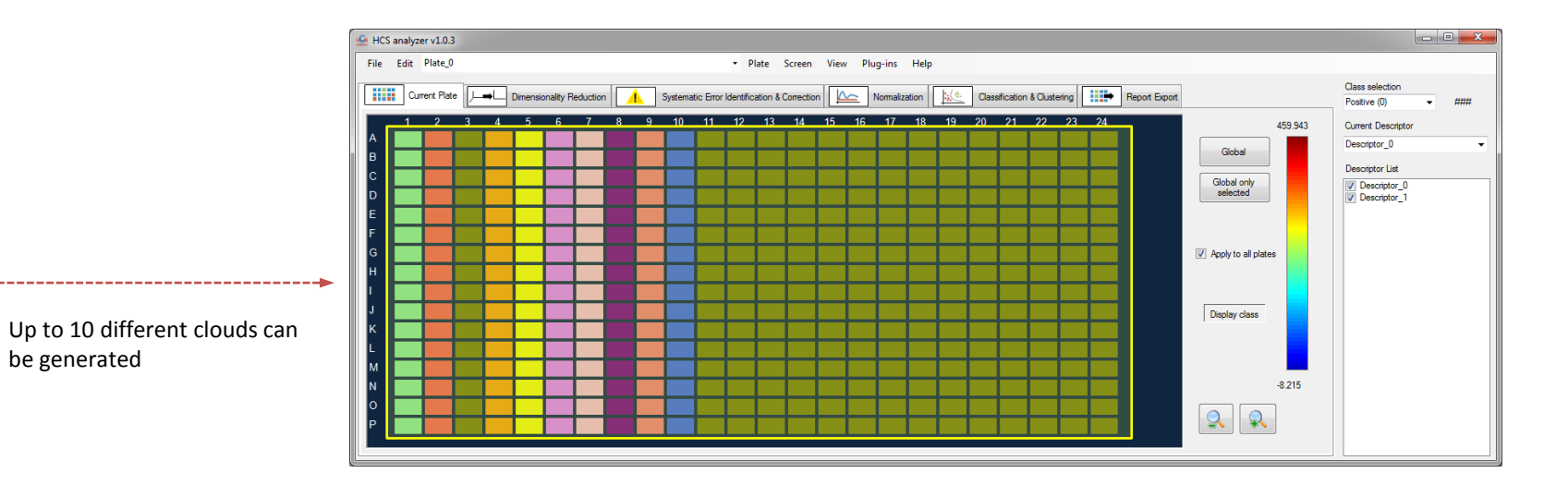

Institut Pasteur Korea

| SormForMultivariate              | FormForMultivariateScreen |     |          |                |         |        |       |  |  |  |  |  |  |
|----------------------------------|---------------------------|-----|----------|----------------|---------|--------|-------|--|--|--|--|--|--|
|                                  |                           |     | Plate    | Dimension      |         |        |       |  |  |  |  |  |  |
|                                  |                           |     | N        | umber of Plate | :s 10   | •      |       |  |  |  |  |  |  |
| Dimension 2                      | *<br>*                    |     |          | Columna        | 2/      |        | 1     |  |  |  |  |  |  |
|                                  |                           |     |          | Columns        | 2-1<br> |        |       |  |  |  |  |  |  |
|                                  |                           |     |          | Hows           | 16      | Ē      |       |  |  |  |  |  |  |
| Name                             | Column                    | Sal | ection   | МезрО          | Stdy0   | Mean 1 | Stdv1 |  |  |  |  |  |  |
| Phenotype 0                      | 0                         | •   |          | 0              | 20      | 0      | 20    |  |  |  |  |  |  |
| Phenotype 1                      | 1                         |     | <b>V</b> | 50             | 20      | 50     | 20    |  |  |  |  |  |  |
| Phenotype 2                      | ·<br>Entire plate         |     |          | 100            | 20      | 100    | 20    |  |  |  |  |  |  |
| Phenotype 3                      | 3                         |     |          | 150            | 20      | 150    | 20    |  |  |  |  |  |  |
| Phenotype 4                      | 4                         |     |          | 200            | 20      | 200    | 20    |  |  |  |  |  |  |
| Phenotype 5                      | 5                         |     |          | 250            | 20      | 250    | 20    |  |  |  |  |  |  |
| Phonetime 6                      | с<br>с                    |     |          | 200            | 20      | 200    | 20    |  |  |  |  |  |  |
| Phenotype 8                      | 7                         |     |          | 250            | 20      | 250    | 20    |  |  |  |  |  |  |
| Phenotype 7                      | 0                         |     |          | 400            | 20      | 400    | 20    |  |  |  |  |  |  |
| Phenotype 8                      | 0                         |     |          | 400            | 20      | 400    | 20    |  |  |  |  |  |  |
| <ul> <li>Prienotype 9</li> </ul> | 9                         |     |          | 400            | 20      | 400    | 20    |  |  |  |  |  |  |
|                                  |                           |     | Gen      | erate          |         |        |       |  |  |  |  |  |  |
|                                  |                           |     |          |                |         |        |       |  |  |  |  |  |  |

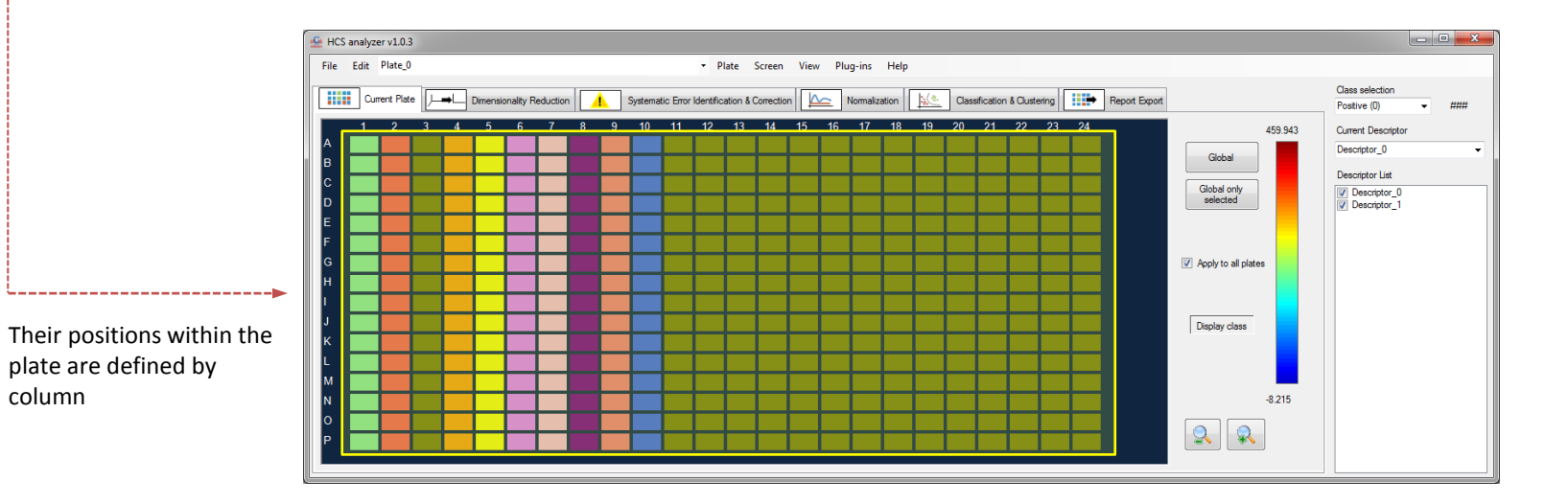

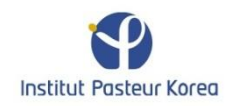

|   |             |              |   | Plate     | Dimension     |       |        |        |          |
|---|-------------|--------------|---|-----------|---------------|-------|--------|--------|----------|
|   |             |              |   | N         | umber of Plat | 10    | ÷      |        |          |
|   | Dimension 2 | ÷            |   |           | Columns       |       | 24     | *<br>* |          |
|   |             |              |   |           | Rows          |       | 16     | ·      |          |
|   | Name        | Column       |   | Selection | Mean0         | Stdv0 | Mean 1 | Stdy   | 1        |
|   | Phenotype 0 | 0            | - |           | 0             | 5     | 0      | 5      | <u> </u> |
| • | Phenotype 1 | 1            | - | <b>V</b>  | 50            | 20    | 50     | 20     |          |
|   | Phenotype 2 | Entire plate | • | <b>V</b>  | 100           | 20    | 200    | -20    |          |
|   | Phenotype 3 | 3            | - |           | 150           | 20    | 150    | 20     |          |
|   | Phenotype 4 | 4            | • |           | 200           | 20    | 200    | 20     |          |
|   | Phenotype 5 | 5            | • |           | 250           | 20    | 250    | 20     |          |
|   | Phenotype 6 | 6            | • |           | 300           | 20    | 300    | 20     |          |
|   | Phenotype 7 | 7            | • |           | 350           | 20    | 350    | 20     |          |
|   | Phenotype 8 | 8            | • |           | 400           | 20    | 400    | 20     |          |
|   | Phenotype 9 | 9            | • |           | 450           | 20    | 450    | 20     |          |
|   |             | [            | _ | Gen       |               |       |        |        |          |
|   |             |              |   | Gen       | erate         |       |        |        |          |

Each cloud (phenotype) is modeled by a Gaussian distribution defined by its means in every dimension

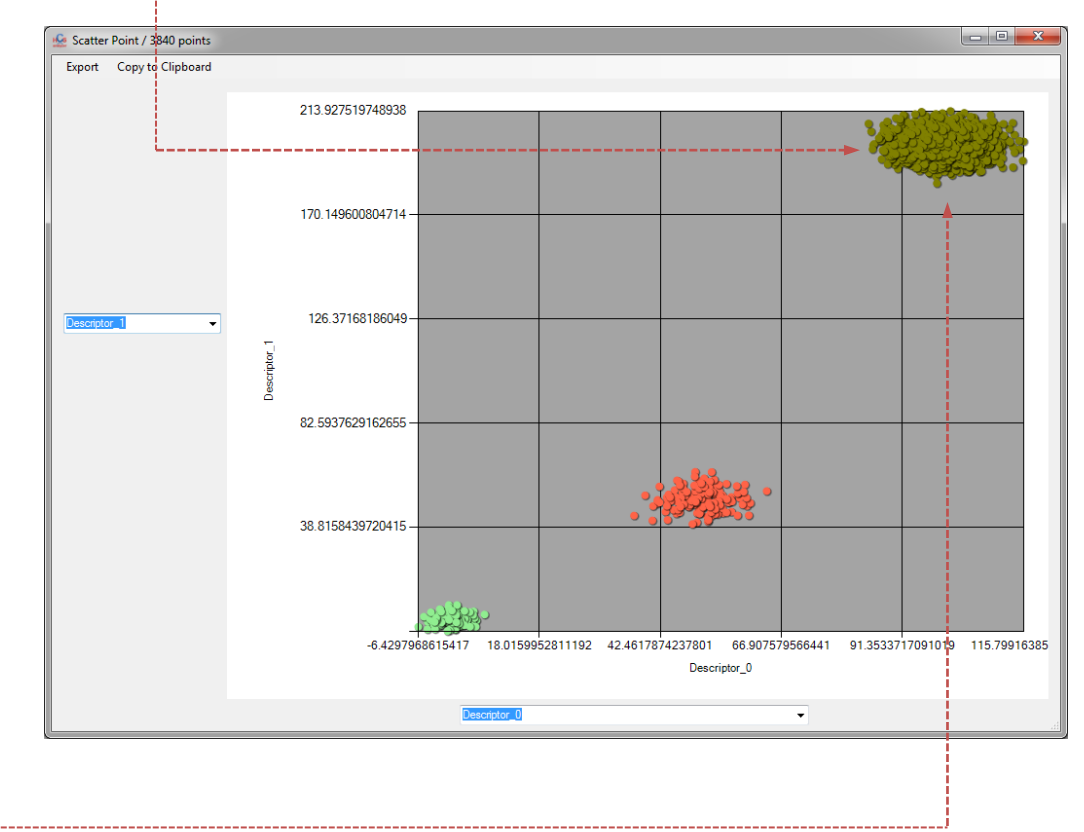

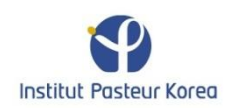

|   |             |              |   | Plate     | Dimens  | sion      | _     |       | -     |    |   |             |
|---|-------------|--------------|---|-----------|---------|-----------|-------|-------|-------|----|---|-------------|
|   |             |              | - | N         | umber o | of Plates | 10    | )     |       |    |   |             |
|   | Dimension 2 | ×            |   |           | Colur   | nns       | 24    | 1     | 1     |    |   |             |
|   |             |              |   |           | D       |           | 10    | •     | 1     |    |   |             |
|   |             |              |   |           | Row     | IS        | IE    |       | 1     |    |   |             |
|   | Name        | Column       |   | Selection | Mean    | 0         | Stdv0 | Mean1 | Stdv1 | 1  |   |             |
|   | Phenotype 0 | 0            | - | <b>V</b>  | 0       |           | 5     | 0     | 5     |    |   |             |
| • | Phenotype 1 | 1            | • | <b>V</b>  | 50      |           | 20    | 50    | 20    |    |   |             |
|   | Phenotype 2 | Entire plate | - | <b>V</b>  | 100     |           | 20    | 200   | 20    |    |   |             |
|   | Phenotype 3 | 3            | - |           | 150     |           | 20    | 150   | 20    | 11 |   |             |
|   | Phenotype 4 | 4            | - |           | 200     |           | 20    | 200   | 20    |    |   |             |
|   | Phenotype 5 | 5            | - |           | 250     |           | 20    | 250   | 20    |    |   |             |
|   | Phenotype 6 | 6            | - |           | 300     |           | 20    | 300   | 20    |    |   |             |
|   | Phenotype 7 | 7            | - |           | 350     |           | 20    | 350   | 20    | 11 |   |             |
|   | Phenotype 8 | 8            | - |           | 400     |           | 20    | 400   | 20    |    | Í | 🧟 Scatter P |
|   | Phenotype 9 | 9            | • |           | 450     |           | 20    | 450   | 20    |    |   | Export      |
|   |             |              | _ | -         |         | _         |       |       |       | 1  |   |             |
|   |             |              |   | Gen       | erate   |           |       |       |       |    |   |             |

As well as its variances.

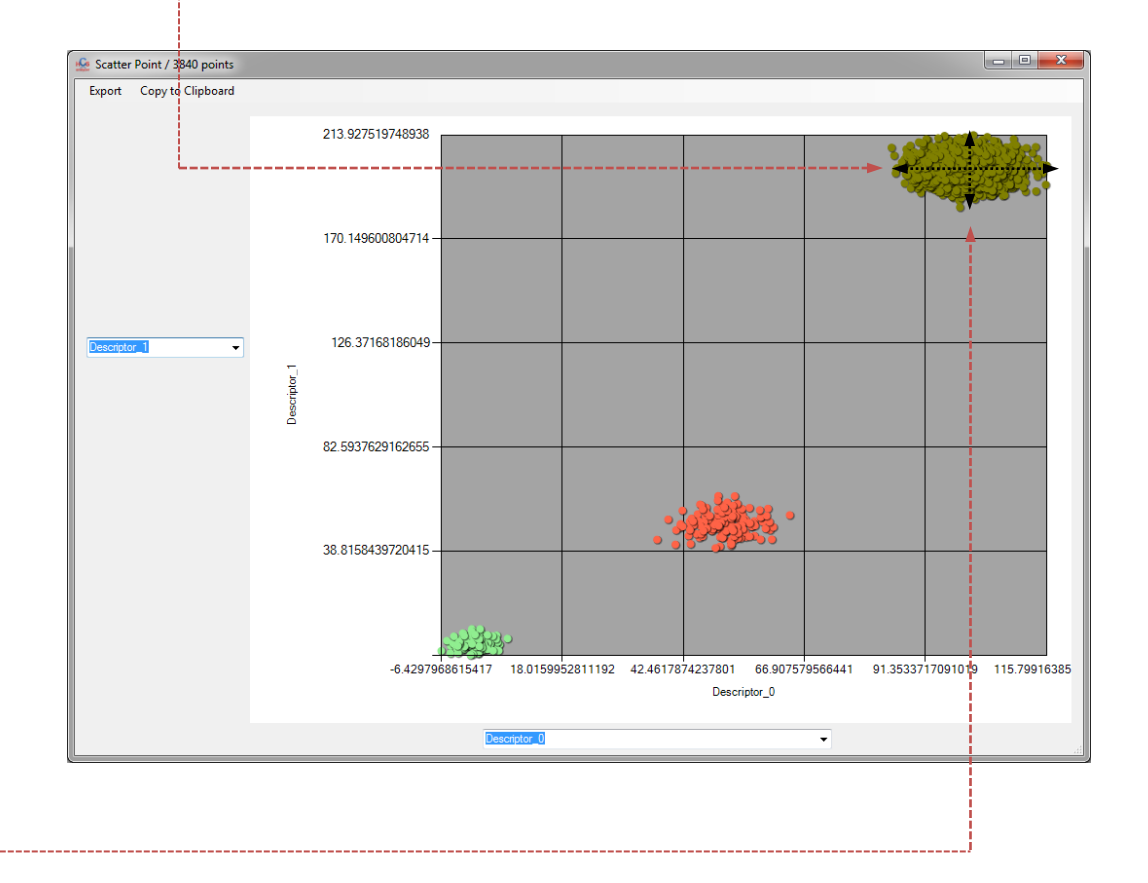

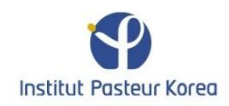

### **Dimensionality reduction**

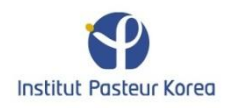

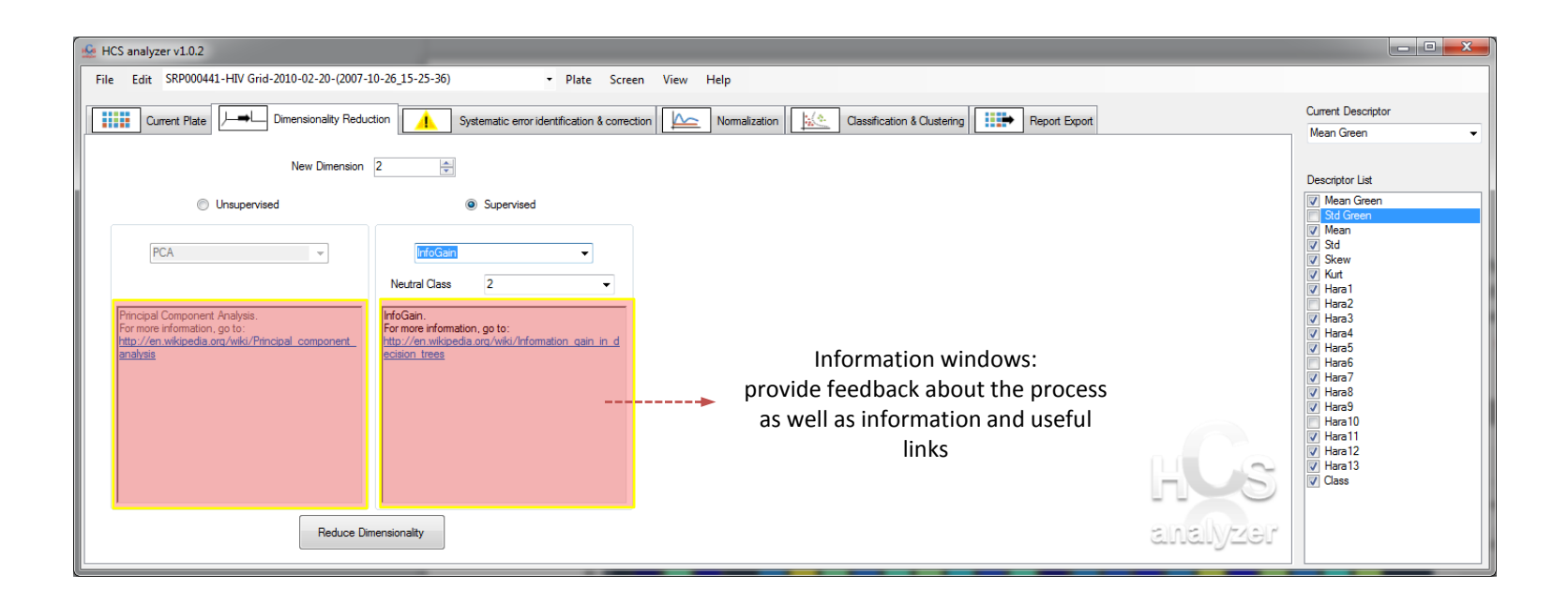

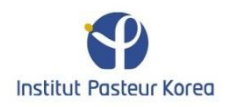

| 🚣 HCS analyzer v1.0.2                                                                                                    |                                                                                                    |                    |
|----------------------------------------------------------------------------------------------------|----------------------------------------------------------------------------------------------------|--------------------|
| File Edit SRP000441-HIV Grid-2010-02-20-(2007-1                                                                                                    | 0-26_15-25-36) - Plate Screen View Help                                                                                                    |                    |
| Current Plate Dimensionality Reduc                                                                                                    | ton 🔥 Systematic error identification & correction 🦾 Normalization 🔛 Classification & Clustering                                                                                                    | Current Descriptor |
| New Dimension C Unsupervised PCA Principal Component Analysis. For more information, go to: http://en.wikipedia.org/wiki/Principal component analysis Reduce Dimensional Component | 2<br>Program Program Pr | Mean Green         |

#### Desired new dimension

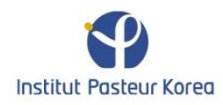

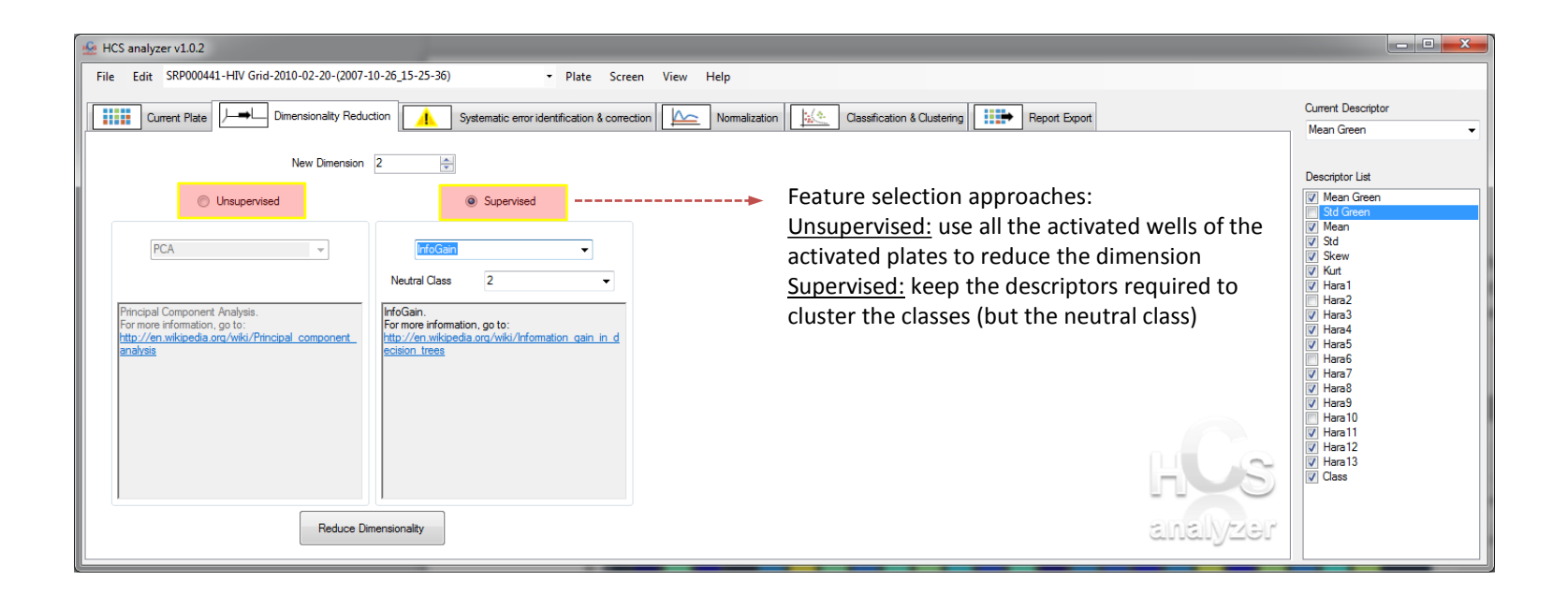

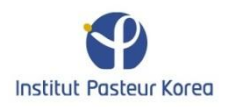

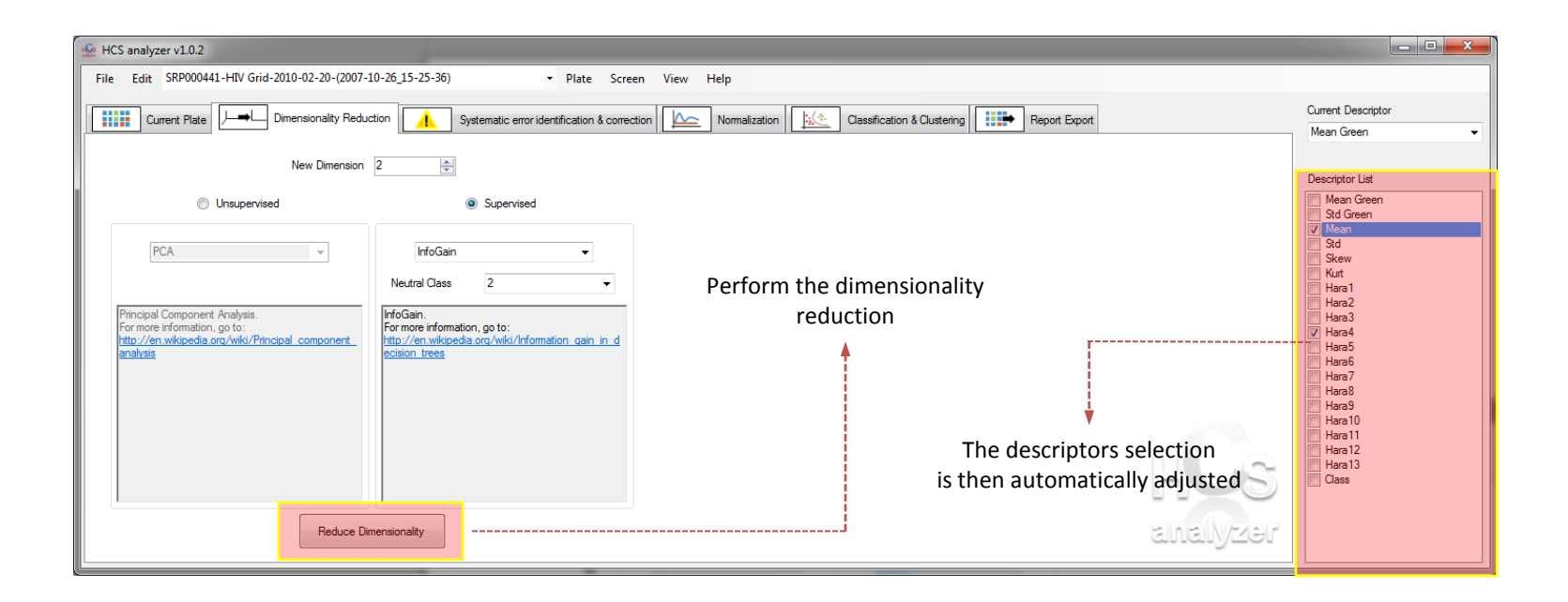

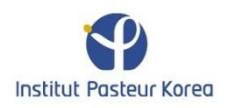

### **Descriptors** management

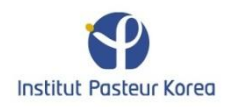

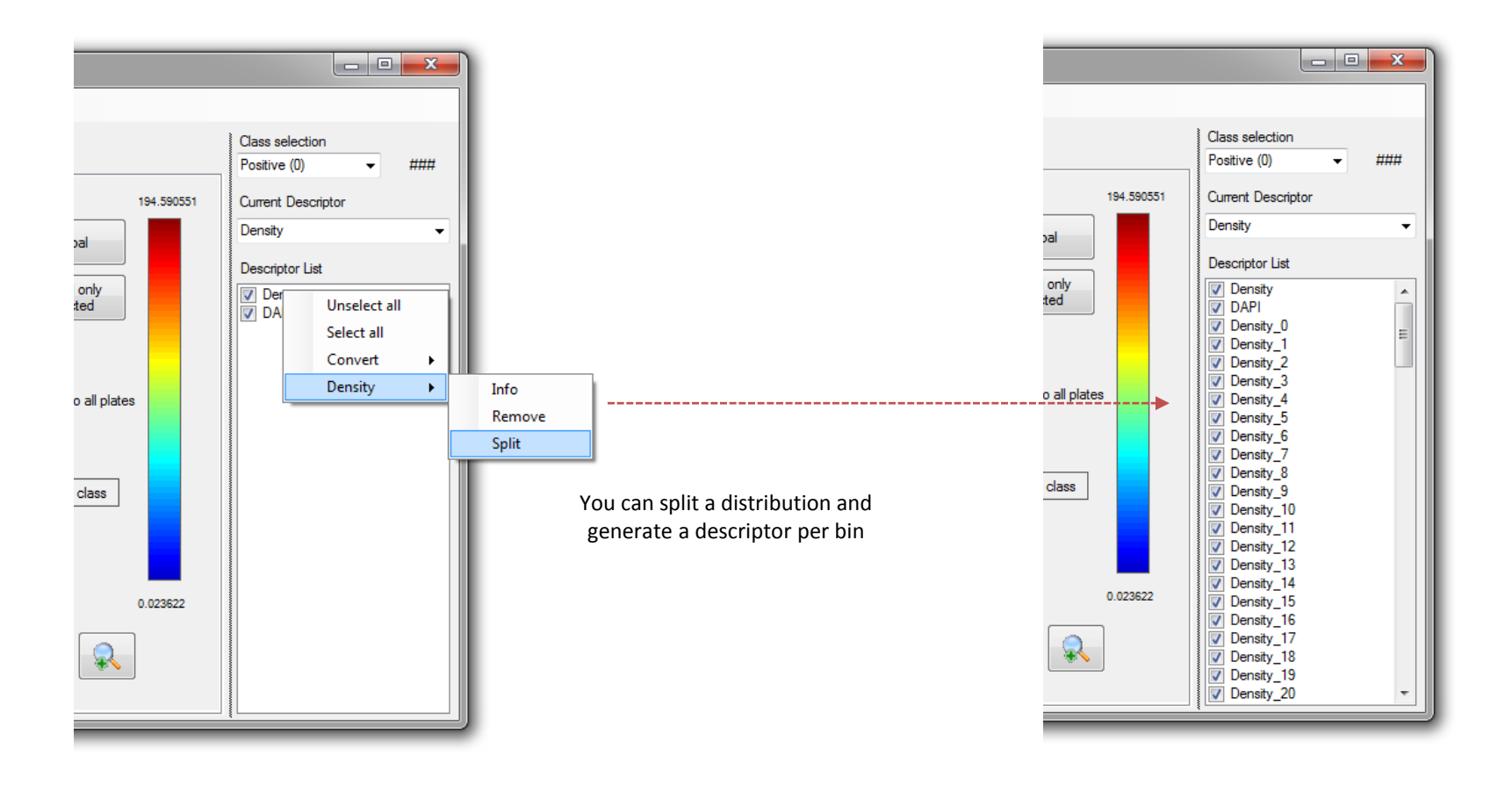

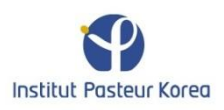

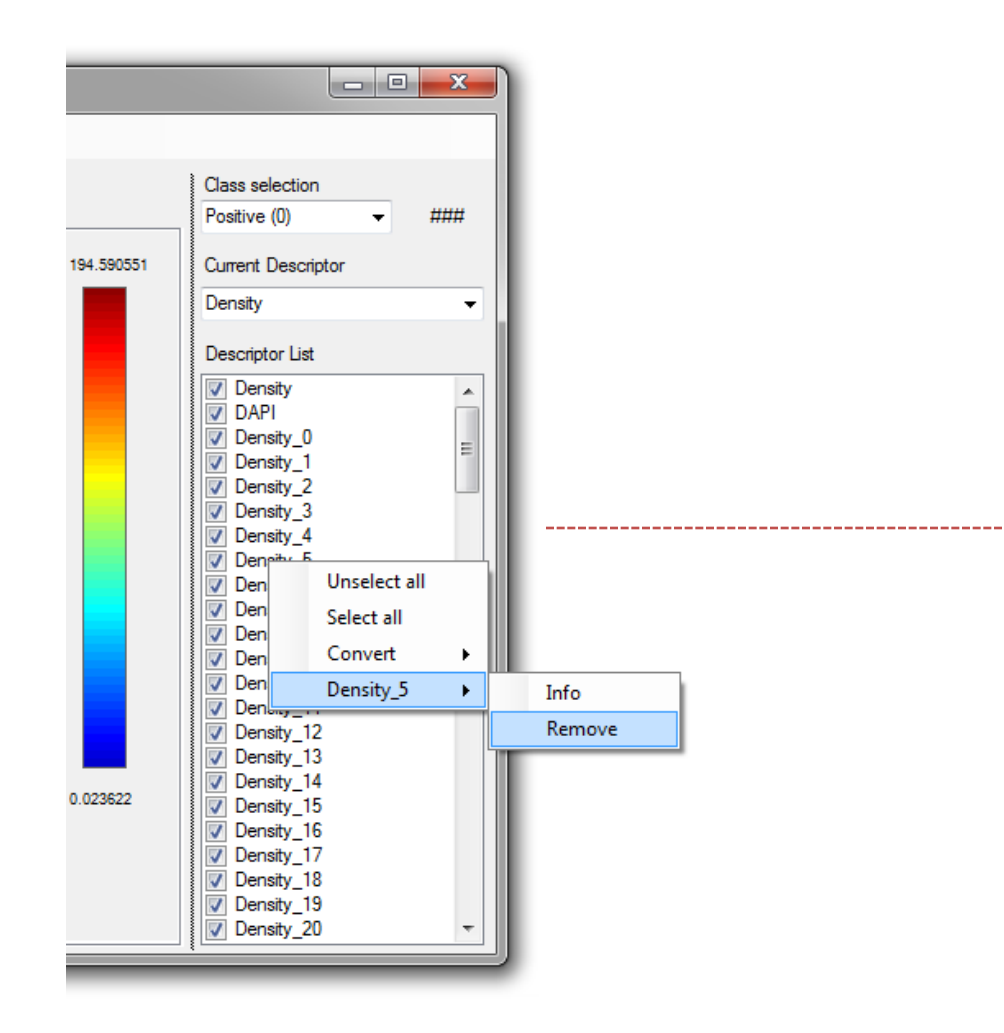

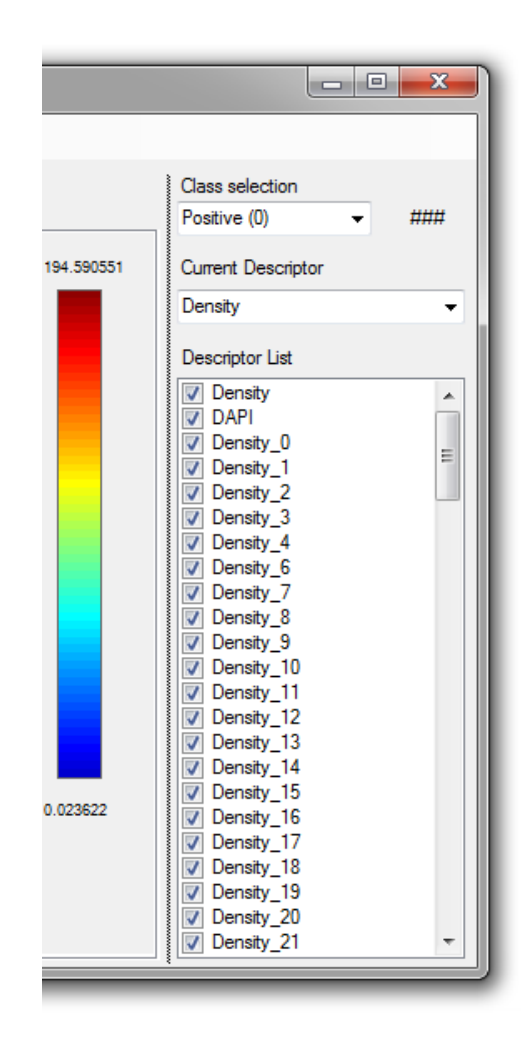

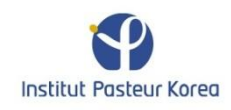

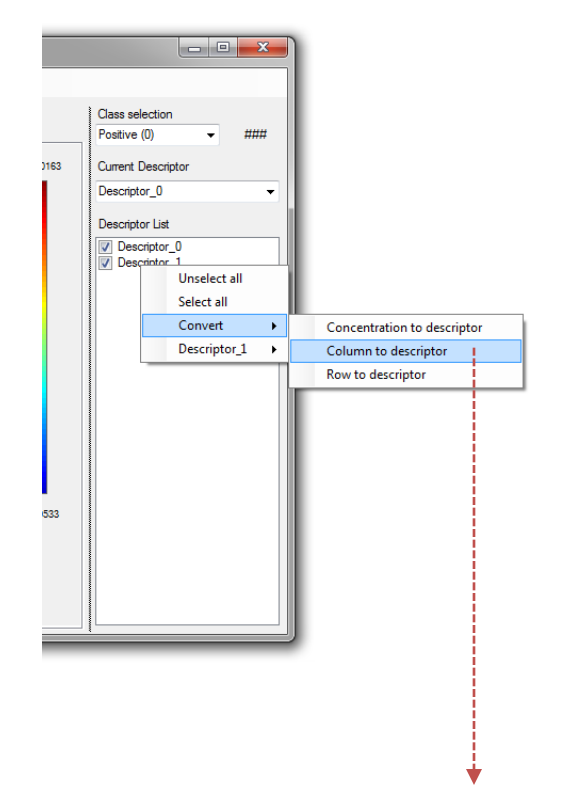

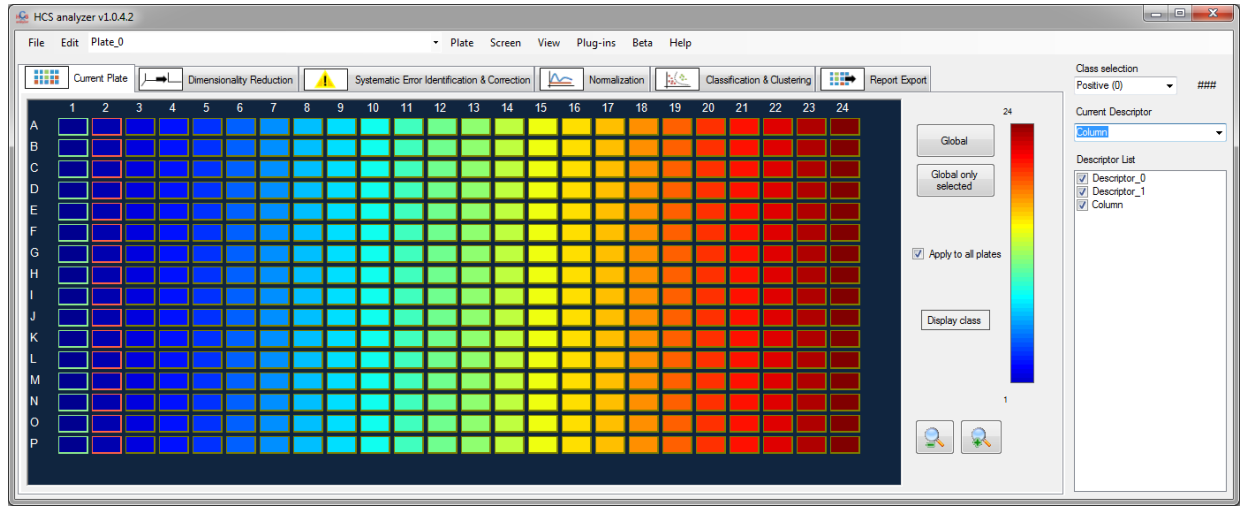

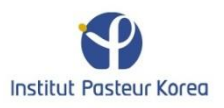

## Quality controls

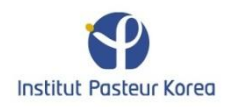

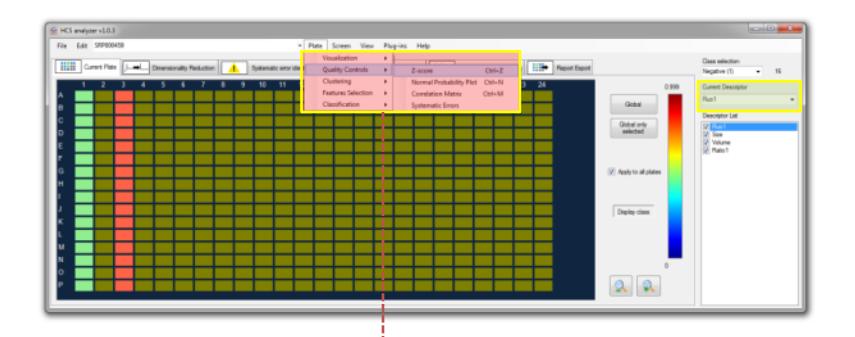

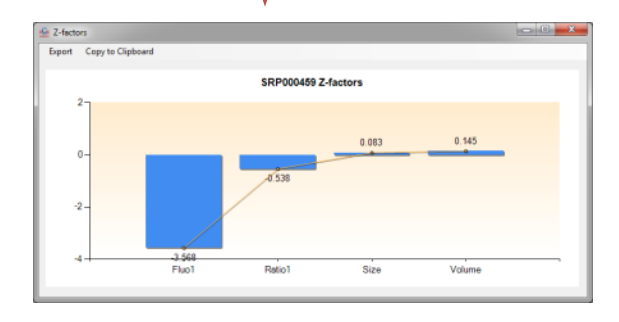

Display the sorted Z-factors of the current plate for each selected descriptor

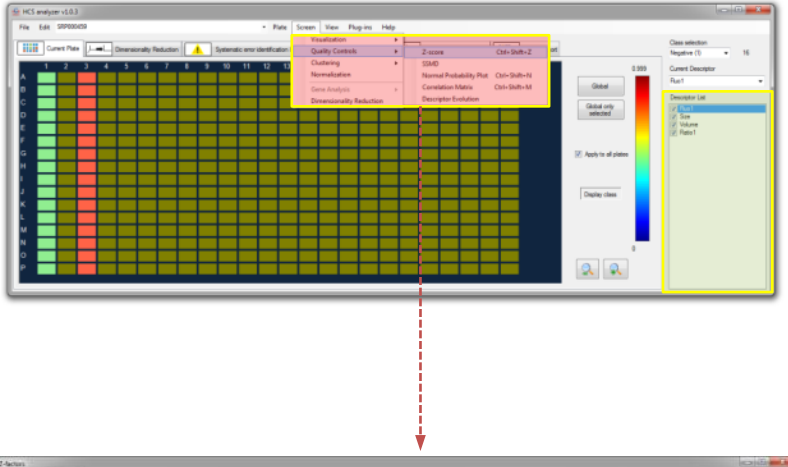

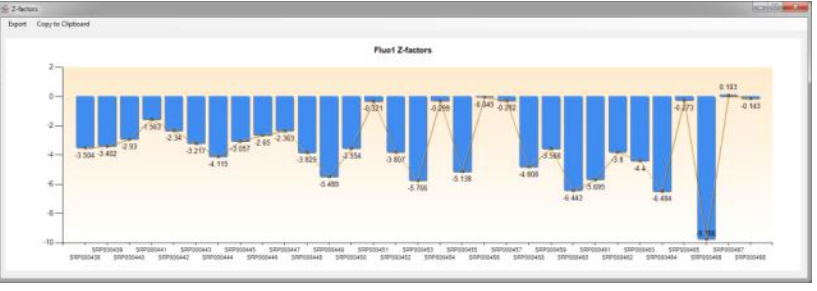

Display the sorted Z-factors of the selected descriptor for all the active plates

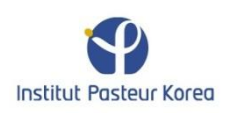

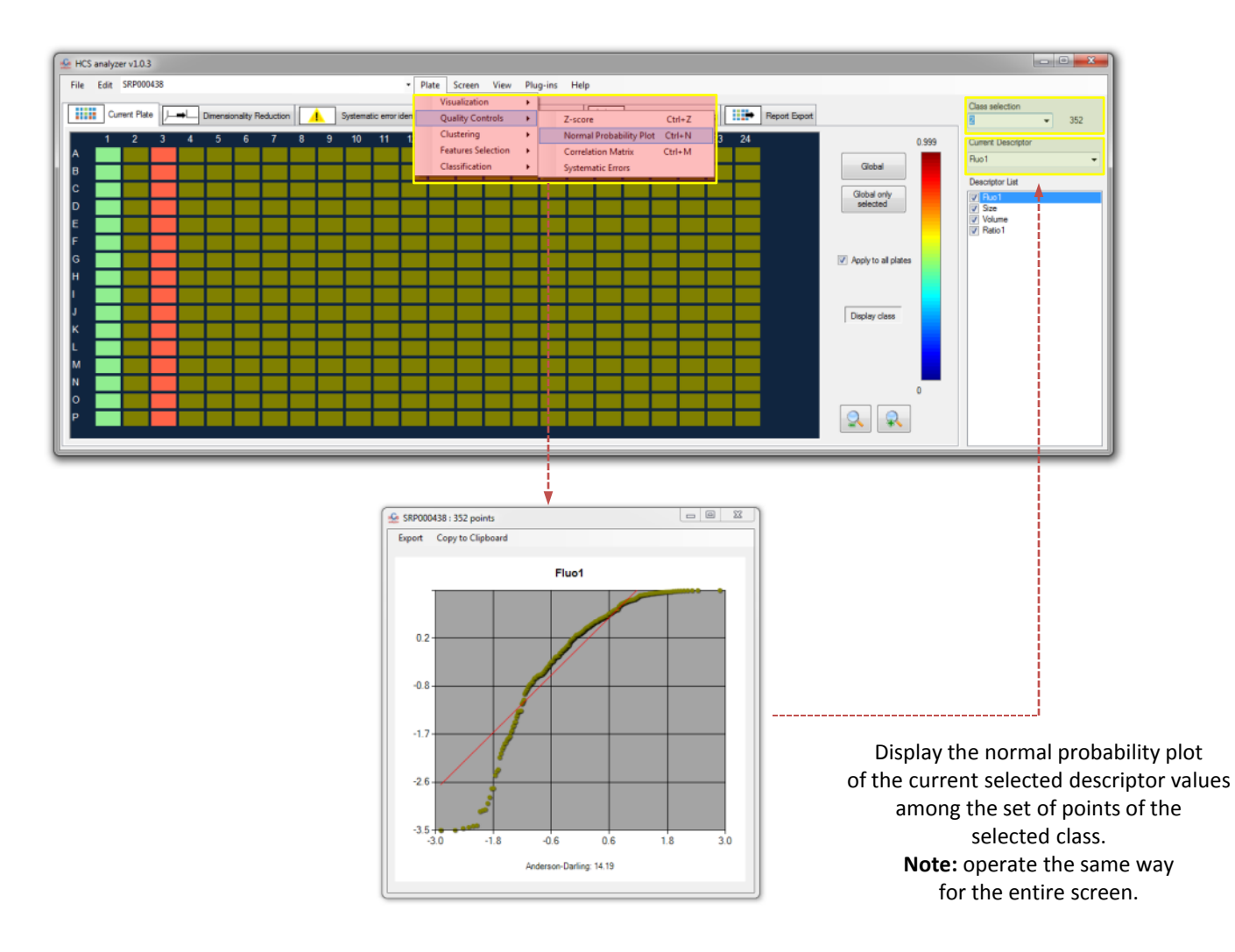

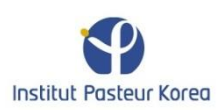

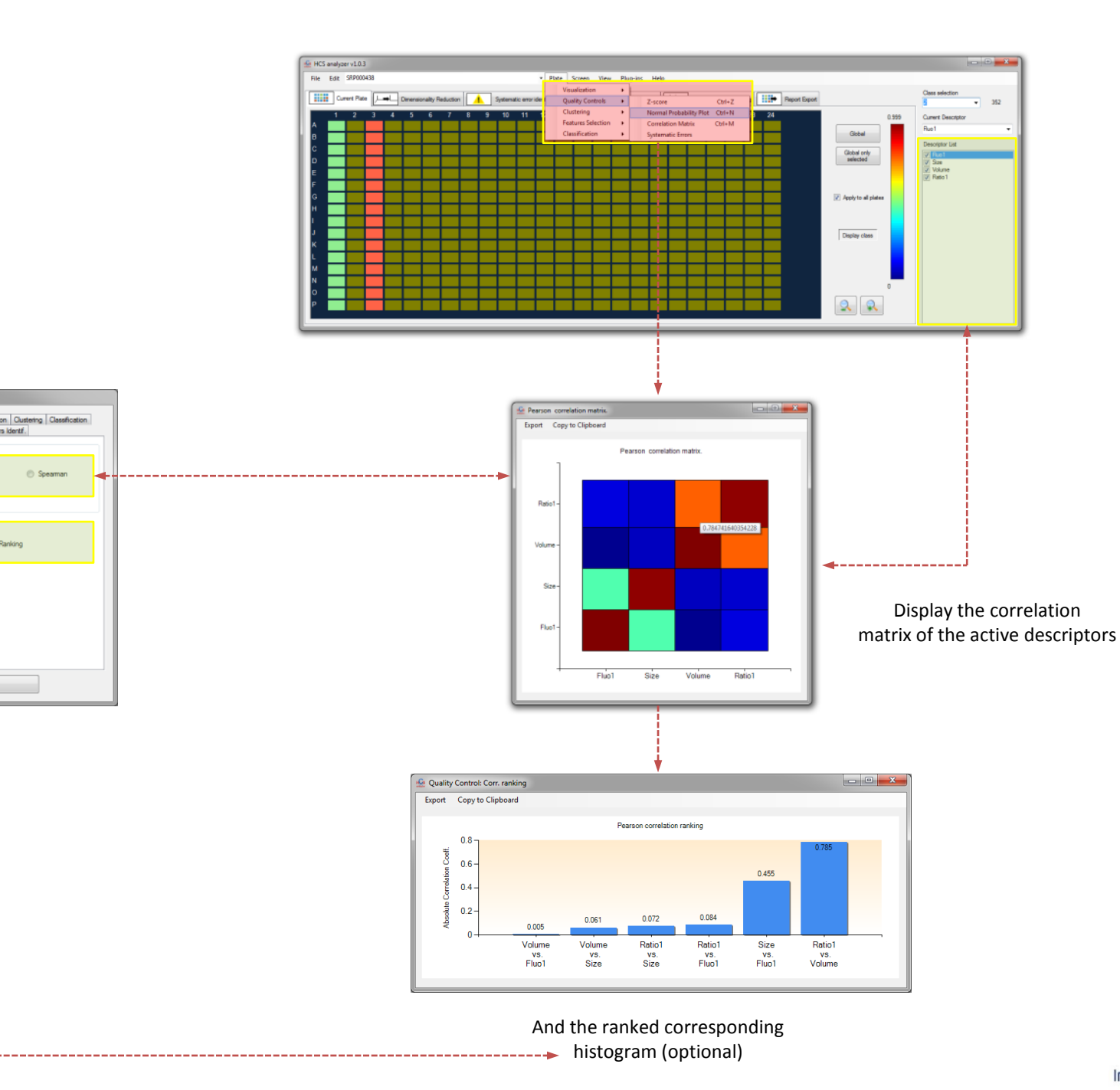

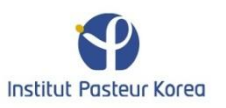

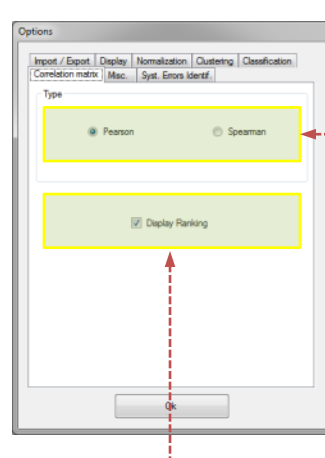

| Current Plate    |                                                                                                    |                                                                                                    |                                                                                                    |                                                                                                    |                                                                                                    |                                                                                                    | -                                                                                                    | Plate Screen View                                                                                                    | Plug-ins Help                                                                                                    |                                                                                                    |                                                                                                    |                                                                                                    |                                                                                                    |
|------------------|----------------------------------------------------------------------------------------------------|----------------------------------------------------------------------------------------------------|----------------------------------------------------------------------------------------------------|----------------------------------------------------------------------------------------------------|----------------------------------------------------------------------------------------------------|----------------------------------------------------------------------------------------------------|----------------------------------------------------------------------------------------------------|----------------------------------------------------------------------------------------------------|----------------------------------------------------------------------------------------------------|----------------------------------------------------------------------------------------------------|----------------------------------------------------------------------------------------------------|----------------------------------------------------------------------------------------------------|----------------------------------------------------------------------------------------------------|
|                  | ୵୷                                                                                                    | Dimensionality Re                                                                                                    | eduction                                                                                                    |                                                                                                    | Syster                                                                                                    | matic erro                                                                                                    | r ider                                                                                                    | ntification & correction                                                                                                    | Normalization                                                                                                    | Classification & Clustering                                                                                                    | Report Export                                                                                                    |                                                                                                    | Class selection                                                                                                    |
| ate I            | Descriptor                                                                                                    | Anderson-Darling<br>test                                                                                                    | edge<br>effect                                                                                                    | column<br>artifact                                                                                                    | row<br>artifact                                                                                                    | bowl<br>effect                                                                                                    | *                                                                                                    | Correction                                                                                                    |                                                                                                    | Rejection                                                                                                    |                                                                                                    |                                                                                                    | Current Descriptor                                                                                                    |
| P000438 F        | luo1                                                                                                    | 14.308                                                                                                    | х                                                                                                    |                                                                                                    |                                                                                                    |                                                                                                    | =                                                                                                    | B-Score                                                                                                    | -                                                                                                    | Z-Factor                                                                                                    | <b>•</b>                                                                                                    |                                                                                                    | Fluo1                                                                                                    |
| P000438 S        | Size                                                                                                    | 16.773                                                                                                    |                                                                                                    |                                                                                                    |                                                                                                    |                                                                                                    |                                                                                                    |                                                                                                    |                                                                                                    |                                                                                                    | local.                                                                                                    |                                                                                                    | Descriptor List                                                                                                    |
| P000439 F        | luo 1                                                                                                    | 11.287                                                                                                    | х                                                                                                    |                                                                                                    |                                                                                                    |                                                                                                    | _                                                                                                    |                                                                                                    |                                                                                                    | Threshold 0.50                                                                                                    | ×                                                                                                    |                                                                                                    | 🔽 Fluo 1                                                                                                    |
| P000439 S        | Size                                                                                                    | 15.17                                                                                                    |                                                                                                    |                                                                                                    |                                                                                                    |                                                                                                    |                                                                                                    | B-Score.                                                                                                    |                                                                                                    | Z-Score based rejection.                                                                                                    |                                                                                                    |                                                                                                    | Size                                                                                                    |
| P000440 F        | luo1                                                                                                    | 7.778                                                                                                    | х                                                                                                    |                                                                                                    |                                                                                                    |                                                                                                    |                                                                                                    | For more information, go to:<br>http://en.wikipedia.org/wiki                                                                                                    | Information gain in d                                                                                                    | Remove plates with a lower Z-fac<br>defined by the thresold.                                                                                                    | tor values than                                                                                                    |                                                                                                    | Ratio 1                                                                                                    |
| P000440 S        | Size                                                                                                    | 9.753                                                                                                    | Х                                                                                                    |                                                                                                    |                                                                                                    |                                                                                                    |                                                                                                    | ecision trees                                                                                                    | · · · · · · · · · · · · · · · · · · ·                                                                                                    | For more information, go to:                                                                                                    | ctor                                                                                                    |                                                                                                    |                                                                                                    |
| P000441 F        | luo1                                                                                                    | 9.302                                                                                                    | Х                                                                                                    |                                                                                                    |                                                                                                    |                                                                                                    |                                                                                                    |                                                                                                    |                                                                                                    | http://en.wikipedia.org/wiki/2ha                                                                                                    |                                                                                                    |                                                                                                    |                                                                                                    |
| P000441 S        | Size                                                                                                    | 10.088                                                                                                    | Х                                                                                                    |                                                                                                    |                                                                                                    |                                                                                                    |                                                                                                    |                                                                                                    |                                                                                                    |                                                                                                    |                                                                                                    |                                                                                                    |                                                                                                    |
| P000442 F        | luo1                                                                                                    | 16.081                                                                                                    | Х                                                                                                    |                                                                                                    |                                                                                                    |                                                                                                    |                                                                                                    |                                                                                                    |                                                                                                    |                                                                                                    |                                                                                                    |                                                                                                    |                                                                                                    |
| P000442 S        | Size                                                                                                    | 7.561                                                                                                    | Х                                                                                                    | Х                                                                                                    |                                                                                                    |                                                                                                    |                                                                                                    |                                                                                                    |                                                                                                    |                                                                                                    |                                                                                                    |                                                                                                    |                                                                                                    |
| P000442 V        | /olume                                                                                                    | 5.046                                                                                                    |                                                                                                    | х                                                                                                    |                                                                                                    |                                                                                                    |                                                                                                    |                                                                                                    |                                                                                                    |                                                                                                    |                                                                                                    |                                                                                                    |                                                                                                    |
| P000443 F        | luo1                                                                                                    | 12.05                                                                                                    | Х                                                                                                    |                                                                                                    |                                                                                                    |                                                                                                    |                                                                                                    |                                                                                                    |                                                                                                    |                                                                                                    |                                                                                                    |                                                                                                    |                                                                                                    |
| P000443 S        | Size                                                                                                    | 6.648                                                                                                    | х                                                                                                    | Х                                                                                                    |                                                                                                    |                                                                                                    |                                                                                                    |                                                                                                    |                                                                                                    |                                                                                                    |                                                                                                    |                                                                                                    |                                                                                                    |
| P000443 V        | /olume                                                                                                    | 6.071                                                                                                    |                                                                                                    |                                                                                                    | )                                                                                                    | <                                                                                                    |                                                                                                    |                                                                                                    |                                                                                                    |                                                                                                    |                                                                                                    |                                                                                                    |                                                                                                    |
| P000444 F        | luo1                                                                                                    | 16.308                                                                                                    | Х                                                                                                    |                                                                                                    |                                                                                                    |                                                                                                    |                                                                                                    |                                                                                                    |                                                                                                    |                                                                                                    |                                                                                                    |                                                                                                    |                                                                                                    |
| P000444 S        | Size                                                                                                    | 8.778                                                                                                    | Х                                                                                                    |                                                                                                    |                                                                                                    |                                                                                                    | -                                                                                                    |                                                                                                    |                                                                                                    |                                                                                                    |                                                                                                    |                                                                                                    |                                                                                                    |
|                  | Sys                                                                                                    | stematic error identi                                                                                                    | ification                                                                                                    |                                                                                                    |                                                                                                    |                                                                                                    |                                                                                                    | Plate by Plate 0                                                                                                    | Correction                                                                                                    | Reject Plates                                                                                                    |                                                                                                    | analyzer                                                                                                    |                                                                                                    |
|                  |                                                                                                    | _                                                                                                    |                                                                                                    |                                                                                                    |                                                                                                    |                                                                                                    |                                                                                                    |                                                                                                    |                                                                                                    |                                                                                                    |                                                                                                    |                                                                                                    |                                                                                                    |
|                  |                                                                                                    |                                                                                                    |                                                                                                    |                                                                                                    |                                                                                                    |                                                                                                    |                                                                                                    |                                                                                                    |                                                                                                    |                                                                                                    |                                                                                                    |                                                                                                    |                                                                                                    |
| ld<br>sy<br>each | lentif<br>ystem<br>selec                                                                                                    | y the pot<br>natic erro<br>ted plate                                                                                                    | tentia<br>ors fo<br>es on                                                                                                    | al<br>or<br>eacl                                                                                                    | h                                                                                                    |                                                                                                    |                                                                                                    |                                                                                                    |                                                                                                    |                                                                                                    |                                                                                                    |                                                                                                    |                                                                                                    |
|                  | P000438 F<br>P000438 S<br>P000439 F<br>P000439 F<br>P000440 F<br>P000440 F<br>P000440 F<br>P000441 S<br>P000442 F<br>P000442 F<br>P000442 F<br>P000442 F<br>P000443 F<br>P000443 F<br>P000444 F<br>P000444 S<br>P000444 S<br>P000445 S<br>P000445 S<br>P00045 S<br>P00045 S<br>P00045 S<br>P00045 S<br>P00045 S<br>P00045 S<br>P00045 S<br>P00045 S<br>P00045 S<br>P00045 S<br>P00045 S<br>P00045 S<br>P00045 S<br>P00045 S<br>P00045 S<br>P00045 S<br>P00045 S<br>P00045 S<br>P00045 S<br>P0005 S<br>P0005 S<br>P005 S<br>P0005 S<br>P005 S<br>P005 | P000438         Fluo 1           P000438         Size           P000439         Fluo 1           P000400         Size           P000400         Size           P000400         Size           P000400         Size           P000401         Size           P00041         Size           P00042         Fluo 1           P00043         Size           P000441         Size           P000442         Size           P000443         Rico 1           P000443         Size           P000444         Fluo 1           P000443         Size           P000444         Fluo 1           P000444         Size           P000444         Size           P000444         Size           P000444         Size           P000444         Size           P000444         Size           P000444         Size           P000444         Size           P000444         Size           P000445         Size           P000446         Size           P00045         Size           P00046         Size | P000433         Puo1         14.308           P000438         Size         16.773           P000438         Size         15.773           P000439         Fuo1         11.287           P000430         Size         15.17           P000440         Puo1         7.778           P000440         Puo1         9.753           P000441         Fuo1         9.302           P000441         Size         10.088           P000442         Fuo1         16.081           P000443         Fuo1         12.05           P000443         Fuo1         16.308           P000443         Volume         6.071           P000443         Size         8.778           P000444         Size         8.778           P000444         Size         8.778           P000444         Size         8.778           P000444         Size         8.778           P000444         Size         8.778           P000444         Size         8.778           P000444         Size         8.778           P000445         Size         8.778 | P001439         Ruo1         14.308         X           P000438         Size         16.773         1           P000439         Ruo1         11.287         X           P000439         Ruo1         11.287         X           P000439         Size         15.17         1           P000400         Size         9.753         X           P000440         Ruo1         9.783         X           P000441         Ruo1         9.302         X           P000441         Size         7.661         X           P000442         Ruo1         16.081         X           P000443         Ruo1         12.05         X           P000443         Ruo1         12.05         X           P000443         Size         6.648         X           P000444         Size         8.778         X           P000444         Size         8.778         X           P000444         Size         8.778         X           P000444         Size         8.778         X           P000444         Size         8.778         X           P000444         Size         8.778         X <td>P000438         Fluo 1         14.308         X         Image: Constraint of the second second se</td> <td>P000438         Fuo 1         14.308         X         Image: Constraint of the second second sec</td> <td>P00438         Puo 1         14.308         X         Image: Constraint of the second second seco</td> <th>P00438         Puo 1         14.308         X         Image: Constraint of the second second seco</th> <td>P000438         Ruo 1         14.308         X         Image: Constraint of the second second sec</td> <td>P000438         Flue 1         14.308         X         Image: Control of the second second secon</td> <td>P000438       Ruo 1       14.308       X       X</td> <td>P000433       No 1       14.308       X       No       No</td> <td>200430       Ruot       14.308       X       Image: Constant of Constant of Constan</td> | P000438         Fluo 1         14.308         X         Image: Constraint of the second second se | P000438         Fuo 1         14.308         X         Image: Constraint of the second second sec | P00438         Puo 1         14.308         X         Image: Constraint of the second second seco | P00438         Puo 1         14.308         X         Image: Constraint of the second second seco | P000438         Ruo 1         14.308         X         Image: Constraint of the second second sec | P000438         Flue 1         14.308         X         Image: Control of the second second secon | P000438       Ruo 1       14.308       X       X | P000433       No 1       14.308       X       No       No | 200430       Ruot       14.308       X       Image: Constant of Constant of Constan |

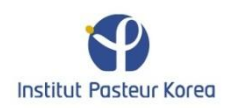

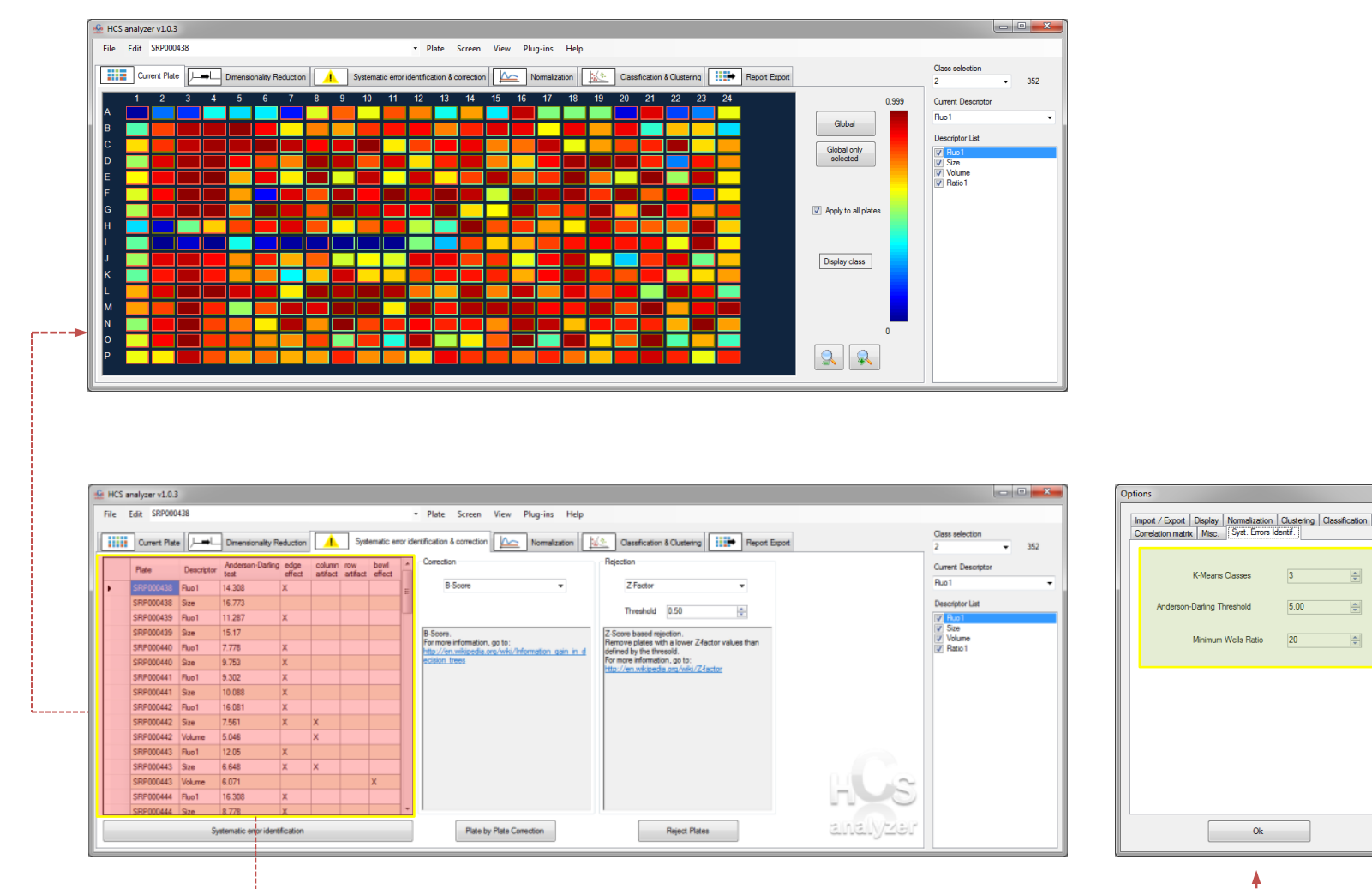

Institut Pasteur Korea

\*

\*

\*

5.00

20

Ok

Systematic errors identification parameters can be changed by the options window

Double click on a row display the corresponding readouts
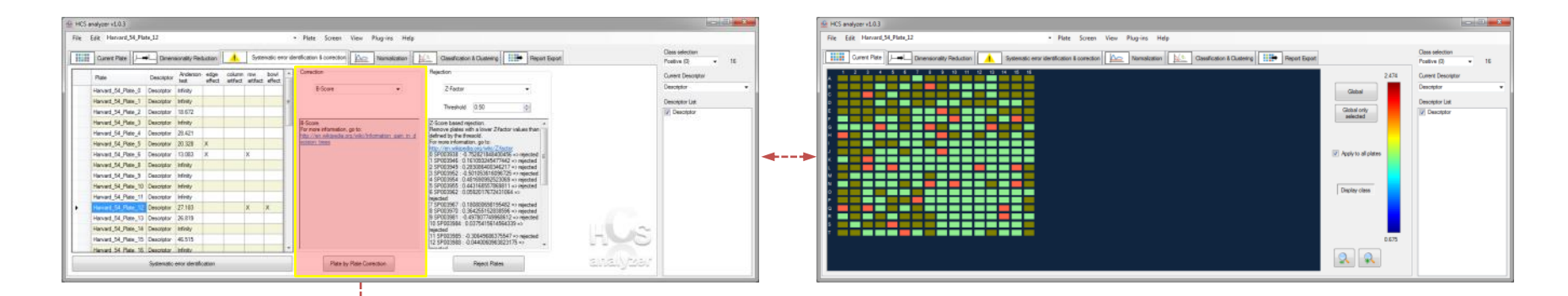

Plate by plate, and descriptor by descriptor, correction procedure can be performed using the dedicated function

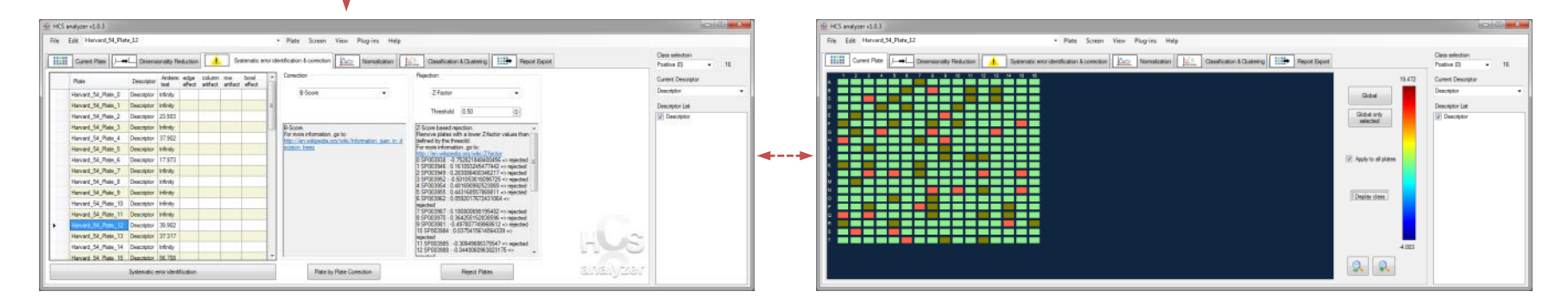

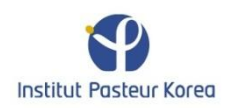

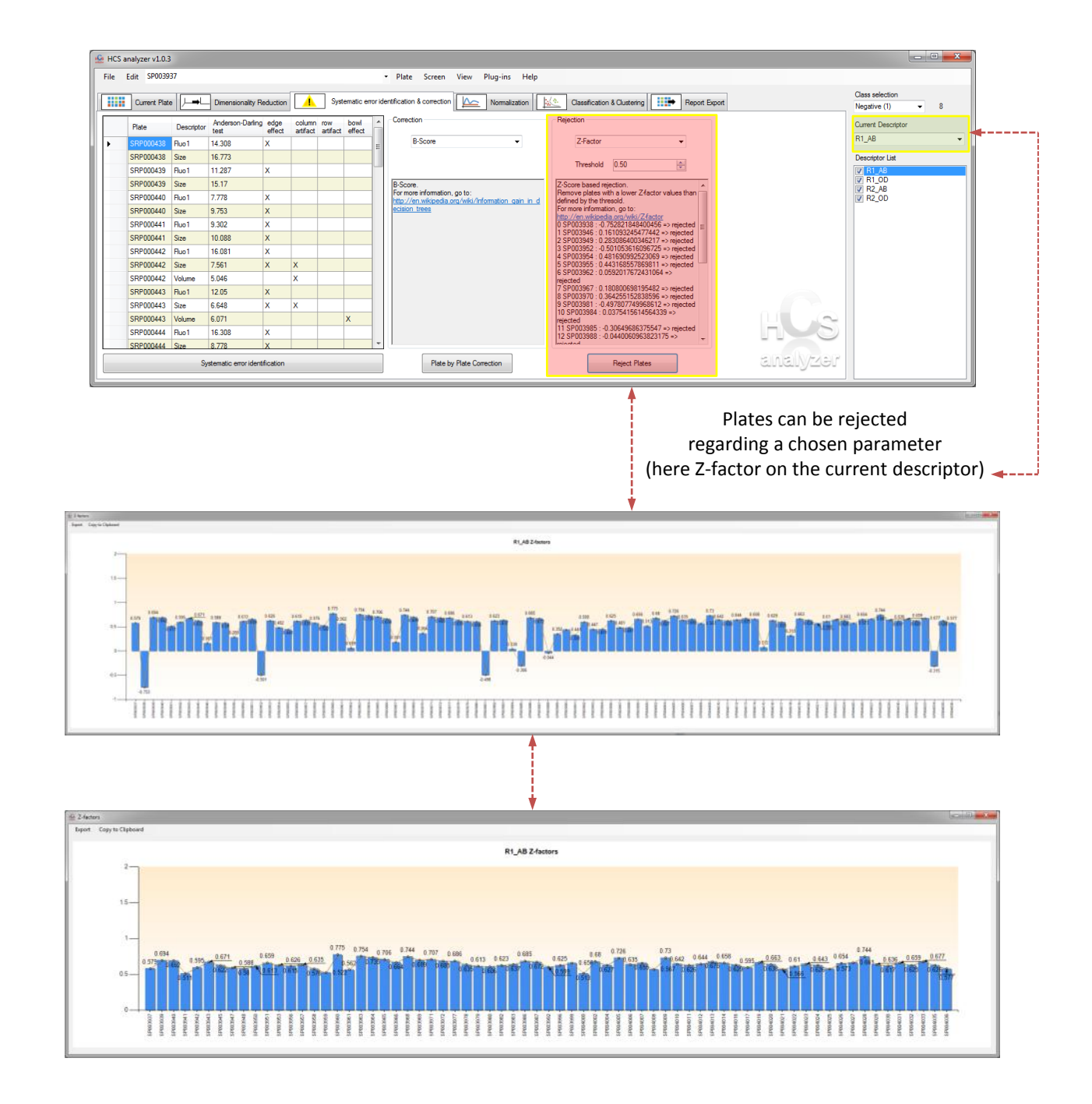

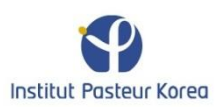

after

before

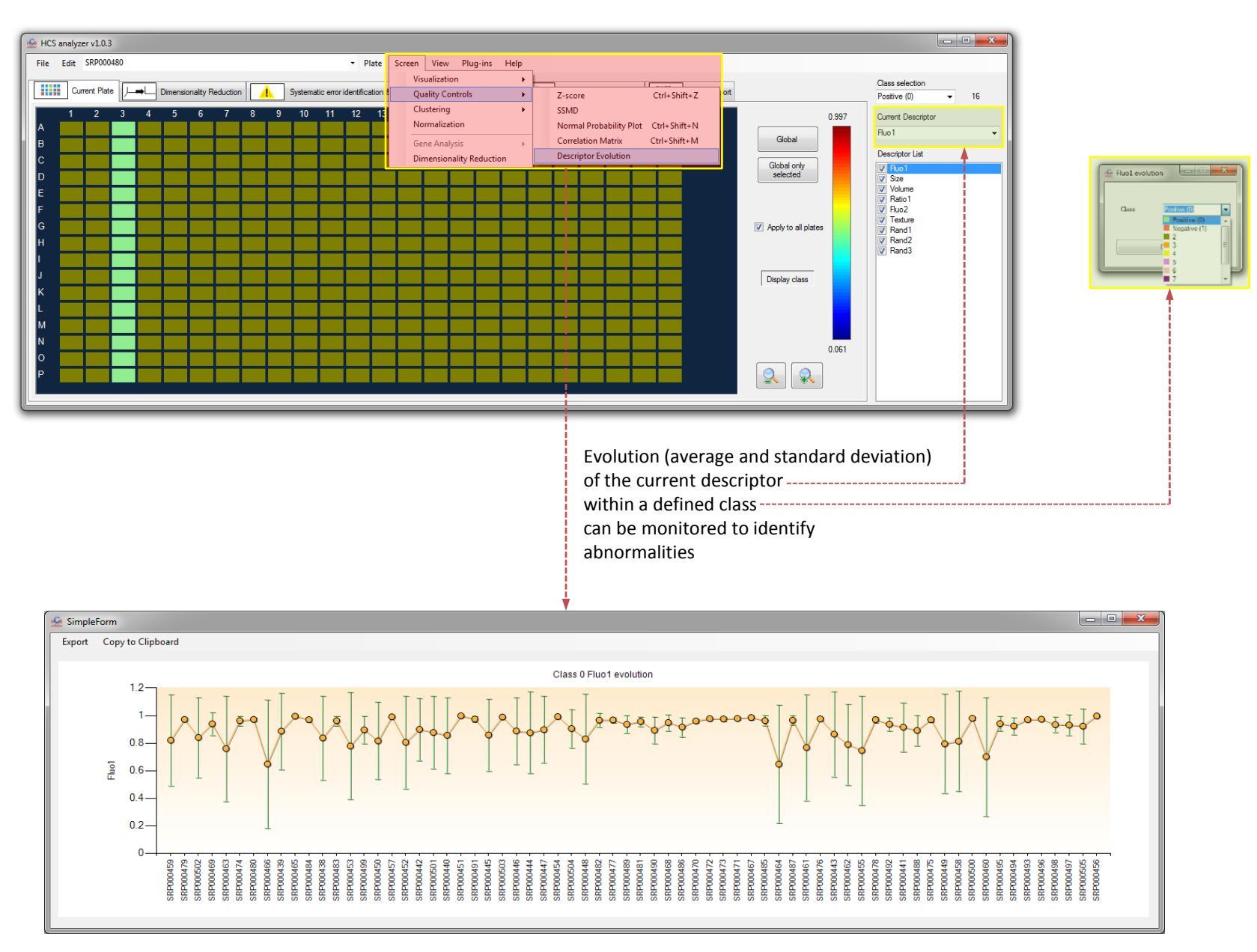

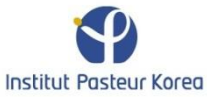

### Normalization

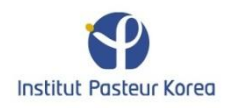

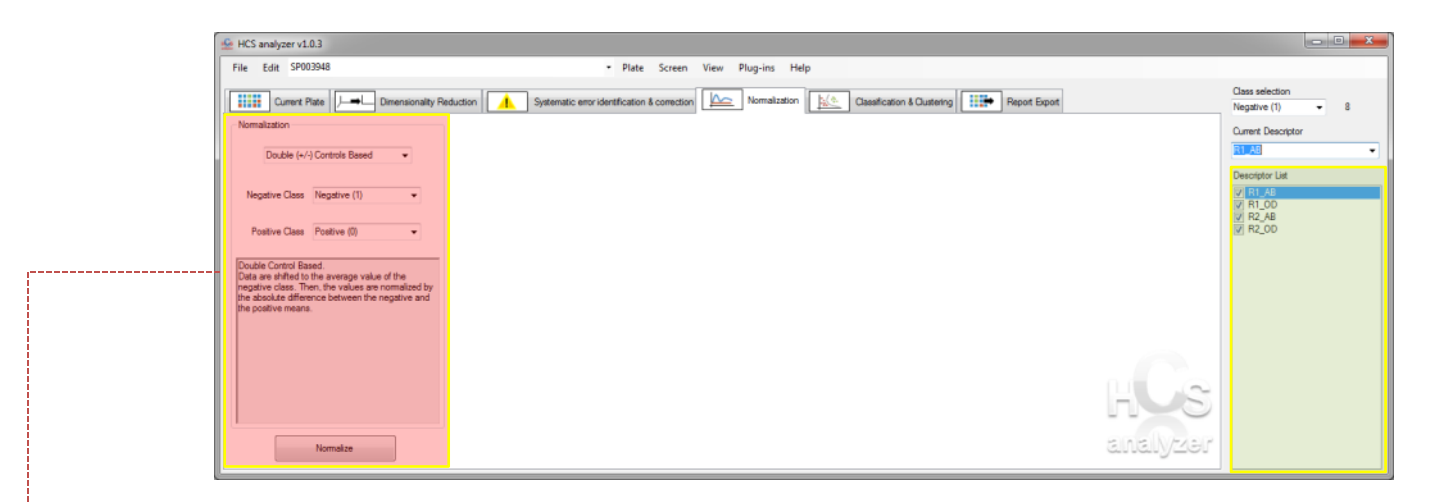

Various approaches for data normalization of the screening data are available (controls based or not)

·-----

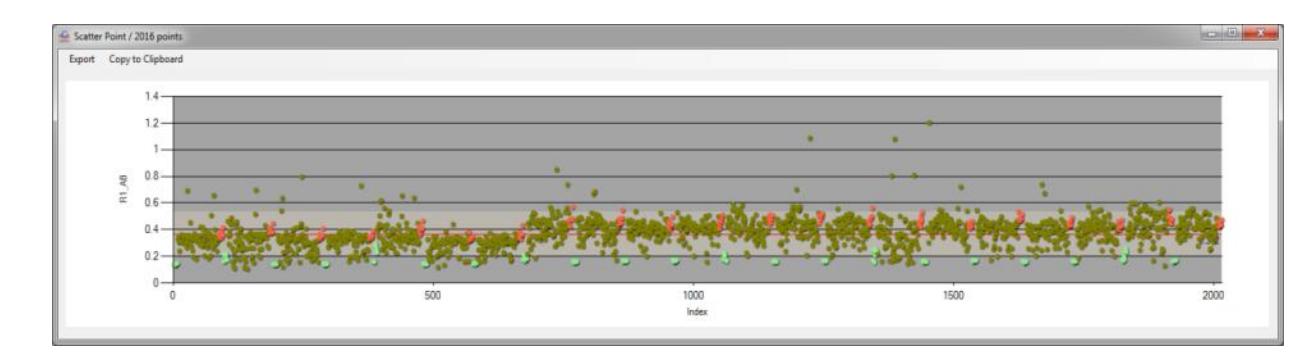

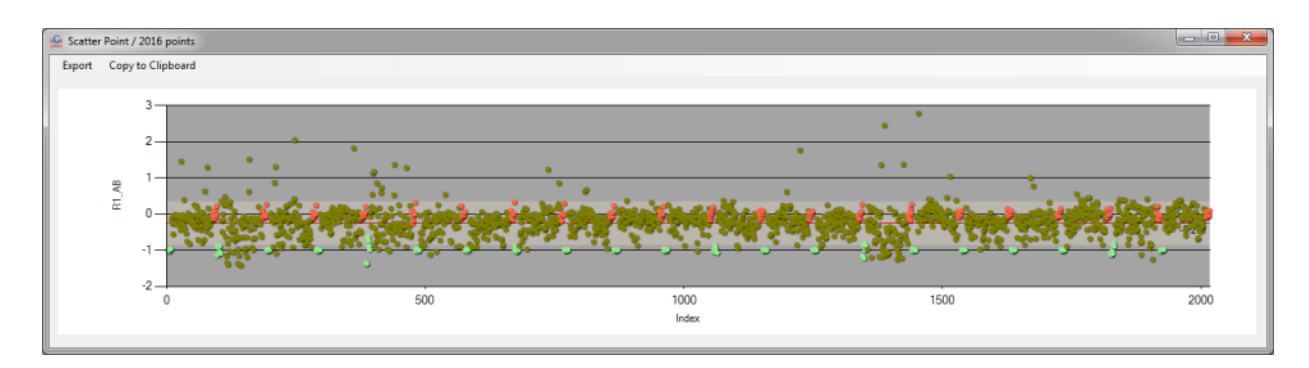

before

after

# Clustering and classification

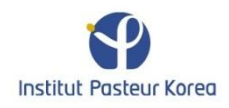

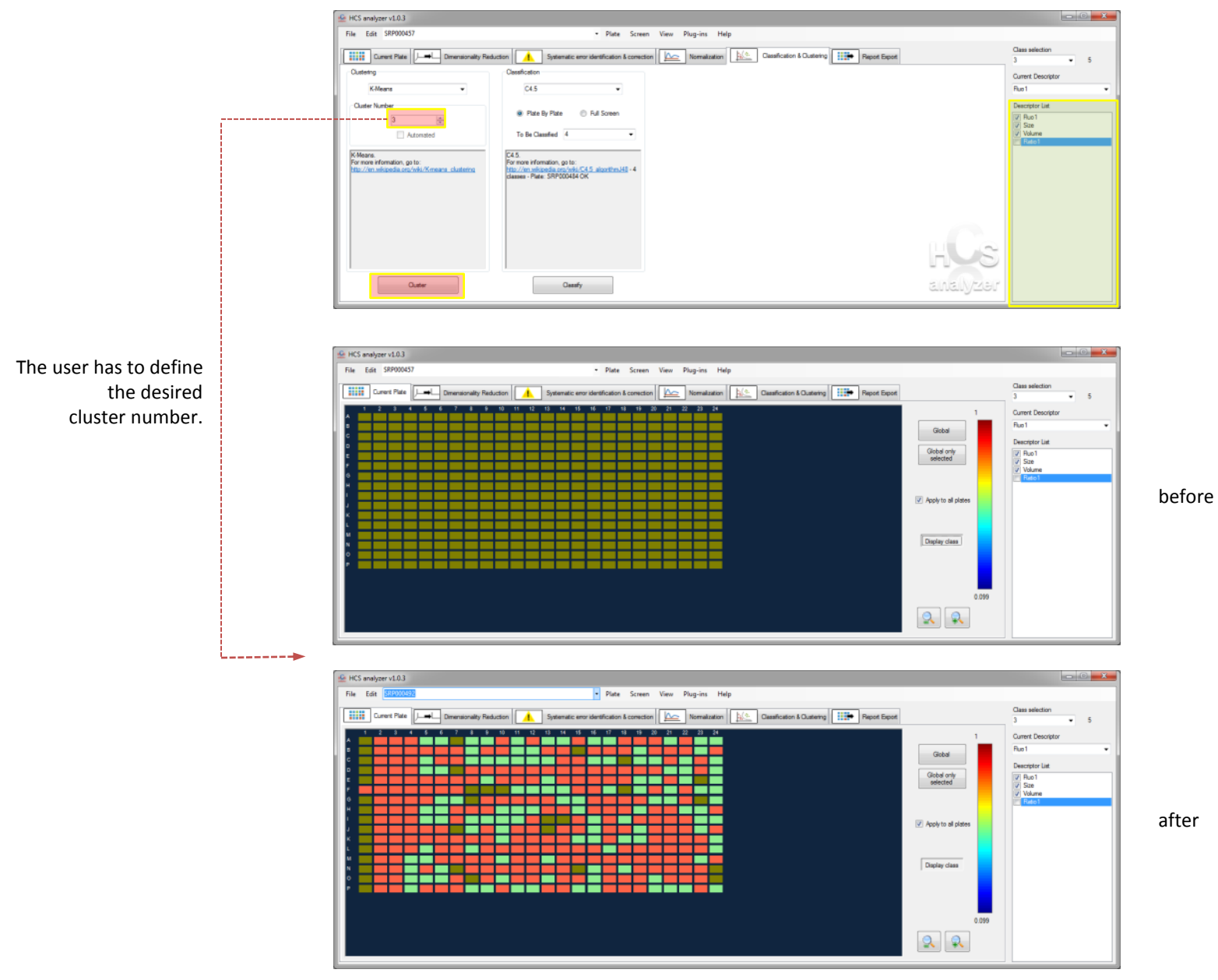

Institut Pasteur Korea

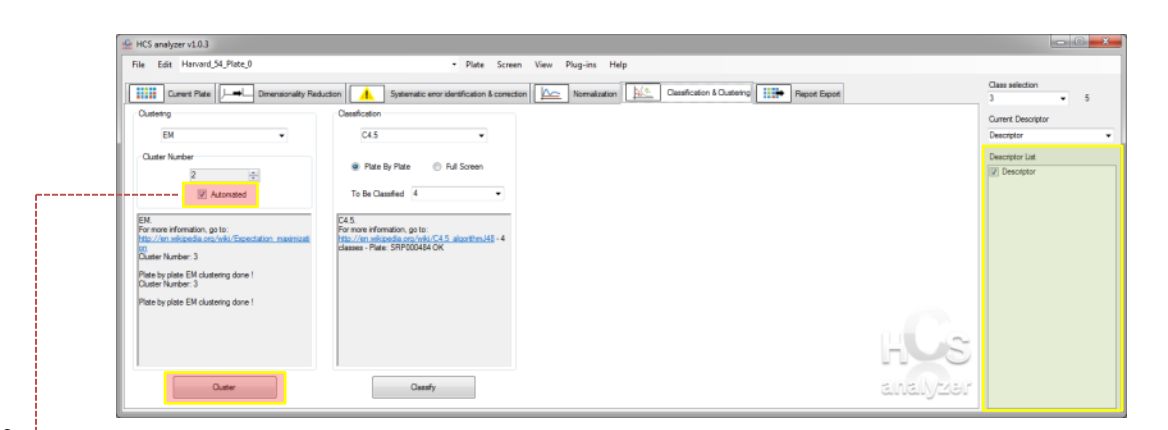

Some clustering methods allow automated evaluation of the optimum number of clusters. <u>Note:</u> if more than 10 classes are detected, the clustering is not operated.

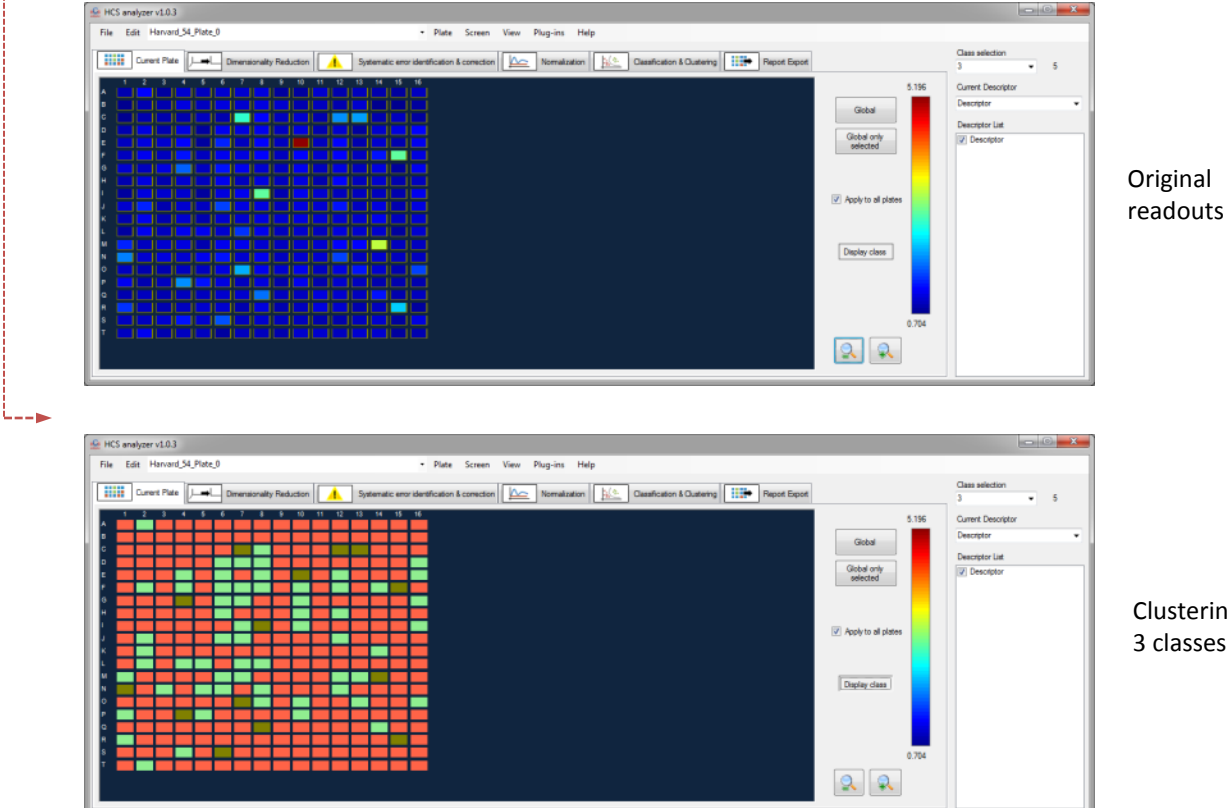

Clustering (here: 3 classes have identified)

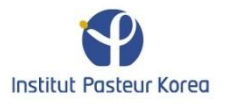

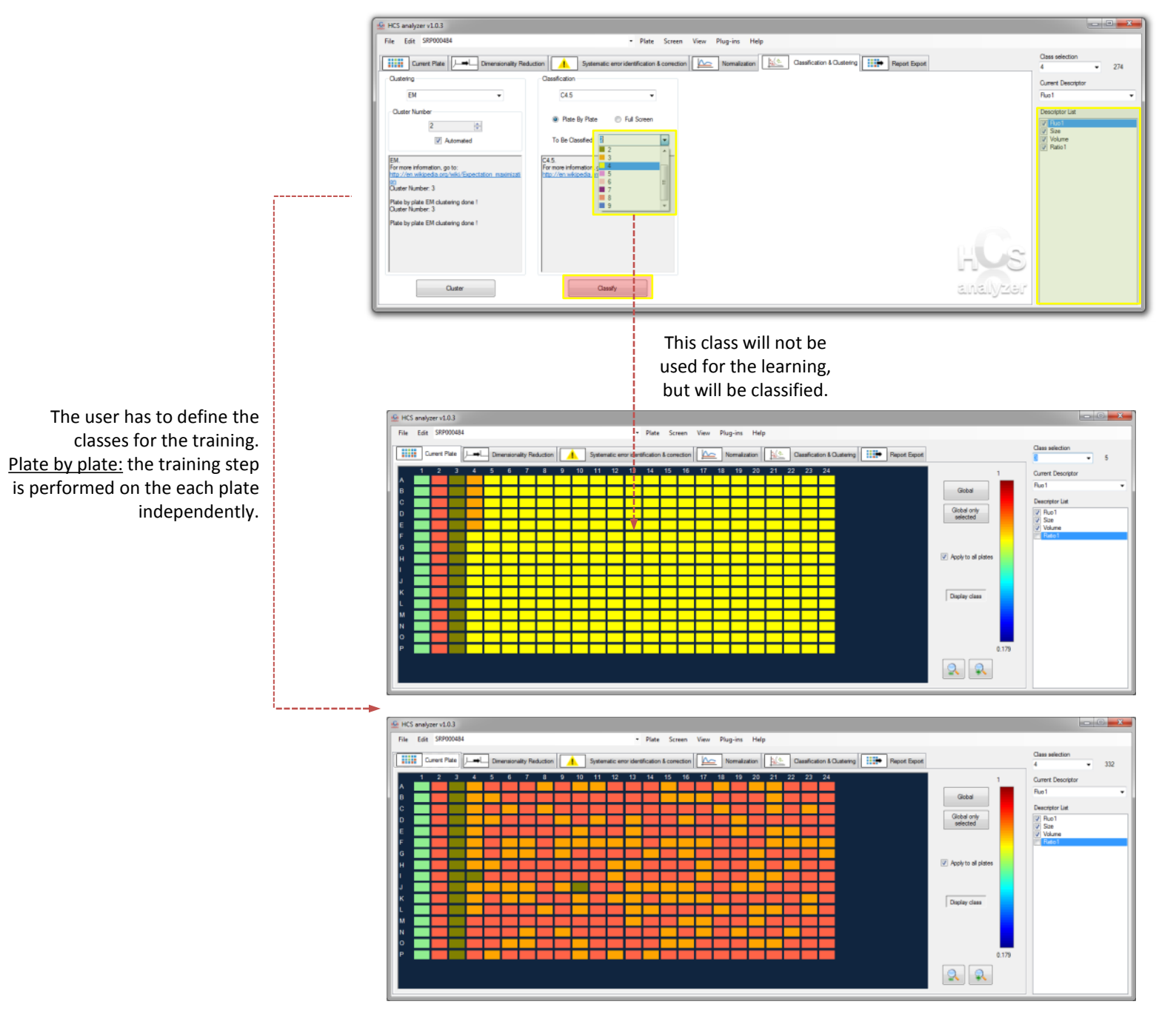

Institut Pasteur Korea

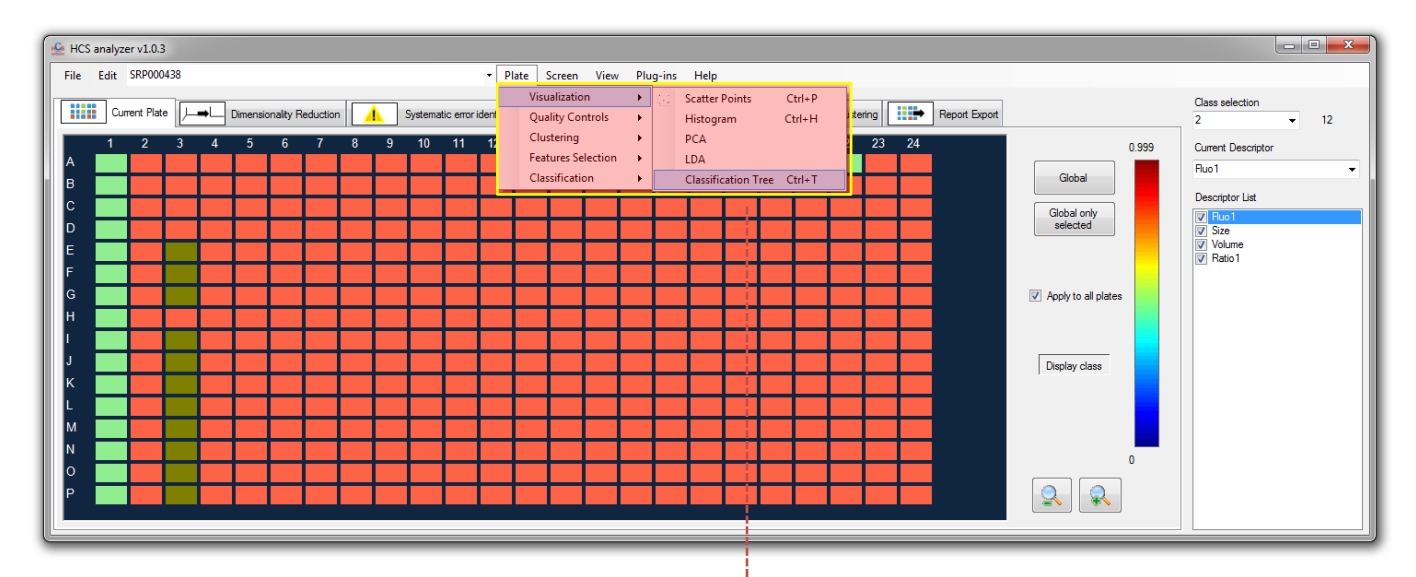

If the classification operated is tree based (C4.5) a tree diagram is affected for each plate.

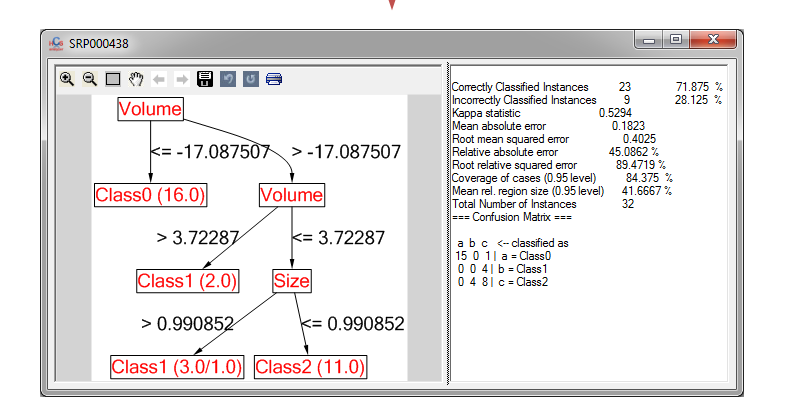

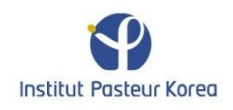

### **Hierarchical Tree visualization**

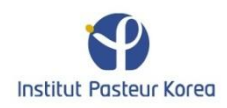

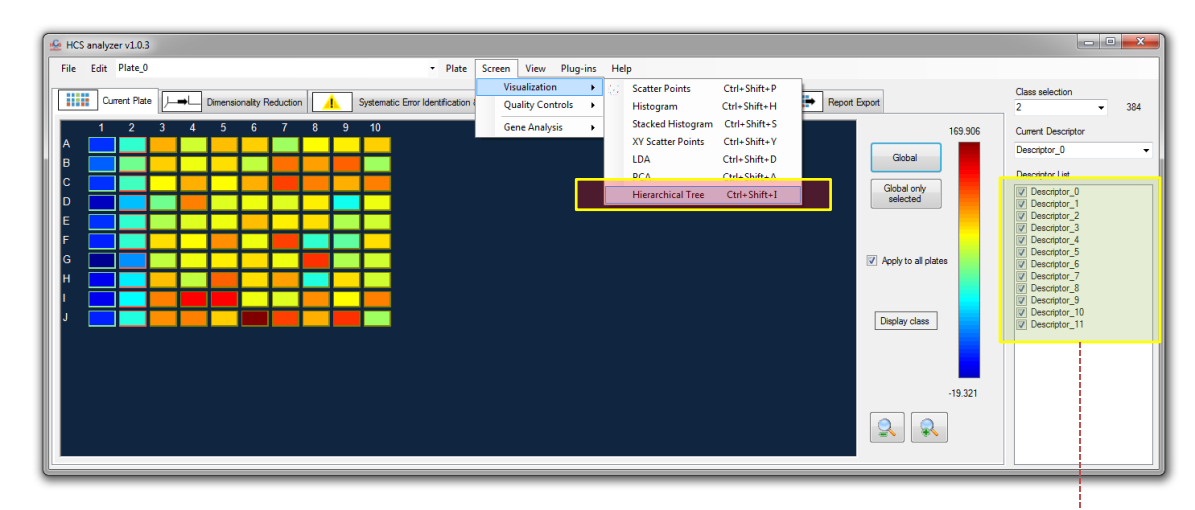

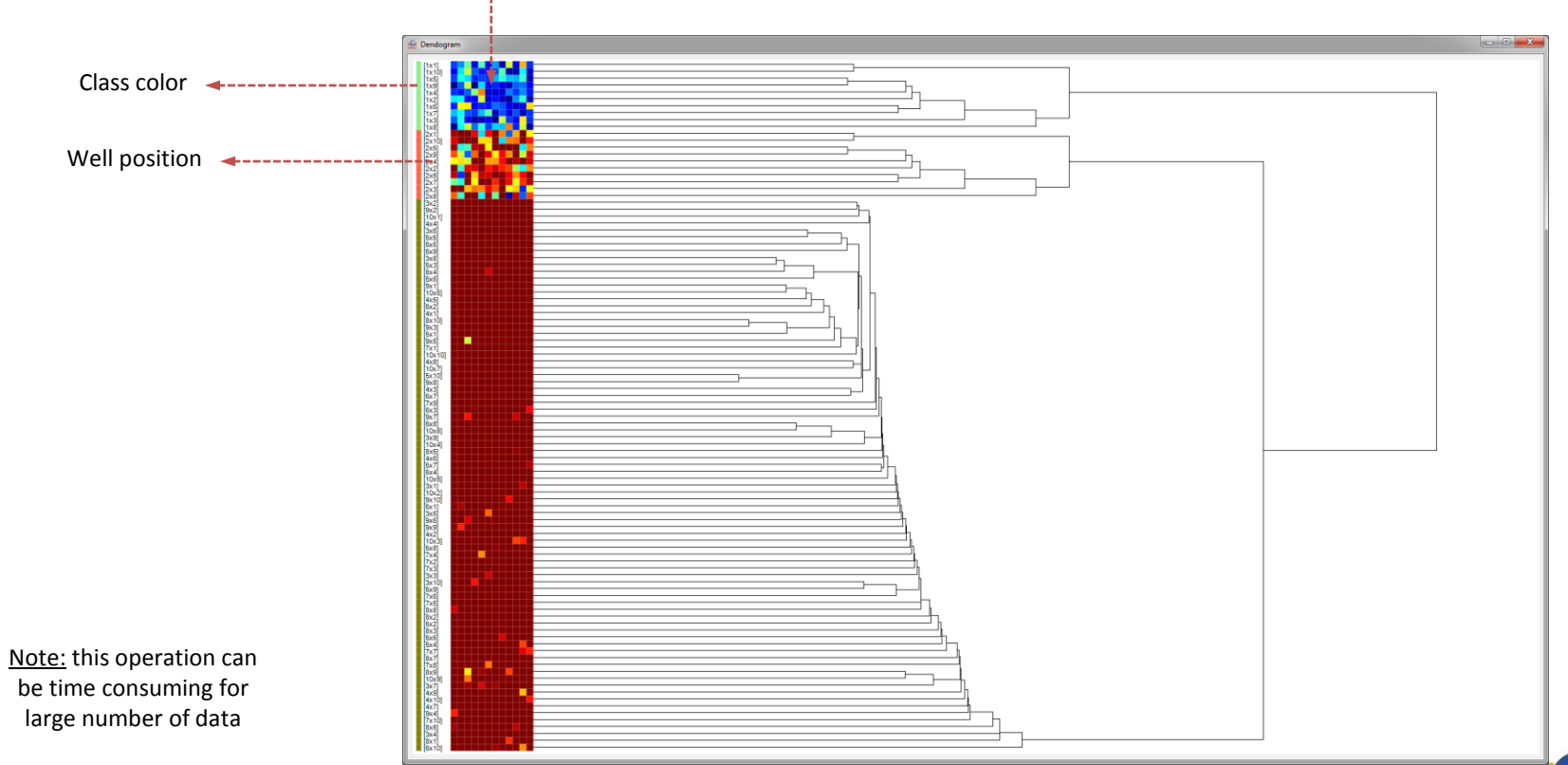

Institut Pasteur Korea

be time consuming for large number of data

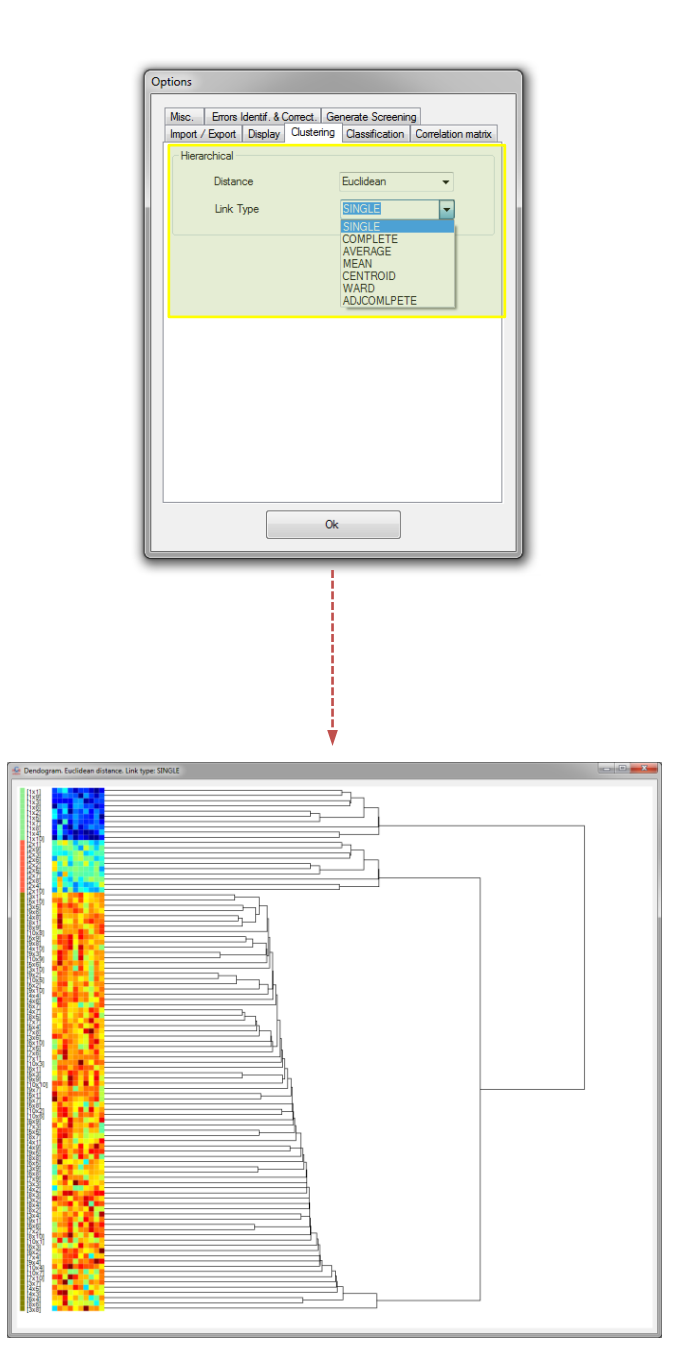

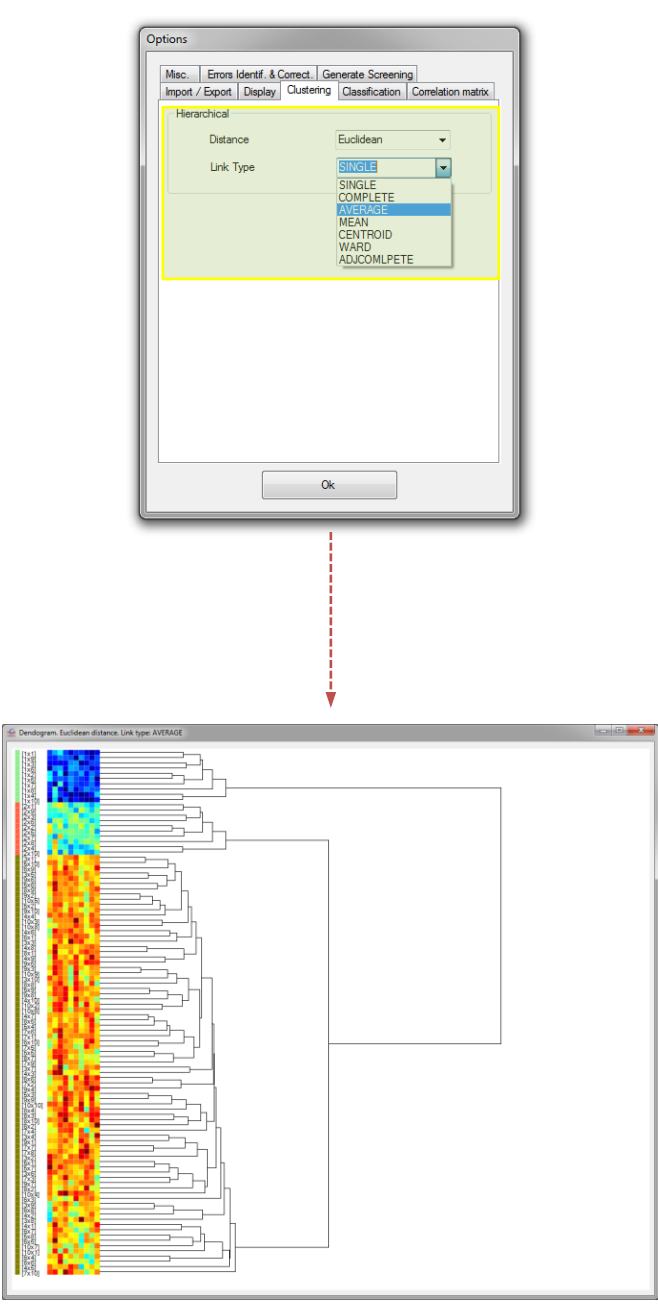

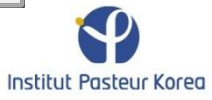

## Pathways analysis

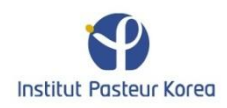

| C | Columns 24     | *<br>*       |               |   |                   |                  |                  |   |   |   |  |
|---|----------------|--------------|---------------|---|-------------------|------------------|------------------|---|---|---|--|
| F | Rows 16        | *            |               |   |                   |                  |                  |   |   |   |  |
|   | Data Name      | Selection    | Туре          |   | Readout 0         | Readout 1        | Readout 2        | * |   |   |  |
|   | Plate384       | <b>V</b>     | Plate name    | - | SRP000459         | SRP000479        | SRP000502        |   |   |   |  |
|   | Well 384w      | <b>V</b>     | Well position | • | D24               | P20              | G11              |   |   |   |  |
|   | Cat            |              | Descriptor    | - | Druggable         | Druggable        | Druggable        |   |   |   |  |
|   | Catalog Number |              | Descriptor    | - | 1                 | 2                | 3                |   |   |   |  |
|   | Gene Symbol    |              | Descriptor    | - | 1                 | 2                | 3                | = |   |   |  |
|   | Description    |              | Descriptor    | - | adrenocortical dy | deleted in esoph | hypothetical pro |   |   |   |  |
| I | Locus ID       | $\checkmark$ | Locus ID      | - | 65057             | 115123           | 57574            |   |   | - |  |
|   | Fluo 1         |              | Descriptor    | - | 0.8228594         | 0.7233504        | 0.9090863        |   | T |   |  |
|   | Size           | <b>V</b>     | Descriptor    | - | 0.9823682         | 0.9870385        | 0.7240621        |   |   |   |  |
|   | Volume         | <b>V</b>     | Descriptor    | - | 59.26911984       | 183.9027118      | 137.0042838      |   |   |   |  |
|   | Ratio 1        | <b>v</b>     | Descriptor    | - | 144.2518279       | 234.0326818      | 139.0108669      |   |   |   |  |
|   | Fluo2          |              | Descriptor    | - | 90.0408859        | 176.5919403      | 74.81596763      |   |   |   |  |
| _ | Testure        |              | Descriptor    | - | 104 6004000       | 221 6672200      | 105 0001450      | Ŧ |   |   |  |

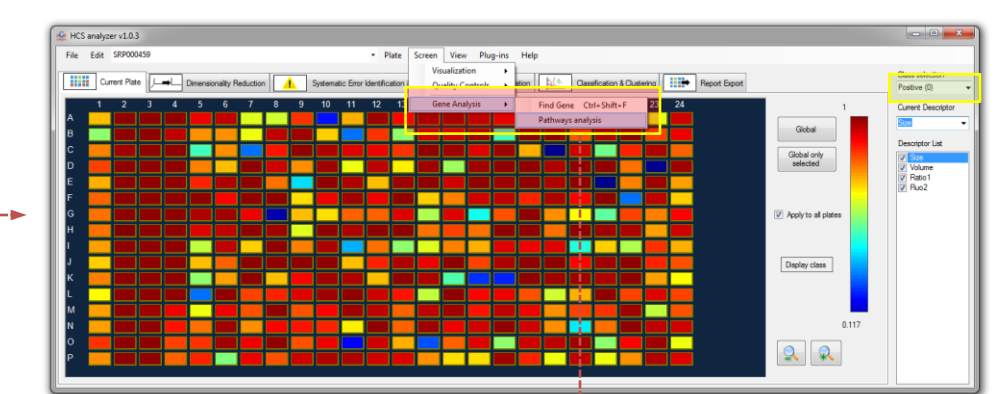

Locus IDs have to be associated to each well

Note: this operation requires internet connection

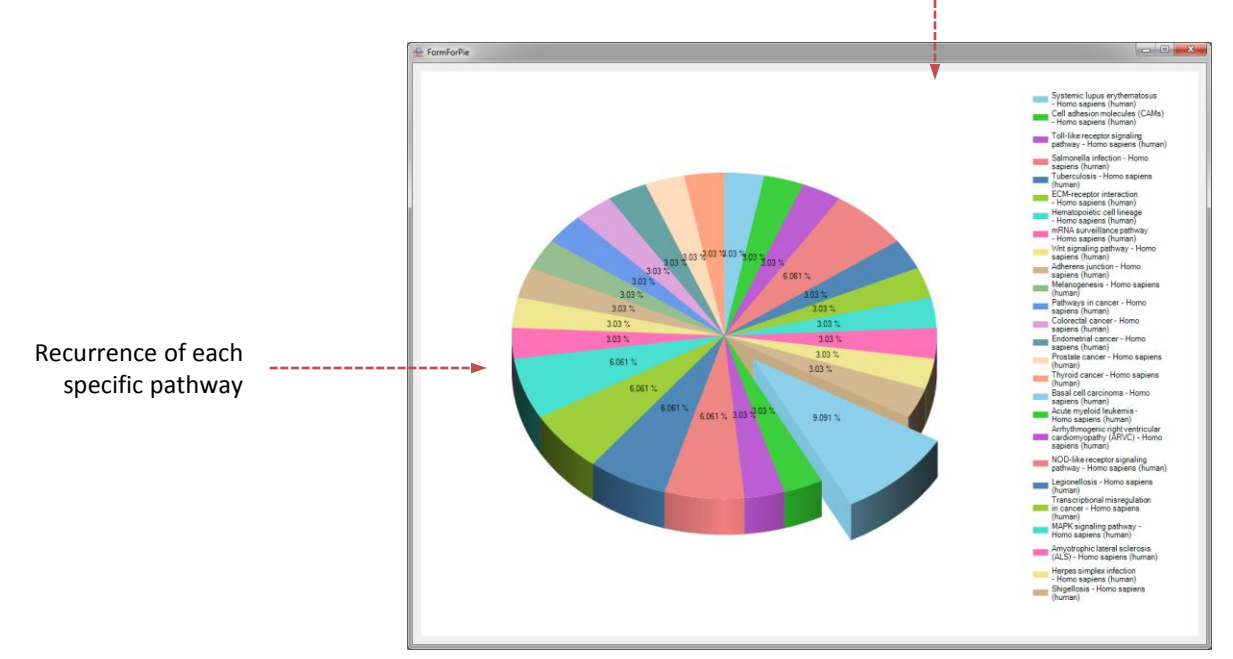

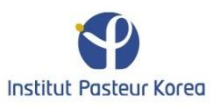

### Export

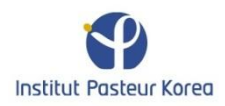

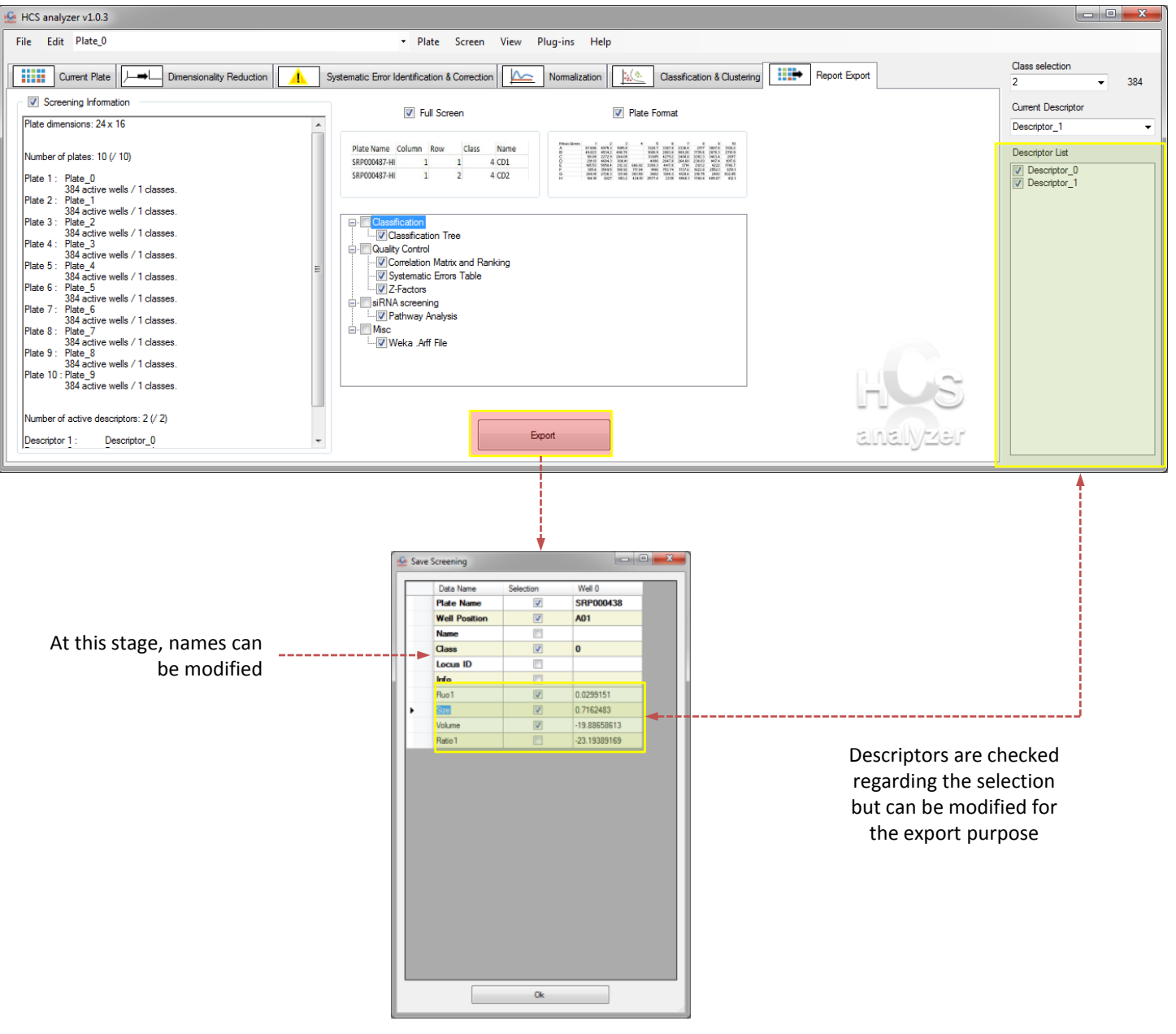

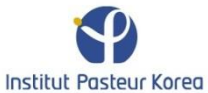

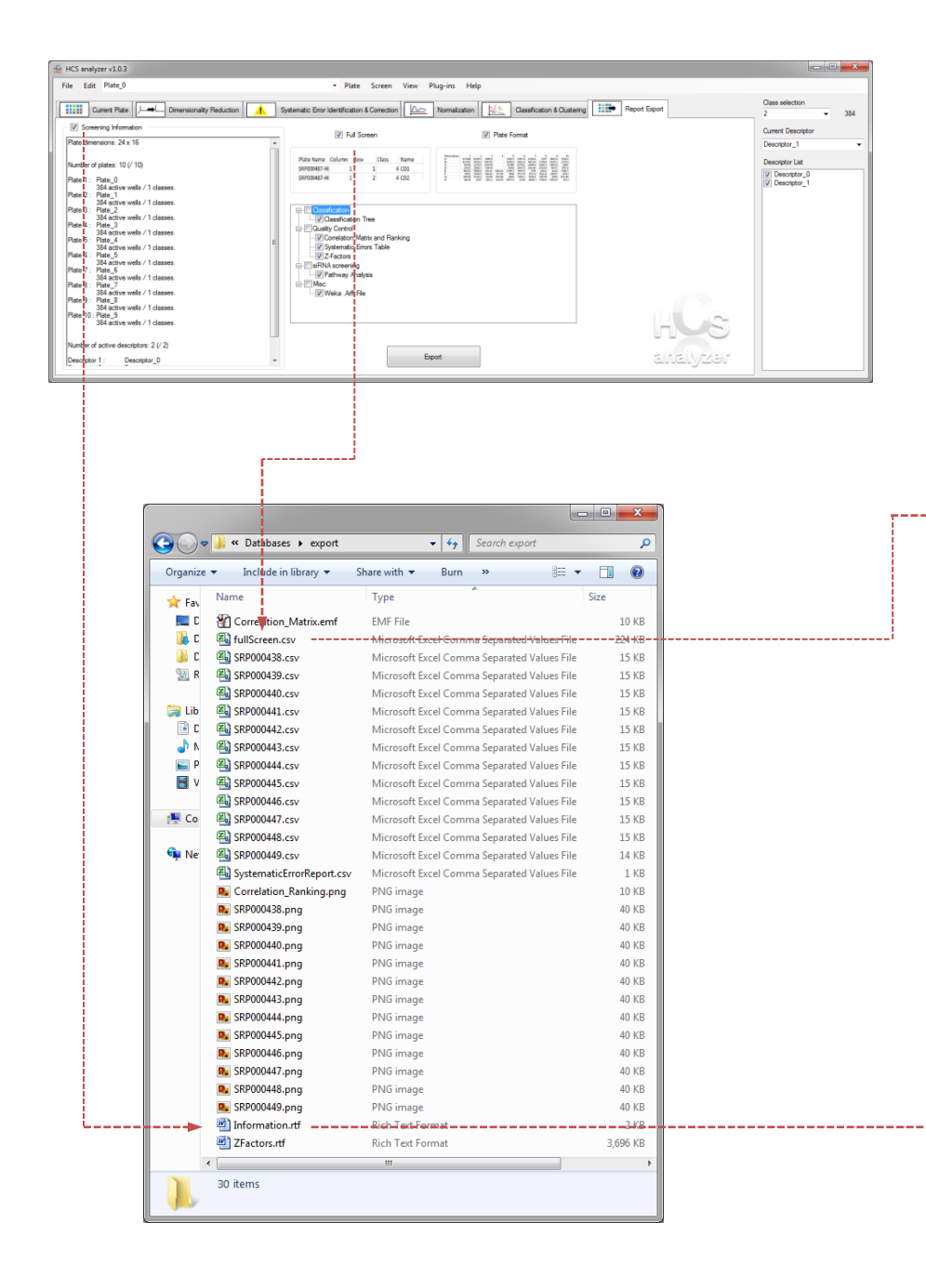

| Par | 1 1 1 1 1 1 1 1 1 1 1 1 1 1 1 1 1 1 1 | 65m<br>III - UI -<br>I - IOn - | • n •<br>A' s'<br>A | = =<br>= = | ₩<br>1000-<br>1000-<br>100 | General<br>\$ - %<br>% #1 | A<br>States | States<br>States<br>Form | rt -<br>te -<br>hot - | Σ·97<br>Ξ·#4<br>-2· |
|-----|---------------------------------------|--------------------------------|---------------------|------------|----------------------------------------------------------------------------------------------------|---------------------------|-------------|--------------------------|-----------------------|---------------------|
| Cig | board %                               | Fart                           | 1                   | Migna      | ent is                                                                                                    | Number                    | .91         | C28                      | F                     | Iding               |
| _   | A1                                    | + (                            |                     | & Plate    | Name                                                                                                    |                           |             |                          |                       |                     |
|     |                                       | - F                            | 0                   | Ε          |                                                                                                    | ű.                        | - H         | 1                        | 1                     | - E.                |
| 4   | Well Position                         | Class                          | FILIOS              | Real_Size  | Volume                                                                                                    |                           |             |                          |                       |                     |
|     | A01                                   |                                | 0.02992             | 0.71625    | -19.8856                                                                                                    |                           |             |                          |                       |                     |
|     | 903                                   | 0                              | 0.4584              | 0.92963    | -50 1/586                                                                                                    |                           |             |                          |                       |                     |
| 44  | 001                                   | 0                              | 0.55554             | 0.87538    | -17.865                                                                                                    |                           |             |                          |                       |                     |
| 2   | 001                                   | 0                              | 0.29907             | 0.919/1    | -17 2936                                                                                                    |                           |             |                          |                       |                     |
| 0   | EDS                                   | 0                              | 0.65164             | 0.78729    | -19 1757                                                                                                    |                           |             |                          |                       |                     |
| 1   | MUL                                   | 0                              | 0.59716             | 0.84612    | -18 6867                                                                                                    |                           |             |                          |                       |                     |
|     | 601                                   |                                | 0.54701             | 0.6222     | -18.8055                                                                                                    |                           |             |                          |                       |                     |
|     | HUI                                   | 0                              | 0.53988             | 9.73788    | -19 1102                                                                                                    |                           |             |                          |                       |                     |
| 10  | 101                                   | 0                              | 0.46348             | 0.01562    | -17:0875                                                                                                    |                           |             |                          |                       |                     |
|     | 103                                   | 0                              | 0.53052             | 0.97329    | -18.6184                                                                                                    |                           |             |                          |                       |                     |
|     | 101                                   | 0                              | 0.47085             | 0.02304    | -11.7094                                                                                                    |                           |             |                          |                       |                     |
|     | 101                                   | 0                              | 0.709               | 0.89047    | -31 6002                                                                                                    |                           |             |                          |                       |                     |
| 렩   | NR02                                  | 0                              | 0.71505             | 0.73737    | -18 7137                                                                                                    |                           |             |                          |                       |                     |
| 15  | NUS                                   | 0                              | 0.5127              | 0.81529    | -20.4122                                                                                                    |                           |             |                          |                       |                     |
| 20  | 001                                   |                                | 0.50041             | 0.87228    | -19.9777                                                                                                    |                           |             |                          |                       |                     |
| 10  | POS                                   | 0                              | 0.60875             | 0.75476    | -21.4674                                                                                                    |                           |             |                          |                       |                     |
| 28  | MUZ .                                 | 2                              | 0.22836             | 0.03756    | 89.9178                                                                                                    |                           |             |                          |                       |                     |
| 14  | 002                                   |                                | 0.81693             | 0.88011    | 58.6175                                                                                                    |                           |             |                          |                       |                     |
| 10  | 0.02                                  | 2                              | 0.62752             | 0.09015    | 102.984                                                                                                    |                           |             |                          |                       |                     |
|     | 002                                   |                                | 0.91943             | 0.95808    | 111.054                                                                                                    |                           |             |                          |                       |                     |
| 44  | 602                                   | 2                              | 0.89058             | 0.89667    | 97.7506                                                                                                    |                           |             |                          |                       |                     |
| 10  | MUZ                                   | 2                              | 0.87903             | 0.91354    | 114.419                                                                                                    |                           |             |                          |                       |                     |
| 런   | 002                                   | 2                              | 0.91955             | 0.93167    | 24,6581                                                                                                    |                           |             |                          |                       |                     |
| 1.0 | HULL                                  |                                | 0.07826             | 0.92157    | 87 4028                                                                                                    |                           |             |                          |                       |                     |
| 20  | 102                                   | 2                              | 0.01228             | 0.91891    | 24,6648                                                                                                    |                           |             |                          |                       |                     |
| 런   | 102                                   | 2                              | 0.91486             | 0.97501    | 104,476                                                                                                    |                           |             |                          |                       |                     |
| 10  | 100                                   | 2                              | 0.00555             | 0.87667    | 24.6329                                                                                                    |                           |             |                          |                       |                     |
| 19  | 100                                   |                                | 0.90923             | 0.80376    | 344,295                                                                                                    |                           |             |                          |                       |                     |
| 20  | 101/2                                 | 2                              | 0.61945             | 0.91278    | 101,439                                                                                                    |                           |             |                          |                       |                     |
|     | 199.1                                 |                                | 0.90068             | 0.03940    | BY 9132                                                                                                    |                           |             |                          |                       |                     |
| 24  | 002                                   | 2                              | 0.68206             | 0.47963    | 20.7410                                                                                                    |                           |             |                          |                       |                     |
| -   | 104                                   |                                | 110000              | 0.004103   | 0.0072                                                                                                    |                           |             |                          |                       |                     |
|     | PU0                                   | 1                              | 0.00410             | 0.99619    | -0.90901                                                                                                    |                           |             |                          |                       |                     |
| 32  | 003                                   | 1                              | 0.96458             | 0.99133    | -9.16148                                                                                                    |                           |             |                          |                       |                     |
| 20  | 005                                   | 1                              | 0.9467              | 0.98269    | 5.12075                                                                                                    |                           |             |                          |                       |                     |
| 2   |                                       |                                | 0.96933             | 0.973      | e.e1502                                                                                                    |                           |             |                          |                       |                     |
| 20  | 000                                   | 1                              | 0.99751             | 0.07405    | 2.70436                                                                                                    |                           |             |                          |                       |                     |
| -   | 104                                   |                                | 0.99342             | 0.97485    | 0.55692                                                                                                    |                           |             |                          |                       |                     |

\_\_\_\_\_

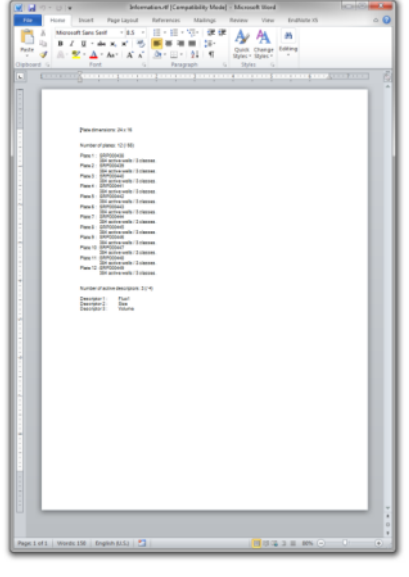

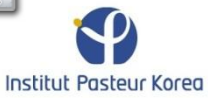

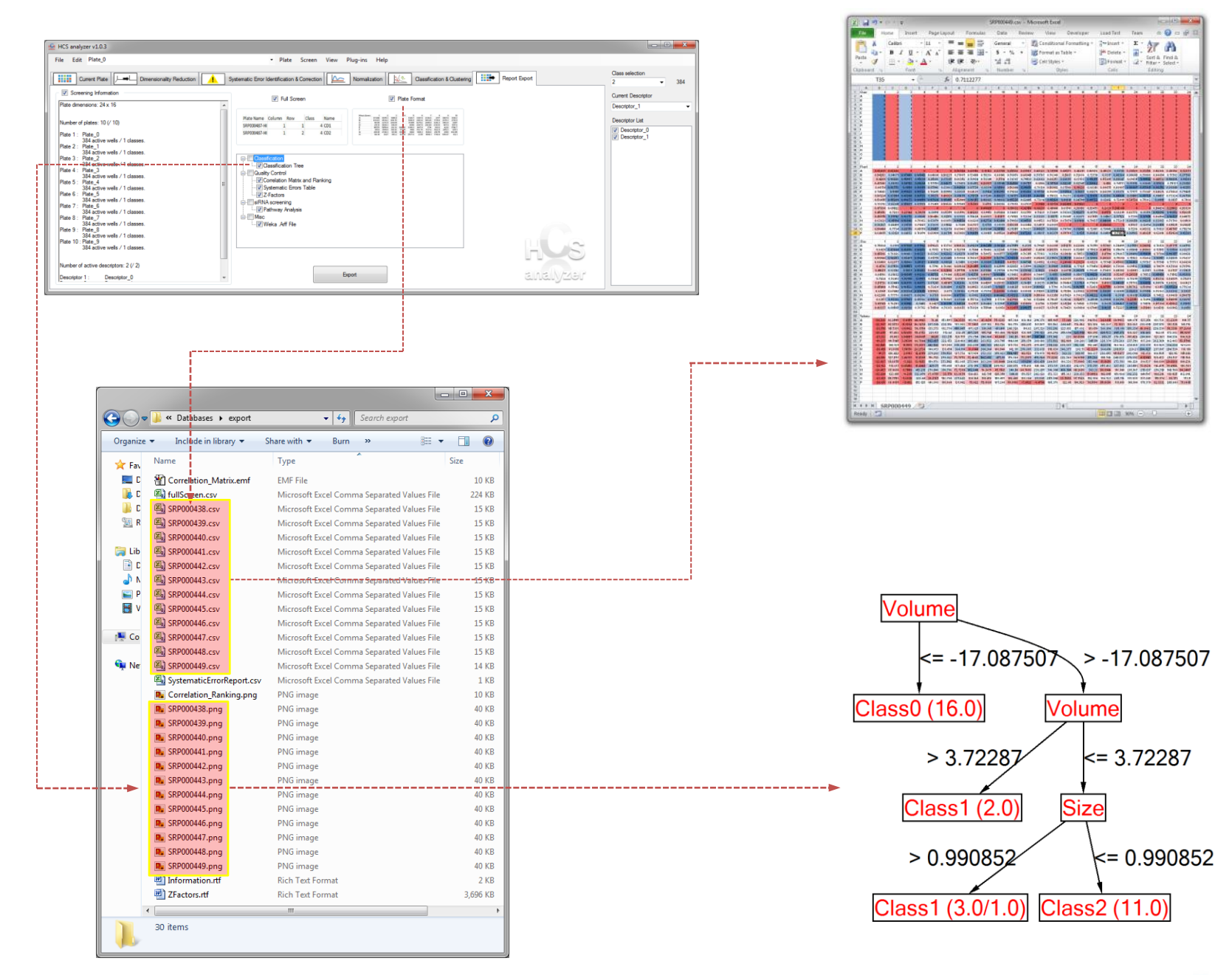

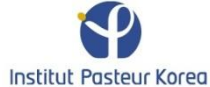

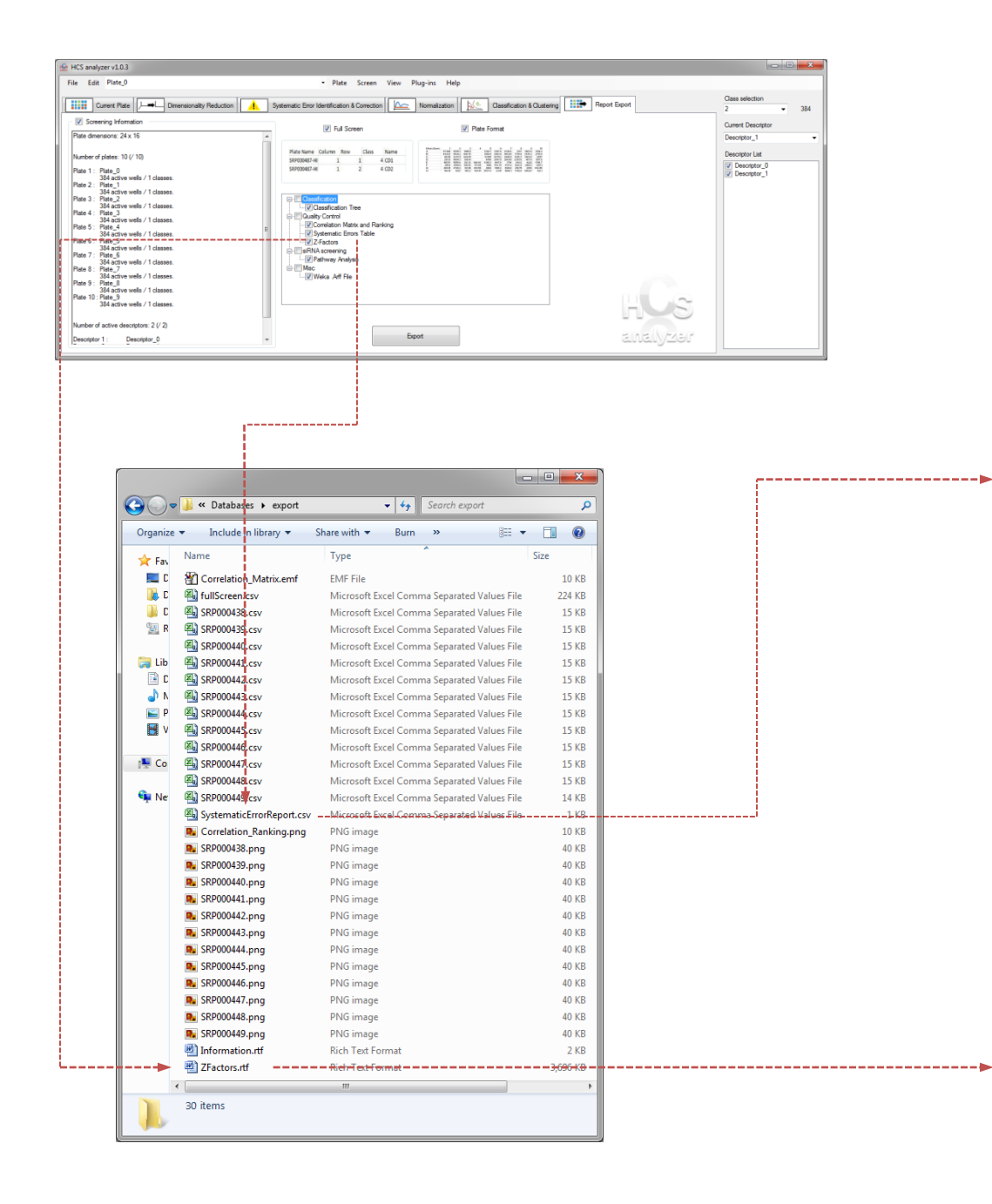

| <b>R</b> &                            | Call   | bri -      | 11 - 3   |     | = 🕳 🛙     | P.  | Gene  | al i  | A        | 131    | Σ-    | ģr- |
|---------------------------------------|--------|------------|----------|-----|-----------|-----|-------|-------|----------|--------|-------|-----|
| Constan                               | B      | ΙŪ·        | A A      |     |           | a   | 5 -   | ч,    | Outer    | Calle  | - کی  | зħ- |
| · · · · · · · · · · · · · · · · · · · |        | ·   31-,   | A - 1    | ×   | 律 多.      |     | 14.4  | 8     |          | -      | 2.    |     |
| Dipboard                              |        | Fort       |          | A   | griment   |     | Num   | ber   |          |        | 501   | ng  |
| 1                                     | 1      | + (        | £        |     | Plate     |     |       |       |          |        |       |     |
| . A                                   |        | 8          | с        |     | D         |     | E     |       |          | G      |       | н   |
| 1 Plate                               |        | Descripto  | Anderson | edi | re effect | col | umn a | t row | artifact | bowl e | ffect |     |
| 2 SRP000                              | 459    | Fluo1      | 16.822   |     |           |     |       | x     |          |        |       |     |
| a SRP000                              | 459    | Size       | 22.629   |     |           |     |       |       |          |        |       |     |
| 4 SRP000                              | 459    | Volume     | 5.541    | х   |           | х   |       |       |          |        |       |     |
| 5 SRP000                              | 479    | Fluo1      | 15.678   |     |           |     |       |       |          |        |       |     |
| 6 SRP000                              | 479    | Size       | 21.654   |     |           |     |       |       |          |        |       |     |
| 7 58P000                              | 479    | Volume     | 8.163    | х   |           | ×   |       |       |          |        |       |     |
| 8 58P000                              | 502    | Fluo1      | 7.892    | х   |           |     |       |       |          |        |       |     |
| 9 58200                               | 469    | Fluo1      | 12.218   | х   |           |     |       |       |          |        |       |     |
| 10 SRP000                             | 469    | Size       | 10.458   |     |           |     |       |       |          |        |       |     |
| 11 SRP000                             | 469    | Volume     | 8.597    | к   |           | х   |       |       |          |        |       |     |
| 12 SRP000                             | 463    | Fluo1      | 22.149   | к   |           |     |       | х     |          |        |       |     |
| 13 SRP000                             | 463    | Size       | 23.277   |     |           |     |       |       |          |        |       |     |
| 14 SRP000                             | 463    | Volume     | 5.477    |     |           |     |       |       |          | x      |       |     |
| 15 SRP000                             | 474    | Fluo1      | 19.735   |     |           |     |       |       |          |        |       |     |
| 16 SRP000                             | 474    | Size       | 14.659   | х   |           |     |       |       |          |        |       |     |
| 17 SRP000                             | 474    | Volume     | 11.893   |     |           |     |       |       |          |        |       |     |
| 18 SRP000                             | 480    | Fluo1      | 14.431   | х   |           |     |       |       |          |        |       |     |
| 19 SRP000                             | 480    | 5120       | 26.226   |     |           |     |       |       |          |        |       |     |
| 20 SRP000                             | 480    | Volume     | 6.139    | х   |           | х   |       |       |          |        |       |     |
| 21 SRP000                             | 466    | Fluo1      | 21.266   | к   |           |     |       | х     |          |        |       |     |
| 22 SRP000                             | 466    | Size       | 14.299   | к   |           |     |       |       |          |        |       |     |
| 23 SRPOOR                             | 439    | Fluci      | 11.287   | к   |           |     |       |       |          |        |       |     |
| 24 SRP000                             | 439    | Size       | 15.17    |     |           |     |       |       |          |        |       |     |
| 25 SRP000                             | 465    | Fluo1      | 27.311   |     |           |     |       |       |          |        |       |     |
| 26 SRP000                             | 465    | Size       | 17.041   | X   |           |     |       |       |          |        |       |     |
| 27 SRP000                             | 465    | Volume     | 9.126    |     |           |     |       |       |          |        |       |     |
| 28 SRP000                             | 484    | Fluo1      | 11.423   | х   |           |     |       |       |          |        |       |     |
| 19 SRP000                             | 484    | Size       | 25.69    |     |           |     |       |       |          |        |       |     |
| 58 P000                               | 484    | Volume     | 6.227    |     |           | х   |       |       |          | ×      |       |     |
| 31 SRP000                             | 438    | Fluo1      | 14.308   | х   |           |     |       |       |          |        |       |     |
| 12 SRP000                             | 438    | Size       | 16.773   |     |           |     |       |       |          |        |       |     |
| 13 SRP000                             | 483    | Fluo1      | 5.205    | к   |           | х   |       |       |          |        |       |     |
| 34 SRP000                             | 483    | Size       | 18.773   |     |           |     |       |       |          |        |       |     |
| 15 SRP000                             | 483    | Volume     | 6.532    |     |           |     |       |       |          |        |       |     |
| 16 SRP000                             | 453    | Fluo1      | 17.171   | X   |           |     |       | х     |          |        |       |     |
| 37 SRP000                             | 499    | Fluo1      | 6.245    | X   |           |     |       | x     |          |        |       |     |
| B SRPOOL                              | 499    | Size       | 22,451   |     |           |     |       |       |          |        |       |     |
| C C F H                               | Syster | naticError | Report 2 | 1   |           |     | 114   |       |          |        |       |     |

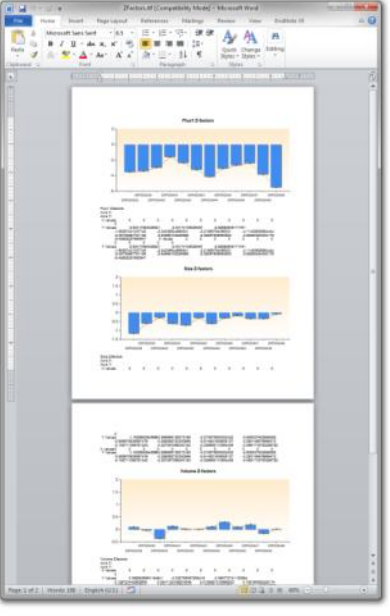

Institut Pasteur Korea

| e Edit Plate_0                                                                                                    |                                                                                                    |                                                                                                    |                                                                                                    |               |                    |
|----------------------------------------------------------------------------------------------------|----------------------------------------------------------------------------------------------------|----------------------------------------------------------------------------------------------------|----------------------------------------------------------------------------------------------------|---------------|--------------------|
| Current Plate                                                                                                    |                                                                                                    | Plate Screen View Plug-ins Help                                                                                                    |                                                                                                    |               |                    |
| Screening Information                                                                                                    | Dimensionality Reduction                                                                                                    | ror Identification & Correction                                                                                                    | tion & Clustering                                                                                                    | Report Export | Class selection    |
| And a stream of a solition of                                                                                                    |                                                                                                    | Fid Screen     Plate Format                                                                                                    |                                                                                                    |               | Current Descriptor |
| late dimensions: 24 x 16                                                                                                    | <b>^</b>                                                                                                    |                                                                                                    |                                                                                                    |               | Descriptor_1 •     |
| umber of plates: 10 (/ 10)                                                                                                    | Plate Na<br>SRP0004                                                                                                    | me Column Row Class Name<br>8744 1 1 4 CD1                                                                                                    |                                                                                                    |               | Descriptor List    |
| le 1 : Plate_0<br>384 active wells / 1 classer<br>in 2 : Plate 1                                                                                                    | 54/004                                                                                                    |                                                                                                    | 40 480 °C                                                                                                    |               | V Descriptor_1     |
| 384 active wells / 1 classe<br>e 3 : Plate_2                                                                                                    | ss.                                                                                                    | assilication                                                                                                    |                                                                                                    |               |                    |
| 384 active wells / 1 classe<br>te 4 : Plate_3<br>384 active wells / 1 classe                                                                                                    | 8.<br>                                                                                                    | Classification Tree<br>usity Control                                                                                                    |                                                                                                    |               |                    |
| 86 5 Plate_4<br>384 active wells / 1 classe                                                                                                    | 50. E                                                                                                    | ✓Correlation Matrix and Ranking ✓Systematic Errors Table                                                                                                    |                                                                                                    |               |                    |
| late 6 : Plate_5<br>384 active wells / 1 classe<br>late 7 : Plate 6                                                                                                    | s.                                                                                                    | Z-Factors<br>RNA screening                                                                                                    |                                                                                                    |               |                    |
| 384 active wells / 1 classe<br>fate 8 : Plate_7                                                                                                    | 88.                                                                                                    | ✓ Pathway Analysis<br>Isc                                                                                                    |                                                                                                    |               |                    |
| late 9 : Plate_8<br>384 active wells / 1 classe                                                                                                    | 95                                                                                                    | Veka Att He                                                                                                    |                                                                                                    |               |                    |
| late 10 : Plate_9<br>384 active wells / 1 classe                                                                                                    | s.                                                                                                    |                                                                                                    |                                                                                                    | 1             |                    |
| umber of active descriptors: 2 (/ 2)                                                                                                    |                                                                                                    |                                                                                                    |                                                                                                    |               |                    |
| escriptor 1 : Descriptor_0                                                                                                    | -                                                                                                    | Export                                                                                                    |                                                                                                    | analyzer      |                    |
| <b>Q</b>                                                                                                    | 🕌 « Databases 🕨 export                                                                                                    | • 49 Search export                                                                                                    |                                                                                                    |               |                    |
| Organize                                                                                                    | ✓ Include in library ▼                                                                                                    | Share with ★ Burn >> 🔠 ★                                                                                                    |                                                                                                    |               |                    |
| 🚖 Fav                                                                                                    | Name                                                                                                    | Туре                                                                                                    | Size                                                                                                    |               |                    |
|                                                                                                    | Correlation_Matrix.emf                                                                                                    | - EMF-File                                                                                                    | 10.KB                                                                                                    |               |                    |
| 100 E                                                                                                    | -                                                                                                    |                                                                                                    |                                                                                                    |               |                    |
| 📗 🛛 📕 C                                                                                                    | fullScreen.csv                                                                                                    | Microsoft Excel Comma Separated Values File                                                                                                    | 224 KB                                                                                                    |               |                    |
| о 🥠 С<br>С                                                                                                    | 🖏 fullScreen.csv<br>🖳 SRP000438.csv                                                                                                    | Microsoft Excel Comma Separated Values File<br>Microsoft Excel Comma Separated Values File                                                                                                    | 224 KB<br>15 KB                                                                                                    |               |                    |
| D<br>C<br>C<br>C<br>R                                                                                                    | 택] fullScreen.csv<br>또] SRP000438.csv<br>또] SRP000439.csv                                                                                                    | Microsoft Excel Comma Separated Values File<br>Microsoft Excel Comma Separated Values File<br>Microsoft Excel Comma Separated Values File                                                                                                    | 224 KB<br>15 KB<br>15 KB                                                                                                    |               |                    |
| iii C<br>iii C<br>Sa R                                                                                                    | 원 fullScreen.csv<br>원 SRP000438.csv<br>원 SRP000439.csv<br>원 SRP000440.csv                                                                                                    | Microsoft Excel Comma Separated Values File<br>Microsoft Excel Comma Separated Values File<br>Microsoft Excel Comma Separated Values File<br>Microsoft Excel Comma Separated Values File                                                                                                    | 224 KB<br>15 KB<br>15 KB<br>15 KB                                                                                                    |               |                    |
| R<br>C<br>C<br>C<br>C<br>C<br>C<br>C<br>C<br>C<br>C<br>C<br>C<br>C<br>C<br>C<br>C<br>C<br>C<br>C                                                                                                    | Mi fullScreen.csv<br>Mi SRP000438.csv<br>Mi SRP000439.csv<br>Mi SRP000440.csv<br>Mi SRP000441.csv                                                                                                    | Microsoft Excel Comma Separated Values File<br>Microsoft Excel Comma Separated Values File<br>Microsoft Excel Comma Separated Values File<br>Microsoft Excel Comma Separated Values File<br>Microsoft Excel Comma Separated Values File                                                                                                    | 224 KB<br>15 KB<br>15 KB<br>15 KB<br>15 KB                                                                                                    |               |                    |
| Lib                                                                                                    | Mi fullScreen.csv<br>Mi SRP000438.csv<br>Mi SRP000439.csv<br>Mi SRP000440.csv<br>Mi SRP000441.csv<br>Mi SRP000441.csv                                                                                                    | Microsoft Excel Comma Separated Values File<br>Microsoft Excel Comma Separated Values File<br>Microsoft Excel Comma Separated Values File<br>Microsoft Excel Comma Separated Values File<br>Microsoft Excel Comma Separated Values File                                                                                                    | 224 KB<br>15 KB<br>15 KB<br>15 KB<br>15 KB<br>15 KB                                                                                                    |               |                    |
| C<br>C<br>C<br>C<br>C<br>Lib<br>C<br>C<br>C<br>C                                                                                                    | (월) fullScreen.csv<br>월) SRP000438.csv<br>월) SRP000439.csv<br>월) SRP000440.csv<br>월) SRP000441.csv<br>월) SRP000442.csv<br>월) SRP000442.csv                                                                                                    | Microsoft Excel Comma Separated Values File<br>Microsoft Excel Comma Separated Values File<br>Microsoft Excel Comma Separated Values File<br>Microsoft Excel Comma Separated Values File<br>Microsoft Excel Comma Separated Values File<br>Microsoft Excel Comma Separated Values File                                                                                                    | 224 KB<br>15 KB<br>15 KB<br>15 KB<br>15 KB<br>15 KB<br>15 KB                                                                                                    |               |                    |
| C<br>C<br>C<br>C<br>C<br>C<br>C<br>C<br>C<br>C<br>C<br>C<br>C<br>C<br>C<br>C<br>C<br>C<br>C                                                                                                    | IllScreen.csv           IllScreen.csv                                                                                                    | Microsoft Excel Comma Separated Values File<br>Microsoft Excel Comma Separated Values File<br>Microsoft Excel Comma Separated Values File<br>Microsoft Excel Comma Separated Values File<br>Microsoft Excel Comma Separated Values File<br>Microsoft Excel Comma Separated Values File<br>Microsoft Excel Comma Separated Values File<br>Microsoft Excel Comma Separated Values File                                                                                                    | 224 KB<br>15 KB<br>15 KB<br>15 KB<br>15 KB<br>15 KB<br>15 KB<br>15 KB                                                                                                    |               |                    |
| C<br>C<br>C<br>C<br>C<br>C<br>C<br>C<br>C<br>C<br>C<br>C<br>C<br>C<br>C<br>C<br>C<br>C<br>C                                                                                                    | IIII Screen.csv           IIII Screen.csv                                                                                                    | Microsoft Excel Comma Separated Values File<br>Microsoft Excel Comma Separated Values File<br>Microsoft Excel Comma Separated Values File<br>Microsoft Excel Comma Separated Values File<br>Microsoft Excel Comma Separated Values File<br>Microsoft Excel Comma Separated Values File<br>Microsoft Excel Comma Separated Values File<br>Microsoft Excel Comma Separated Values File<br>Microsoft Excel Comma Separated Values File                                                                                                    | 224 KB<br>15 KB<br>15 KB<br>15 KB<br>15 KB<br>15 KB<br>15 KB<br>15 KB<br>15 KB                                                                                                    |               |                    |
| C<br>C<br>C<br>C<br>C<br>C<br>C<br>C<br>C<br>C<br>C<br>C<br>C<br>C<br>C<br>C<br>C<br>C<br>C                                                                                                    | 해도 TullScreen.csv<br>해도 SRP000438.csv<br>해도 SRP000439.csv<br>해도 SRP000441.csv<br>해도 SRP000441.csv<br>해도 SRP000442.csv<br>해도 SRP000443.csv<br>해도 SRP000445.csv<br>해도 SRP000445.csv<br>해도 SRP000446.csv<br>해도 SRP000447.csv                                                                                                    | Microsoft Excel Comma Separated Values File<br>Microsoft Excel Comma Separated Values File<br>Microsoft Excel Comma Separated Values File<br>Microsoft Excel Comma Separated Values File<br>Microsoft Excel Comma Separated Values File<br>Microsoft Excel Comma Separated Values File<br>Microsoft Excel Comma Separated Values File<br>Microsoft Excel Comma Separated Values File<br>Microsoft Excel Comma Separated Values File<br>Microsoft Excel Comma Separated Values File<br>Microsoft Excel Comma Separated Values File                                                                                                    | 224 KB<br>15 KB<br>15 KB<br>15 KB<br>15 KB<br>15 KB<br>15 KB<br>15 KB<br>15 KB<br>15 KB                                                                                                    |               |                    |
| C<br>C<br>C<br>C<br>C<br>C<br>C<br>C<br>C<br>C<br>C<br>C<br>C<br>C                                                                                                    | 에 TullScreen.csv<br>에 SRP000438.csv<br>에 SRP000439.csv<br>에 SRP000440.csv<br>에 SRP000441.csv<br>에 SRP000442.csv<br>에 SRP000444.csv<br>에 SRP000444.csv<br>에 SRP000444.csv<br>에 SRP000445.csv<br>에 SRP000445.csv<br>에 SRP000445.csv                                                                                                    | Microsoft Excel Comma Separated Values File<br>Microsoft Excel Comma Separated Values File<br>Microsoft Excel Comma Separated Values File<br>Microsoft Excel Comma Separated Values File<br>Microsoft Excel Comma Separated Values File<br>Microsoft Excel Comma Separated Values File<br>Microsoft Excel Comma Separated Values File<br>Microsoft Excel Comma Separated Values File<br>Microsoft Excel Comma Separated Values File<br>Microsoft Excel Comma Separated Values File<br>Microsoft Excel Comma Separated Values File<br>Microsoft Excel Comma Separated Values File<br>Microsoft Excel Comma Separated Values File                                                                                                    | 224 KB<br>15 KB<br>15 KB<br>15 KB<br>15 KB<br>15 KB<br>15 KB<br>15 KB<br>15 KB<br>15 KB<br>15 KB                                                                                                    |               |                    |
| C     C     C     C     C     C     C     C     C     C     C     C     C     C     C     C     C     C     C     C     C     C     C     C     C     C     V     C     C     C     Ne                                                                                                    | IIII Screen.csv           IIII Screen.csv           IIIII Screen.csv           IIII Screen.csv           IIII Screen.csv           IIII Screen.csv           IIII Screen.csv           IIII Screen.csv           IIII Screen.csv           IIII Screen.csv           IIII Screen.csv           IIII Screen.csv                                                                                                    | Microsoft Excel Comma Separated Values File<br>Microsoft Excel Comma Separated Values File<br>Microsoft Excel Comma Separated Values File<br>Microsoft Excel Comma Separated Values File<br>Microsoft Excel Comma Separated Values File<br>Microsoft Excel Comma Separated Values File<br>Microsoft Excel Comma Separated Values File<br>Microsoft Excel Comma Separated Values File<br>Microsoft Excel Comma Separated Values File<br>Microsoft Excel Comma Separated Values File<br>Microsoft Excel Comma Separated Values File<br>Microsoft Excel Comma Separated Values File<br>Microsoft Excel Comma Separated Values File<br>Microsoft Excel Comma Separated Values File                                                                                                    | 224 KB<br>15 KB<br>15 KB<br>15 KB<br>15 KB<br>15 KB<br>15 KB<br>15 KB<br>15 KB<br>15 KB<br>15 KB<br>15 KB<br>15 KB                                                                                                    |               |                    |
| C<br>G<br>C<br>C<br>C<br>C<br>C<br>C<br>C<br>C<br>C<br>C<br>C<br>C<br>C                                                                                                    | SRP00443.csv           SRP00443.csv           SRP00443.csv           SRP00443.csv           SRP00442.csv           SRP00442.csv           SRP00442.csv           SRP00442.csv           SRP00442.csv           SRP00442.csv           SRP00442.csv           SRP00444.csv           SRP00445.csv           SRP00445.csv           SRP00455.csv           SRP00455.csv           SRP00455.csv           SRP00455.csv           SRP00455.csv           SRP00455.csv           SRP0155.csv           SRP0155.csv <td>Microsoft Excel Comma Separated Values File<br/>Microsoft Excel Comma Separated Values File<br/>Microsoft Excel Comma Separated Values File<br/>Microsoft Excel Comma Separated Values File<br/>Microsoft Excel Comma Separated Values File<br/>Microsoft Excel Comma Separated Values File<br/>Microsoft Excel Comma Separated Values File<br/>Microsoft Excel Comma Separated Values File<br/>Microsoft Excel Comma Separated Values File<br/>Microsoft Excel Comma Separated Values File<br/>Microsoft Excel Comma Separated Values File<br/>Microsoft Excel Comma Separated Values File<br/>Microsoft Excel Comma Separated Values File<br/>Microsoft Excel Comma Separated Values File<br/>Microsoft Excel Comma Separated Values File</td> <td>224 K8<br/>15 K8<br/>15 K8<br/>15 K8<br/>15 K8<br/>15 K8<br/>15 K8<br/>15 K8<br/>15 K8<br/>15 K8<br/>15 K8<br/>15 K8<br/>15 K8<br/>14 K8<br/>14 K8</td> <td></td> <td></td>                                                                                                    | Microsoft Excel Comma Separated Values File<br>Microsoft Excel Comma Separated Values File<br>Microsoft Excel Comma Separated Values File<br>Microsoft Excel Comma Separated Values File<br>Microsoft Excel Comma Separated Values File<br>Microsoft Excel Comma Separated Values File<br>Microsoft Excel Comma Separated Values File<br>Microsoft Excel Comma Separated Values File<br>Microsoft Excel Comma Separated Values File<br>Microsoft Excel Comma Separated Values File<br>Microsoft Excel Comma Separated Values File<br>Microsoft Excel Comma Separated Values File<br>Microsoft Excel Comma Separated Values File<br>Microsoft Excel Comma Separated Values File<br>Microsoft Excel Comma Separated Values File                                                                                                    | 224 K8<br>15 K8<br>15 K8<br>15 K8<br>15 K8<br>15 K8<br>15 K8<br>15 K8<br>15 K8<br>15 K8<br>15 K8<br>15 K8<br>15 K8<br>14 K8<br>14 K8                                                                                                    |               |                    |
| C<br>G<br>C<br>G<br>R<br>Lib<br>C<br>C<br>C<br>C<br>C<br>C<br>C<br>C<br>C<br>C<br>C<br>C<br>C                                                                                                    | SRP000438.csv           SRP000438.csv           SRP000438.csv           SRP000441.csv           SRP000441.csv           SRP000442.csv           SRP000443.csv           SRP000443.csv           SRP000442.csv           SRP000443.csv           SRP000443.csv           SRP000443.csv           SRP000443.csv           SRP000447.csv           SRP000447.csv           SRP000447.csv           SRP000447.csv           SRP000447.csv           SRP000447.csv           SRP00047.csv           SRP0047.csv           SRP0047.csv                                                                                                    | Microsoft Excel Comma Separated Values File<br>Microsoft Excel Comma Separated Values File<br>Microsoft Excel Comma Separated Values File                                                                                                    | 224 K8<br>15 K8<br>15 K8<br>15 K8<br>15 K8<br>15 K8<br>15 K8<br>15 K8<br>15 K8<br>15 K8<br>15 K8<br>15 K8<br>15 K8<br>15 K8<br>15 K8<br>15 K8<br>15 K8                                                                                                    |               |                    |
| © Co<br>© Co<br>© Co<br>© Co<br>© Co<br>© V<br>© V<br>© V<br>© V<br>© V<br>© V                                                                                                    | [월] UIIScreen.csv<br>별] SRP000433.csv<br>별] SRP000433.csv<br>별] SRP000441.csv<br>별] SRP000442.csv<br>별] SRP000442.csv<br>택] SRP000442.csv<br>택] SRP000445.csv<br>택] SRP000445.csv<br>택] SRP000445.csv<br>택] SRP000445.csv<br>택] SRP000445.csv<br>택] SRP000445.csv<br>택] SRP000445.csv<br>택] SRP000445.csv<br>택] SRP000445.csv<br>₩] SRP000445.csv<br>₩] SRP00445.csv<br>₩] SRP00445.csv<br>₩] SRP00445.csv<br>₩] SRP00445.csv<br>₩] SRP00445.csv<br>₩] SRP00445.csv<br>₩] SRP00445.csv                                                                                                    | Microsoft Excel Comma Separated Values File<br>Microsoft Excel Comma Separated Values File<br>Microsoft Excel Comma Separated Values File                                                                                                    | 224 KB<br>15 KB<br>15 KB<br>15 KB<br>15 KB<br>15 KB<br>15 KB<br>15 KB<br>15 KB<br>15 KB<br>15 KB<br>14 KB<br>1 KB<br>1 KB<br>2 0 KB<br>40 KB                                                                                                    |               |                    |
| Lib<br>G<br>C<br>S<br>R<br>Lib<br>C<br>C<br>C<br>V<br>P<br>V<br>V<br>C<br>C<br>Q<br>N<br>C<br>C<br>C<br>C<br>C<br>C<br>C<br>C<br>C<br>C<br>C<br>C<br>C                                                                                                    | SRP00443.csv           SRP00443.csv           SRP00440.csv           SRP00440.csv           SRP00441.csv           SRP00442.csv           SRP00444.csv           SRP00444.csv           SRP00444.csv           SRP00444.csv           SRP00444.csv           SRP00445.csv           SRP00445.csv           SRP00445.csv           SRP00445.csv           SRP00445.csv           SRP00446.csv           SRP00447.csv           SRP00447.csv           SRP00448.csv           SRP00448.csv           SRP00448.csv           SRP00448.csv           SRP00448.csv           SRP00448.csv           SRP00448.csv           SRP00448.csv           SRP00448.csv           SStematicErrorReport.csv           SVermaticErrorReport.csv           SRP00438.png           SRP00439.png                                                                                                    | Microsoft Excel Comma Separated Values File<br>Microsoft Excel Comma Separated Values File<br>Microsoft Excel Comma Separated Values File                                                                                                    | 224 KB<br>15 KB<br>15 KB<br>15 KB<br>15 KB<br>15 KB<br>15 KB<br>15 KB<br>15 KB<br>15 KB<br>15 KB<br>15 KB<br>14 KB<br>1 KB<br>1 KB<br>1 KB<br>0 KB<br>40 KB                                                                                                    |               |                    |
| C<br>G<br>C<br>S<br>R<br>C<br>C<br>C<br>C<br>C<br>C<br>C<br>C<br>C<br>C<br>C<br>C<br>C                                                                                                    | SRP00443.csv           SRP00443.csv           SRP00443.csv           SRP00443.csv           SRP00442.csv           SRP00442.csv           SRP00442.csv           SRP00442.csv           SRP00442.csv           SRP00444.csv           SRP00444.csv           SRP00444.csv           SRP00444.csv           SRP00444.csv           SRP00444.csv           SRP00444.csv           SRP00444.csv           SRP00444.csv           SRP00444.csv           SRP00444.csv           SRP00444.csv           SRP00443.csv           SRP00443.csv           SRP00443.csv           SRP00443.csv           SRP00443.csv           SRP00443.csv           SRP00443.csv           SRP00433.spng           SRP00433.spng           SRP00433.spng           SRP00433.spng                                                                                                    | Microsoft Excel Comma Separated Values File<br>Microsoft Excel Comma Separated Values File<br>PMG image<br>PNG image                                                                                                    | 224 KB<br>15 KB<br>15 KB<br>15 KB<br>15 KB<br>15 KB<br>15 KB<br>15 KB<br>15 KB<br>15 KB<br>14 KB<br>1 KB<br>1 KB<br>20 KB<br>40 KB                                                                                                    |               |                    |
| C<br>G<br>C<br>S<br>R<br>Lib<br>C<br>C<br>C<br>C<br>C<br>C<br>C<br>C<br>C<br>C<br>C<br>C<br>C                                                                                                    | SRP00443.csv           SRP00443.csv           SRP00443.csv           SRP00441.csv           SRP00441.csv           SRP00444.csv           SRP00444.png           SRP00443.png           SRP00443.png           SRP00443.png           SRP00443.png           SRP00444.png           SRP00444.png           SRP00444.png           SRP00444.png                                                                                                    | Microsoft Excel Comma Separated Values File<br>Microsoft Excel Comma Separated Values File<br>PNG image<br>PNG image<br>PNG image                                                                                                    | 224 KB<br>15 KB<br>15 KB<br>15 KB<br>15 KB<br>15 KB<br>15 KB<br>15 KB<br>15 KB<br>15 KB<br>15 KB<br>14 KB<br>14 KB<br>40 KB<br>40 KB<br>40 KB                                                                                                    |               |                    |
| © C<br>G<br>C<br>C<br>C<br>C<br>C<br>C<br>C<br>C<br>C<br>C<br>C<br>C<br>C                                                                                                    | INIG-ren.cv           SRP00438.cv           SRP00438.cv           SRP00440.cv           SRP00441.cv           SRP00442.cv           SRP00442.cv           SRP00442.cv           SRP00442.cv           SRP00442.cv           SRP00442.cv           SRP00444.cv           SRP00444.cv           SRP00444.cv           SRP00444.cv           SRP00444.cv           SRP00444.cv           SRP00444.cv           SRP00444.cv           SRP00444.cv           SRP00444.cv           SRP00448.cv           SRP00448.cv           SRP00448.cv           SRP00448.cv           SRP00448.cv           SRP00441.cv           SRP00441.cv           SRP00441.cv           SRP00441.cv           SRP00441.cv           SRP00441.cv           SRP00441.cv           SRP00441.png           SRP00441.png           SRP00441.png           SRP00441.png           SRP00441.png           SRP00442.png                                                                                                    | Microsoft Excel Comma Separated Values File<br>Microsoft Excel Comma Separated Values File<br>Microsoft Excel Comma                                                                                                    | 224 KB<br>15 KB<br>15 KB<br>15 KB<br>15 KB<br>15 KB<br>15 KB<br>15 KB<br>15 KB<br>15 KB<br>14 KB<br>1 KB<br>10 KB<br>40 KB<br>40 KB<br>40 KB<br>40 KB                                                                                                    |               |                    |
| © C C S C S C S C S C S C S C S C S C S                                                                                                    | INIG-ren.csv           SRP00443.csv           SRP00440.csv           SRP00440.csv           SRP00441.csv           SRP00442.csv           SRP00444.csv           SRP00444.csv           SRP00444.csv           SRP00444.csv           SRP00444.csv           SRP00445.csv           SRP00445.psg           SRP00442.png           SRP00442.png           SRP000442.png           SRP000442.png           SRP000442.png           SRP000442.png           SRP000442.png           SRP000445.png           SRP000445.png                                                                                                    | Microsoft Excel Comma Separated Values File<br>Microsoft Excel Comma Separated Values File<br>Microsoft Excel Comma                                                                                                    | 224 KB<br>15 KB<br>15 KB<br>15 KB<br>15 KB<br>15 KB<br>15 KB<br>15 KB<br>15 KB<br>15 KB<br>15 KB<br>14 KB<br>1 KB<br>14 KB<br>40 KB<br>40 KB<br>40 KB<br>40 KB                                                                                                    |               |                    |
| C<br>G<br>C<br>S<br>R<br>Lib<br>C<br>C<br>V<br>P<br>V<br>V<br>C<br>V<br>Ne                                                                                                    | INIG-ren.cv           SRP00443.csv           SRP00443.csv           SRP00443.csv           SRP00442.csv           SRP00442.csv           SRP00442.csv           SRP00442.csv           SRP00442.csv           SRP00444.csv           SRP00444.csv           SRP00444.csv           SRP00444.csv           SRP00444.csv           SRP00444.csv           SRP00444.csv           SRP00444.csv           SRP00444.csv           SRP00444.csv           SRP00444.csv           SRP00444.csv           SRP00444.csv           SRP00443.csv           SRP00444.csv           SRP00443.csv           SRP00443.csv           SRP00443.spng           SRP00433.png           SRP00433.png           SRP00442.png           SRP00442.png           SRP00442.png           SRP00442.png           SRP00444.png           SRP00444.png           SRP00444.png           SRP00444.png           SRP00444.png           SRP00444.png           SRP00444.png           SRP00444.png           SRP00444.png </td <td>Microsoft Excel Comma Separated Values File<br/>Microsoft Excel Comma Separated Values File<br/>Microsoft Excel Comma</td> <td>224 KB<br/>15 KB<br/>15 KB<br/>15 KB<br/>15 KB<br/>15 KB<br/>15 KB<br/>15 KB<br/>15 KB<br/>15 KB<br/>14 KB<br/>14 KB<br/>14 KB<br/>14 KB<br/>10 KB<br/>40 KB<br/>4</td> <td></td> <td></td> | Microsoft Excel Comma Separated Values File<br>Microsoft Excel Comma Separated Values File<br>Microsoft Excel Comma                                                                                                    | 224 KB<br>15 KB<br>15 KB<br>15 KB<br>15 KB<br>15 KB<br>15 KB<br>15 KB<br>15 KB<br>15 KB<br>14 KB<br>14 KB<br>14 KB<br>14 KB<br>10 KB<br>40 KB<br>4                                                                                                    |               |                    |
| C<br>G<br>C<br>C<br>C<br>C<br>C<br>C<br>C<br>C<br>C<br>C<br>C<br>C<br>C                                                                                                    | SRP00443.csv           SRP00443.csv           SRP00443.csv           SRP00443.csv           SRP00442.csv           SRP00442.csv           SRP00442.csv           SRP00442.csv           SRP00442.csv           SRP00442.csv           SRP00442.csv           SRP00444.csv           SRP00445.csv           SRP00445.csv           SRP00433.png           SRP00433.png           SRP00433.png           SRP00433.png           SRP00434.png           SRP00434.png           SRP00433.png           SRP00434.png           SRP00443.png           SRP00443.png           SRP00444.png           SRP00444.png           SRP00444.png           SRP00444.png           SRP00444.png </td <td>Microsoft Excel Comma Separated Values File<br/>Microsoft Excel Comma Separated Values File<br/>PNG image<br/>PNG image<br/>PNG image<br/>PNG image<br/>PNG image<br/>PNG image<br/>PNG image<br/>PNG image<br/>PNG image</td> <td>224 KB<br/>15 KB<br/>15 KB<br/>15 KB<br/>15 KB<br/>15 KB<br/>15 KB<br/>15 KB<br/>15 KB<br/>15 KB<br/>15 KB<br/>14 KB<br/>40 KB<br/>40 KB<br/>40 KB<br/>40 KB<br/>40 KB<br/>40 KB<br/>40 KB</td> <td></td> <td></td>                                                                                                    | Microsoft Excel Comma Separated Values File<br>Microsoft Excel Comma Separated Values File<br>PNG image<br>PNG image<br>PNG image<br>PNG image<br>PNG image<br>PNG image<br>PNG image<br>PNG image<br>PNG image                                                                                                    | 224 KB<br>15 KB<br>15 KB<br>15 KB<br>15 KB<br>15 KB<br>15 KB<br>15 KB<br>15 KB<br>15 KB<br>15 KB<br>14 KB<br>40 KB<br>40 KB<br>40 KB<br>40 KB<br>40 KB<br>40 KB<br>40 KB                                                                                                    |               |                    |
| © C<br>G<br>C<br>C<br>C<br>C<br>C<br>C<br>C<br>C<br>C<br>C<br>C<br>C<br>C                                                                                                    | INIG-ren.cv           SRP00438.csv           SRP00443.csv           SRP00443.csv           SRP00441.csv           SRP00442.csv           SRP00442.csv           SRP00443.csv           SRP00442.csv           SRP00442.csv           SRP00443.csv           SRP00442.csv           SRP00442.csv           SRP00444.csv           SRP00444.csv           SRP00444.csv           SRP00444.csv           SRP00444.csv           SRP00444.csv           SRP00444.csv           SRP00448.csv           SRP00448.csv           SRP00448.csv           SRP00448.csv           SRP00448.csv           SRP00448.csv           SRP00444.csv           SRP00444.csv           SRP00444.csv           SRP00444.csp           SRP00444.csp           SRP00444.png           SRP00444.png           SRP00444.png           SRP00444.png           SRP00444.png           SRP00444.png           SRP00444.png           SRP00444.png           SRP00447.png           SRP00447.png           SRP00447.png <td>Microsoft Excel Comma Separated Values File<br/>Microsoft Excel Comma Separated Values File<br/>Microsoft Excel Comma</td> <td>224 KB<br/>15 KB<br/>15 KB<br/>15 KB<br/>15 KB<br/>15 KB<br/>15 KB<br/>15 KB<br/>15 KB<br/>15 KB<br/>15 KB<br/>14 KB<br/>10 KB<br/>40 KB<br/>4</td> <td></td> <td></td>       | Microsoft Excel Comma Separated Values File<br>Microsoft Excel Comma Separated Values File<br>Microsoft Excel Comma                                                                                                    | 224 KB<br>15 KB<br>15 KB<br>15 KB<br>15 KB<br>15 KB<br>15 KB<br>15 KB<br>15 KB<br>15 KB<br>15 KB<br>14 KB<br>10 KB<br>40 KB<br>4                                                                                                    |               |                    |
| © C<br>G<br>C<br>S<br>R<br>Lib<br>C<br>C<br>C<br>V<br>P<br>E<br>V<br>R<br>C<br>Q<br>N<br>C<br>C<br>C<br>C<br>C<br>C<br>C<br>C<br>C<br>C<br>C<br>C<br>C                                                                                                    | Illiscreen.csv           SRP000439.csv           SRP000440.csv           SRP000440.csv           SRP000441.csv           SRP000442.csv           SRP000442.csv           SRP000442.csv           SRP000442.csv           SRP000442.csv           SRP000442.csv           SRP000442.csv           SRP000442.csv           SRP000442.csv           SRP000442.csv           SRP000442.csv           SRP000442.csv           SRP000442.csv           SRP000442.csv           SRP000443.csv           SRP000443.csv           SRP000442.csv           SRP000443.csv           SRP000443.png           SRP000443.png           SRP000443.png           SRP000442.png           SRP000442.png           SRP000442.png           SRP000442.png           SRP000442.png           SRP000442.png           SRP000442.png           SRP000442.png           SRP000442.png           SRP000442.png           SRP000442.png           SRP000442.png           SRP000442.png           SRP000442.png           SRP000443.png                                                                                                    | Microsoft Excel Comma Separated Values File<br>Microsoft Excel Comma Separated Values File<br>Microsoft Excel Comma                                                                                                    | 224 KB<br>15 KB<br>15 KB<br>15 KB<br>15 KB<br>15 KB<br>15 KB<br>15 KB<br>15 KB<br>15 KB<br>15 KB<br>14 KB<br>1 KB<br>40 KB<br>40 KB<br>40 KB<br>40 KB<br>40 KB<br>40 KB<br>40 KB<br>40 KB<br>40 KB<br>40 KB<br>40 KB<br>40 KB<br>40 KB<br>40 KB<br>40 KB                                                                                                    |               |                    |
| C<br>G<br>C<br>S<br>R<br>Lib<br>C<br>C<br>V<br>P<br>V<br>C<br>V<br>C<br>V<br>Ne                                                                                                    | INIG-ren.cv           SRP00443.csv           SRP00443.csv           SRP00440.csv           SRP00442.csv           SRP00442.csv           SRP00442.csv           SRP00442.csv           SRP00442.csv           SRP00442.csv           SRP00442.csv           SRP00444.csv           SRP00444.csv           SRP00444.csv           SRP00444.csv           SRP00444.csv           SRP00444.csv           SRP00444.csv           SRP00444.csv           SRP00444.csv           SRP00444.csv           SRP00444.csv           SRP00442.csv           SRP00442.csv           SRP00442.csv           SRP00442.csv           SRP00442.csv           SRP00442.png           SRP00442.png           SRP00442.png           SRP00442.png           SRP00442.png           SRP004442.png           SRP004442.png           SRP004442.png           SRP004442.png           SRP004442.png           SRP004442.png           SRP004442.png           SRP004442.png           SRP004442.png           SRP004                                                                                                    | Microsoft Excel Comma Separated Values File<br>Microsoft Excel Comma Separated Values File<br>Microsoft Excel Comma                                                                                                    | 224 KB<br>15 KB<br>15 KB<br>15 KB<br>15 KB<br>15 KB<br>15 KB<br>15 KB<br>15 KB<br>15 KB<br>15 KB<br>14 KB<br>14 KB<br>14 KB<br>14 KB<br>10 KB<br>40 KB<br>40 KB 40 KB<br>40 KB<br>4                                                                                                    |               |                    |
| C<br>C<br>C<br>C<br>C<br>C<br>C<br>C<br>C<br>C<br>C<br>C<br>C<br>C<br>C<br>C<br>C<br>C<br>C                                                                                                    | SRP00443.csv           SRP00443.csv           SRP00443.csv           SRP00443.csv           SRP00442.csv           SRP00442.csv           SRP00442.csv           SRP00442.csv           SRP00442.csv           SRP00442.csv           SRP00442.csv           SRP00444.csv           SRP00445.csv           SRP00445.csv           SRP00445.csv           SRP00445.csv           SRP00445.csv           SRP00443.csv           SRP00443.csv           SRP00443.csv           SRP00443.csv           SRP00443.csv           SRP00443.csv           SRP00443.spng           SRP00443.spng           SRP00443.png           SRP00443.png           SRP00443.png           SRP00443.png           SRP00443.png           SRP00444.png           SRP00444.png           SRP00444.png           SRP00444.png           SRP00444.png           SRP00444.png           SRP00444.png           SRP00444.png           SRP00444.png           SRP00444.png           SRP000445.png           SRP000445.p                                                                                                    | Microsoft Excel Comma Separated Values File<br>Microsoft Excel Comma Separated Values File<br>PNG image<br>PNG image<br>PNG PNG PNG PNG PNG PNG | 224 KB<br>15 KB<br>15 KB<br>15 KB<br>15 KB<br>15 KB<br>15 KB<br>15 KB<br>15 KB<br>15 KB<br>15 KB<br>15 KB<br>14 KB<br>10 KB<br>40 KB<br>4                                                                                                    |               |                    |
| iiiiii C<br>iiii C<br>iiii C<br>iii C<br>ii C<br>ii C<br>ii C<br>ii C<br>ii C<br>i | INIG-ren.cv           SRP00438.cv           SRP00439.cv           SRP00443.cv           SRP00441.csv           SRP00442.cv           SRP00442.cv           SRP00442.png           SRP00442.png           SRP00442.png           SRP00442.png           SRP00442.png           SRP00444.png           SRP00444.png           SRP00444.png           SRP00444.png           SRP00444.png           SRP00444.png           SRP00444.png           SRP00444.png                                                                                                    | Microsoft Excel Comma Separated Values File<br>Microsoft Excel Comma Separated Values File<br>Microsoft Excel Comma                                                                                                    | 224 KB<br>15 KB<br>15 KB<br>15 KB<br>15 KB<br>15 KB<br>15 KB<br>15 KB<br>15 KB<br>15 KB<br>15 KB<br>14 KB<br>10 KB<br>40 KB<br>4                                                                                                    |               |                    |
| © C<br>G<br>C<br>S<br>R<br>Lib<br>C<br>C<br>C<br>C<br>C<br>C<br>C<br>C<br>C<br>C<br>C<br>C<br>C                                                                                                    | Illiscreen.csv           SRP000439.csv           SRP000440.csv           SRP000441.csv           SRP000442.csv           SRP000442.csv           SRP000443.csv           SRP000443.csv           SRP000443.csv           SRP000443.csv           SRP000443.png           SRP000443.png                                                                                                    | Microsoft Excel Comma Separated Values File<br>Microsoft Excel Comma Separated Values File<br>Microsoft Excel Comma                                                                                                    | 224 KB<br>15 KB<br>15 KB<br>15 KB<br>15 KB<br>15 KB<br>15 KB<br>15 KB<br>15 KB<br>15 KB<br>15 KB<br>16 KB<br>16 KB<br>40 KB<br>40 KB |               |                    |

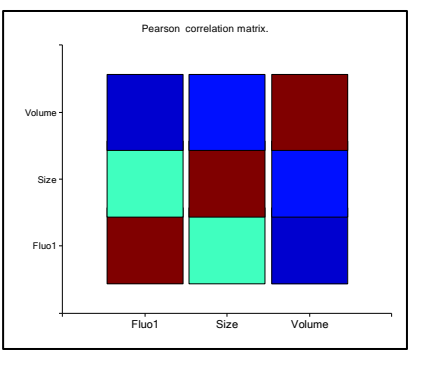

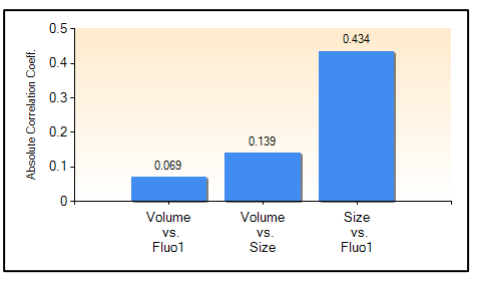

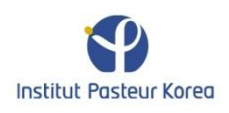

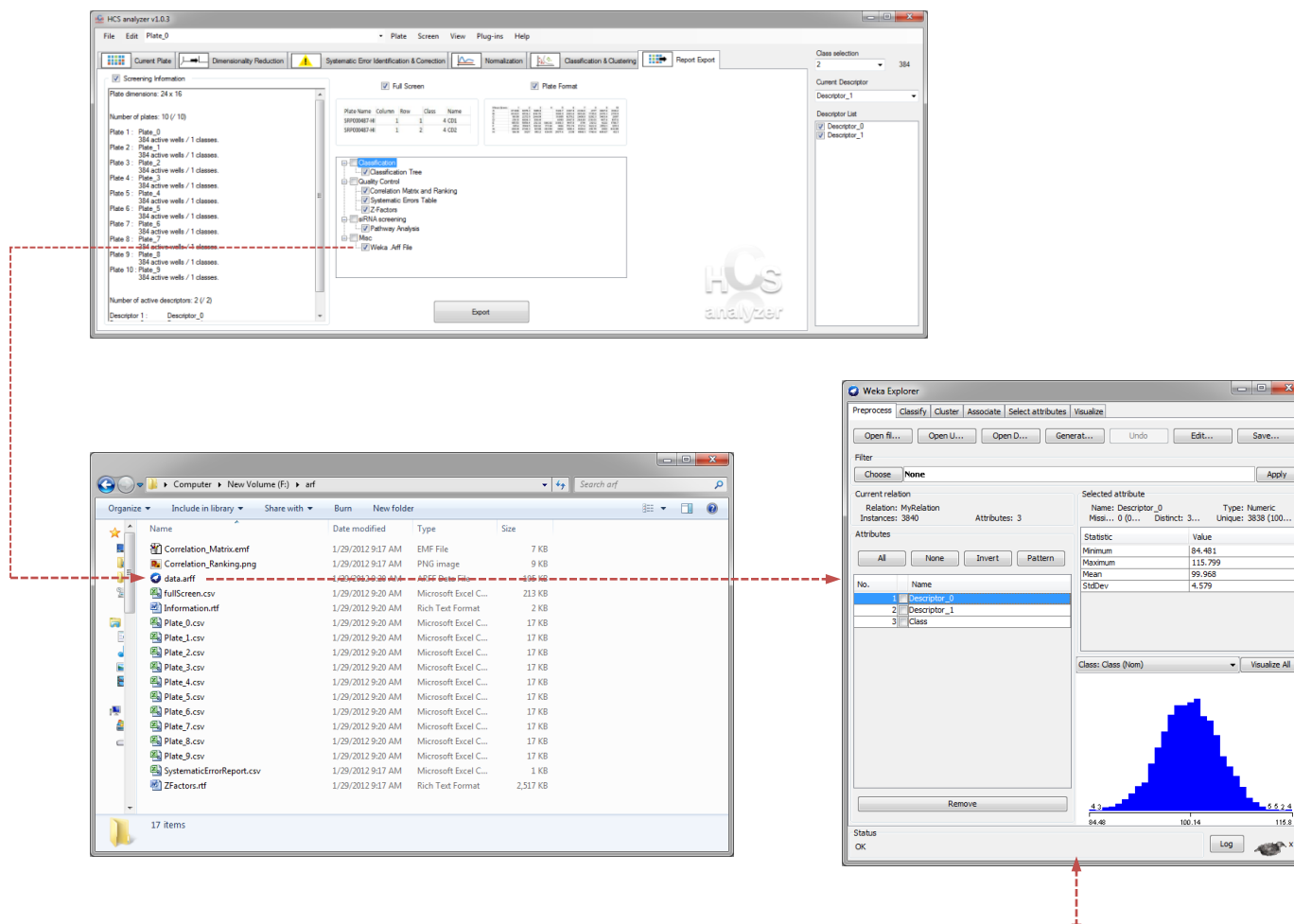

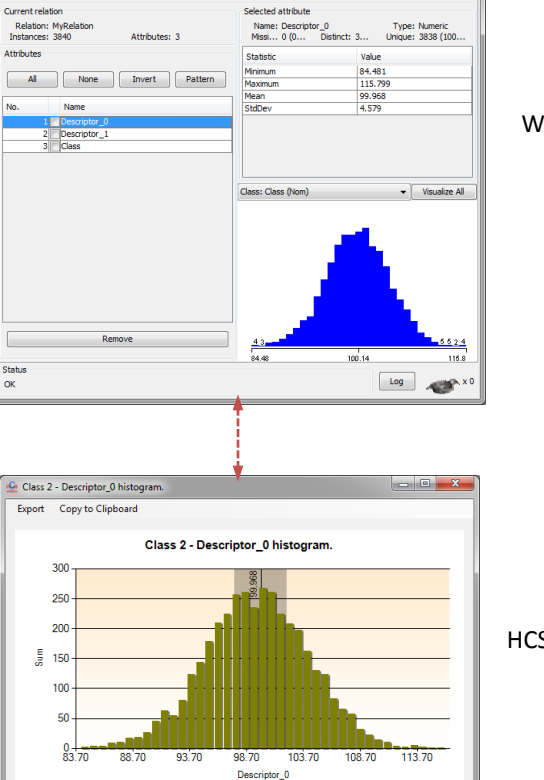

Weka

Apply

**HCS** Analyzer

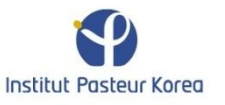

### **Core Development**

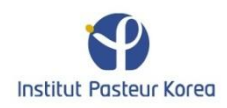

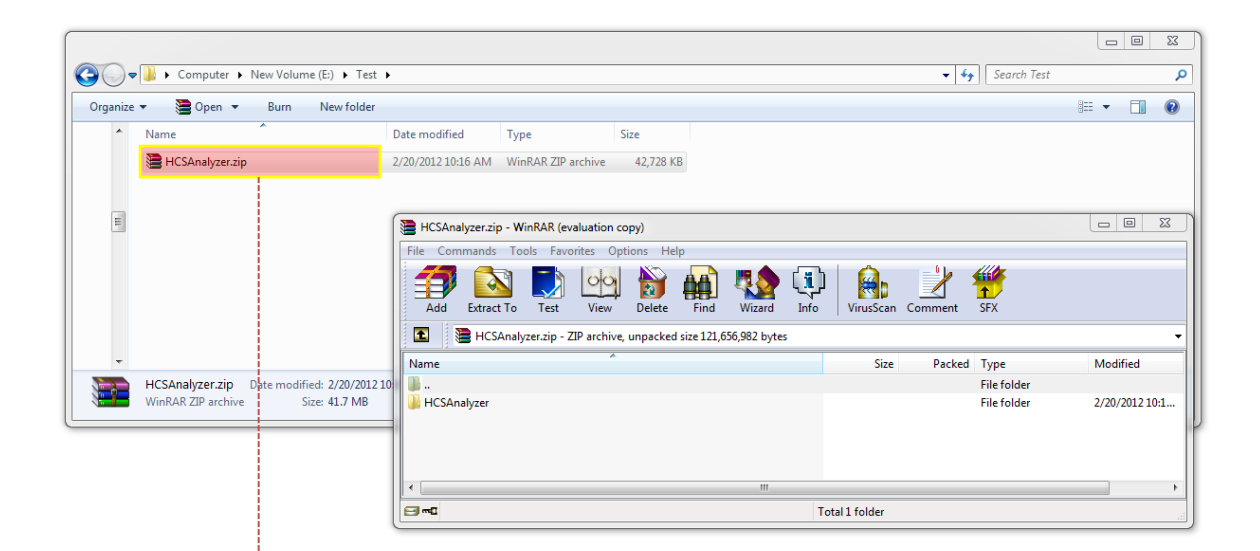

|                                |            |                                  |                     |                     |                  |                  |                | • | 3 |
|--------------------------------|------------|----------------------------------|---------------------|---------------------|------------------|------------------|----------------|---|---|
|                                |            | → Computer → New Volume (E:) → T | est 🕨 HCSAnalyzer 🕨 |                     |                  | ✓ Search HCSAnal | yzer           |   | 0 |
|                                |            |                                  |                     |                     |                  | 1                |                |   |   |
|                                | Organize 🔻 | r 🗢 Open 🔻 Burn New fold         | der                 |                     |                  |                  | 955 <b>•</b> ( |   | 2 |
|                                | ^ I        | Name                             | Date modified       | Type                | Size             |                  |                |   |   |
|                                |            | 📔 bin                            | 2/20/2012 10:16 AM  | File folder         |                  |                  |                |   |   |
|                                |            | Classes                          | 2/20/2012 10:16 AM  | File folder         |                  |                  |                |   |   |
|                                |            | Controls                         | 2/20/2012 10:16 AM  | File folder         |                  |                  |                |   |   |
|                                |            | Forms                            | 2/20/2012 10:16 AM  | File folder         |                  |                  |                |   |   |
|                                |            | HCSPlugin                        | 2/20/2012 10:16 AM  | File folder         |                  |                  |                |   |   |
|                                |            | 🌽 obj                            | 2/20/2012 10:16 AM  | File folder         |                  |                  |                |   |   |
|                                |            | Properties                       | 2/20/2012 10:16 AM  | File folder         |                  |                  |                |   |   |
|                                |            | Resources                        | 2/20/2012 10:16 AM  | File folder         |                  |                  |                |   |   |
|                                |            | Service References               | 10/18/2011 2:12 PM  | File folder         |                  |                  |                |   |   |
|                                |            | 🕌 Web References                 | 2/20/2012 10:16 AM  | File folder         |                  |                  |                |   |   |
|                                |            | app.config                       | 2/20/2012 9:29 AM   | CONFIG File         | 2 KB             |                  |                |   |   |
|                                |            | Class1.cs                        | 10/4/2011 3:37 PM   | Visual C# Source f  | 1 KB             |                  |                |   |   |
|                                |            | Class2.cs                        | 2/20/2012 9:29 AM   | Visual C# Source f  | 1 KB             |                  |                |   |   |
|                                |            | Classif.cs                       | 2/20/2012 9:27 AM   | Visual C# Source f  | 20 KB            |                  |                |   |   |
| Uppack and Jaunch the colution |            | Clustering.cs                    | 2/20/2012 9:29 AM   | Visual C# Source f  | 18 KB            |                  |                |   |   |
| Onpack and faunch the solution |            | DimensionalityReduction.cs       | 2/20/2012 9:29 AM   | Visual C# Source f  | 16 KB            |                  |                |   |   |
|                                |            | 健 HCS Analyzer.csproj            | 2/20/2012 10:07 AM  | Visual C# Project f | 33 KB            |                  |                |   |   |
|                                |            | HCS Analyzer.csproi.user         | 2/20/2012 9:22 AM   | Visual Studio Proj  | 2 KB             |                  |                |   |   |
| ·                              |            | 🕼 HCS Analyzer.sln               | 2/20/2012 10:07 AM  | Microsoft Visual S  | 3 KB             |                  |                |   |   |
|                                |            | Import_Export.cs                 | 2/20/2012 9:29 AM   | Visual C# Source f  | 95 KB            |                  |                |   |   |
|                                | 1 1 1      | Mormalization.cs                 | 2/20/2012 9:29 AM   | Visual C# Source f  | 13 KB            |                  |                |   |   |
|                                | 1.1        | SystematicErrorCorrection.cs     | 2/20/2012 9:29 AM   | Visual C# Source f  | 6 KB             |                  |                |   |   |
|                                | 21         | WindowHCSAnalyzer.cs             | 2/20/2012 10:01 AM  | Visual C# Source f  | 165 KB           |                  |                |   |   |
|                                |            | WindowHCSAnalyzer.Designer.cs    | 2/20/2012 9:29 AM   | Visual C# Source f  | 152 KB           |                  |                |   |   |
|                                | <b>G</b>   | WindowHCSAnalyzer.resx           | 2/16/2012 9:46 AM   | RESX File           | 162 KB           |                  |                |   |   |
|                                |            |                                  |                     |                     |                  |                  |                |   |   |
|                                |            |                                  |                     |                     |                  |                  |                |   |   |
|                                |            |                                  |                     |                     |                  |                  |                |   |   |
|                                | - A -      |                                  |                     |                     |                  |                  |                |   |   |
|                                | 10         | HCC Applycon do                  |                     | Data analysis 2/20  | /2012 10-22 454  |                  |                |   |   |
|                                |            | Microsoft Visual Studio Solution | Size: 2.67 KB       | Date created: 2/20  | /2012 10:23 AIVI |                  |                |   |   |
|                                |            |                                  |                     |                     |                  |                  |                |   |   |
|                                |            |                                  |                     |                     |                  |                  |                |   |   |

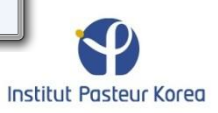

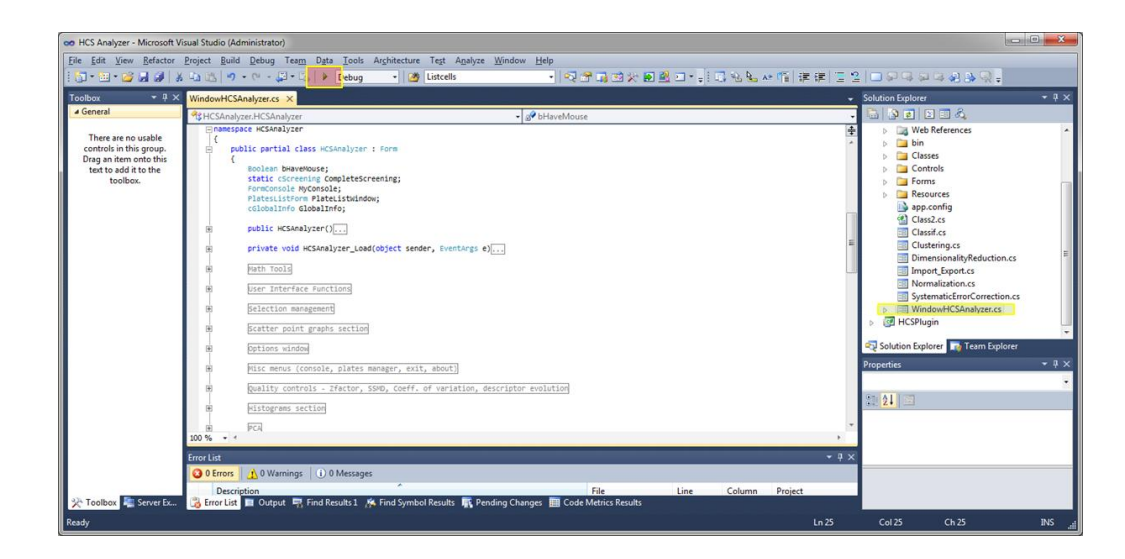

Look, develop, modify, debug, test

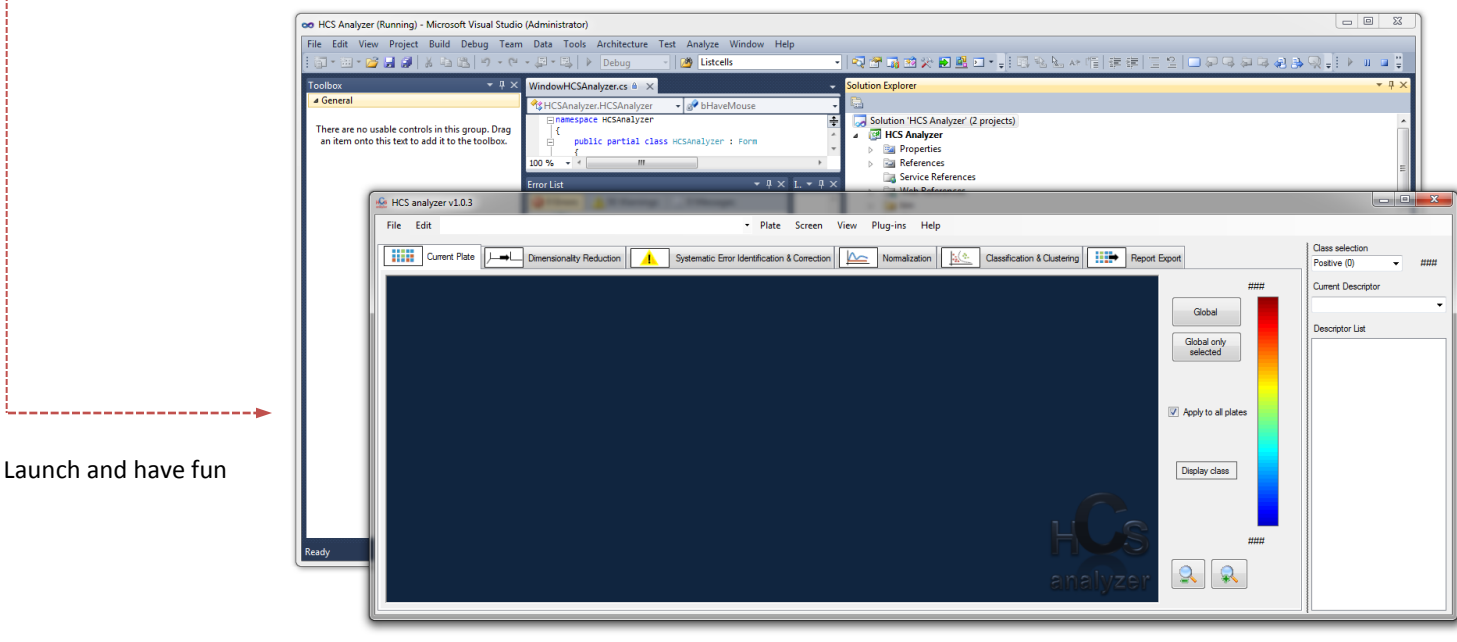

#### **Plugins Development**

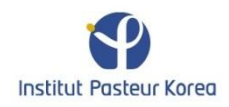

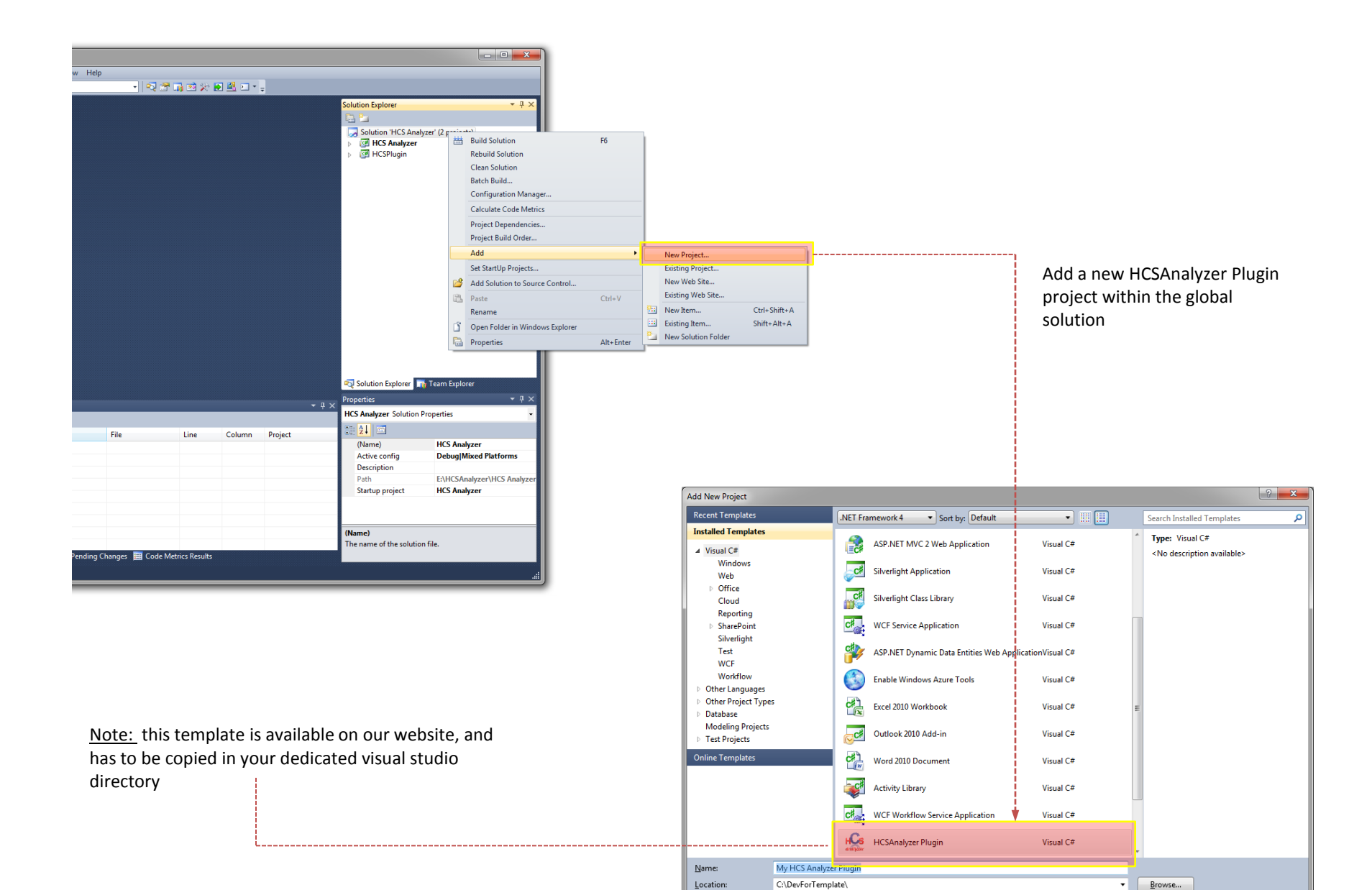

Location:

Institut Pasteur Korea

Cancel

ОК

•

| Solution Explorer<br>Solution Explorer<br>Solution 'HCS Analyzer' (3 projects)<br>Government of the solution of the solution of the |                                                                                                    |   |
|----------------------------------------------------------------------------------------------------|----------------------------------------------------------------------------------------------------|---|
|                                                                                                    | Add Reference      INET COM Projects Browse Recent      Look in: Debug      Date modified      Type      Size      Plugins      Z/20/2012 3:06 PM      File folder      Z/20/2012 12:25 AM      Application extens      Accord.dll      Z/10/2012 10:35 PM      Application extens      Z1 KB      Accord.Statistics.dll      Z/3/2012 10:35 PM      Application extens      Z1 KB      Accord.Statistics.dll      Z/1/2011 23:40 Application extens      Z46 KB      Z/20/2012 11:28 AM      Application extens      Z46 KB      Z/20/2012 12:20 AP      Z00 Application extens      Z1 KB      Z00 Accord.Statistics.dll      Z0/2012 12:28 AM      Application extens      Z46 KB      Z00 Application extens      Z46 KB      Z00/2011 22:34 APplication extens      Z46 KB      Z00/2011 22:34 APplication extens      Z00/2011 22:34 APplication extens      Z1 KB      Z012/2011 23:34 APplication extens      Z1 KB      Z012/2011 23:34 APplication extens      Z1 KB      Z012/2011 23:34 APplication extens      Z01 KB      Z012/2011 23:34 APplication extens      Z01 KB      Z012/2011 23:34 APplication extens      Z01 KB      Z012/2011 23:34 APplication extens      Z01 KB      Z012/2011 23:34 APPlication extens      Z01 KB      Z012/2011 Z3:24 APPlication extens      Z01 KB      Z012/2011 Z3:24 APPli                                               |   |
| Add the two following references to your project                                                                                                    | Algi ib.dli     4/27/2011 12:34 PM     Application extens     927 KB     4/27/2011 12:34 PM     Application     2,831 KB     2/20/2012 2:00 PM     MANIFEST File     30 KB     4/C5Analyzer.exe.manifest     2/20/2012 2:00 PM     MANIFEST File     30 KB     4/C5Analyzer.ythost.exe     2/20/2012 2:00 PM     MANIFEST File     30 KB     4/C5Analyzer.ythost.exe     2/20/2012 2:00 PM     MANIFEST File     30 KB     4/C5Analyzer.ythost.exe     2/20/2012 2:00 PM     MANIFEST File     30 KB     4/C5Analyzer.ythost.exe     2/20/2012 2:00 PM     MANIFEST File     30 KB     4/C5Analyzer.ythost.exe     2/20/2012 2:00 PM     Application extens     10 KB     10 KB     10 KB     10 KM.AWT.WinForms.dll     2/10/2010 11:24 AM     Application extens     10 KB     10 KVM.OpenJDK.Beans.dll     3/17/2011 6:31 AM     Application extens     221 KB     10 KVM.OpenJDK.Corba.dll     3/17/2011 6:31 AM     Application extens     224 KB     10 KVM.OpenJDK.Corba.dll     3/17/2011 6:31 AM     Application extens     2,144 KB     10 KVM.OpenJDK.Corba.dll     3/17/2011 6:31 AM     Application extens     2,144 KB     10 KVM.OpenJDK.Corba.dll     3/17/2011 6:31 AM     Application extens     386 KB     10 KVM.OpenJDK.Management.dll     3/17/2011 6:31 AM     Application extens     1,324 KB     10 KVM.OpenJDK.Management.dll     3/17/2011 6:31 AM     Application extens     1,324 KB     10 KVM.OpenJDK.Management.dll     3/17/2011 6:31 AM     Application extens     134 KB     10 KVM.OpenJDK.Management.dll     3/17/2011 6:31 AM     Application extens     134 KB     10 KVM.OpenJDK.Management.dll     3/17/2011 6:31 AM     Application extens     134 KB     10 KVM.OpenJDK.Management.dll     3/17/2011 6:31 AM     Application extens     134 KB     10 KVM.OpenJDK.Management.dll     3/17/2011 6:31 AM     Application extens     134 KB     10 KVM.OpenJDK.Management.dll     3/17/2011 6:31 AM     Application extens     134 KB     10 KVM.OpenJDK.Management.dll     3/17/2011 6:31 AM     Application extens     134 K | • |

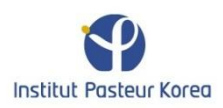

| My HCS Analyzer Plugi | in* ×                                 | Solution Explorer                    | • 4 × |
|-----------------------|---------------------------------------|--------------------------------------|-------|
|                       |                                       |                                      |       |
| Application           |                                       | Solution 'HCS Analyzer' (3 projects) |       |
| Build                 | Configuration: N/A                    | Generation     HCS Analyzer          |       |
| bund                  | Pre-build event command lines         | _ B I HCSPlugin                      |       |
| Build Events          |                                       | <ul> <li>Properties</li> </ul>       |       |
| Debug                 |                                       | AssemblyInfo.cs                      |       |
|                       |                                       | Resources.resx                       |       |
| Resources             | <                                     | Settings.settings                    |       |
| Services              |                                       | HCSAnalyzer                          |       |
|                       | Eait Pre-build                        | - HCSPlugin                          |       |
| Settings              | Post-build event command line:        | - System                             |       |
| Reference Paths       | ·                                     | - System.Core                        |       |
|                       |                                       | - System.Drawing                     |       |
| Signing               | · · · · · · · · · · · · · · · · · · · | ► ■ Form1.cs                         |       |
| Code Analysis         |                                       |                                      |       |
|                       | Edit Post-build                       |                                      |       |
|                       |                                       |                                      |       |

Add your HCS Analyzer plugins directory in the *Post-build event command line* 

| My HCS Analyzer Plug | in* X                          |                                                                                                    | ✓ Solution Explorer                                      |
|----------------------|--------------------------------|----------------------------------------------------------------------------------------------------|----------------------------------------------------------|
| Application          |                                |                                                                                                    | Solution 'HCS Analyzer' (3 projects)                     |
| Build                | Configuration: N/A             | Platform: N/A                                                                                                    | ▶     ☑     HCS Analyzer       ▶     ☑     HCSPlugin     |
| Build Events*        | Pre-build event command line:  |                                                                                                    | My HCS Analyzer Plugin                                   |
| Debug                |                                |                                                                                                    |                                                          |
| Resources            | •                              | b The second second sec | <ul> <li>Ettings.settings</li> <li>References</li> </ul> |
| Services             |                                | Edit Pre-build                                                                                                    | →□ HCSAnalyzer<br>→□ HCSPlugin                           |
| Settings             | Post-build event command line: | alvzer\bin\Debug\Plugins"                                                                                                    | += System<br>+= System.Core                              |
| Reference Paths      |                                |                                                                                                    |                                                          |
| Code Apalysis        | •                              | b The second second sec | ▷ I Form1.cs                                             |
| Code Allalysis       |                                | Edit Post-build                                                                                                    |                                                          |

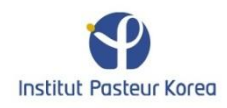

| My HCS Analyze | r Plugin | * ×     |                            |                                             |                                    | ✓ Solution Explorer                  |
|----------------|----------|---------|----------------------------|---------------------------------------------|------------------------------------|--------------------------------------|
|                |          |         |                            |                                             |                                    |                                      |
| Application    |          | abc Sti | rings 🔻 🎦 Add <u>R</u> eso | ource 🔹 🗙 Re <u>m</u> ove Resource 🛛 📰 👻 Ac | cess Mod <u>i</u> fier: Internal 👻 | Solution 'HCS Analyzer' (3 projects) |
| Build          |          |         |                            |                                             |                                    | ICS Analyzer                         |
|                |          |         | Name                       | <ul> <li>Value</li> </ul>                   | Comment                            | My HCS Analyzer Plugin               |
| Build Events'  |          |         | author                     | MySelf                                      |                                    | Properties                           |
| Debug          |          |         | menu                       | Data Analysis                               |                                    | AssemblyInfo.cs                      |
|                |          | •       | name                       | Compute EC50                                |                                    | Resources.resx                       |
| Resources^     |          | *       |                            |                                             |                                    | A      References                    |
| Services       |          |         |                            |                                             |                                    | - HCSAnalyzer                        |
| Settings       |          |         |                            |                                             |                                    | - HCSPlugin                          |
| Sectings       |          |         |                            |                                             |                                    | - System                             |
| Reference Pa   | ths      |         |                            |                                             |                                    | - System.Core                        |
| Signing        |          |         |                            |                                             |                                    | - System.Windows.Forms               |
|                |          |         |                            |                                             |                                    | Form1.cs                             |
| Code Analys    | IS       |         |                            |                                             |                                    |                                      |
|                |          |         |                            |                                             |                                    | Solution Explorer 📑 Team Explorer    |
|                |          |         |                            |                                             |                                    | Properties • 🕈 ×                     |

Add information about your plugin (menu, etc.)

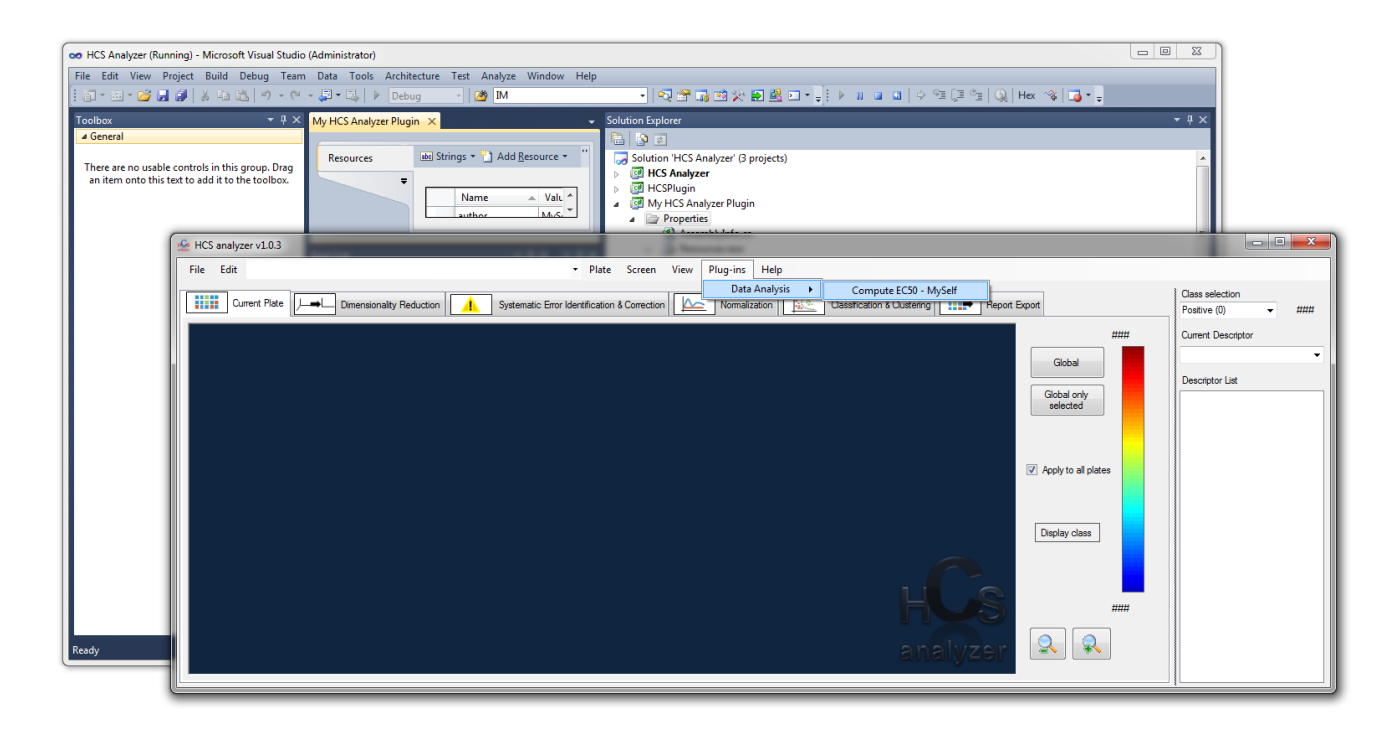

Develop your plugin and do not forget to share it

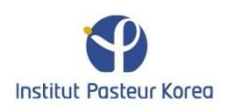